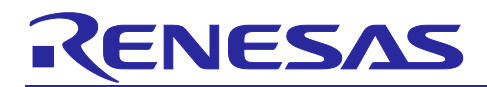

# RZ/N2L Group

BACnet to OPC UA Gateway Sample Software

## Introduction

This document describes sample software for running Gateway, which converts the BACnet communication protocol for Building Automation (BA) to OPC UA, on the RZ/N2L.

## **Target Device**

RZ/N2L Group

R01AN6963EJ0100 Rev.1.00 Jul.31.2023

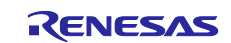

# Contents

| 1. Overview                                 | 5  |
|---------------------------------------------|----|
| 1.1 Abstract                                | 5  |
| 1.2 Operating Environment                   | 6  |
| 1.2.1 Software Environment                  | 6  |
| 1.2.2 Hardware Environment                  | 6  |
| 2. Hardware configuration                   | 7  |
| 2.1 RSK Board Settings                      | 7  |
| 2.2 Pmod <sup>™</sup> Connection            | 10 |
| 3 Sample Software                           | 11 |
| 3.1 Folder structure                        | 11 |
| 3.2 Boot Sequence                           |    |
| 3.3 OPC UA Stack                            | 15 |
| 3.3.1 OPC UA                                | 15 |
| 3.3.2 Information Model                     | 15 |
| 3.3.3 Open62541                             | 16 |
| 3.3.4 Restrictions                          | 16 |
| 3.4 BACnet Stack                            | 17 |
| 3.4.1 BACnet Protocol Stack                 | 17 |
| 3.4.2 License                               | 17 |
| 3.4.3 Specifications                        | 18 |
| 3.4.3.1 Restrictions                        | 18 |
| 3.4.3.2 BACnet Revision                     | 18 |
| 3.4.3.3 Service                             | 18 |
| 3.4.3.4 Object                              | 20 |
| 3.4.3.5 BIBB                                | 22 |
| 3.5 Installation of Development Environment | 24 |
| 3.5.1 e2studio                              | 24 |
| 3.5.1.1 Install                             | 24 |
| 3.5.1.2 Project start-up                    | 28 |
| 3.5.2 UaExpert                              | 32 |
| 3.5.3 Wireshark                             | 32 |
| 4. Operation check                          | 33 |
| 4.1 Connection                              | 33 |
| 4.2 IP Address Settings                     | 33 |
| 4.3 Start Project                           | 35 |
| 4.3.1 Build Configuration                   | 35 |
| 4.3.2 Build                                 | 36 |

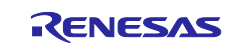

| 4.3.3 | Debug Configurations                    | 37 |
|-------|-----------------------------------------|----|
| 4.3.4 | Debug4                                  | 0  |
| 4.4   | BACnet to OPC UA Gateway Communication4 | 4  |
| 4.4.1 | TimeSynchronization Method4             | 5  |
| 4.4.2 | NetworkScan Method4                     | 7  |
| 4.4.3 | Write property Method4                  | 9  |
| 4.4.4 | Read property Method5                   | 53 |
| 4.4.5 | ADD/READ_OBJECT_TREE Method5            | 6  |
| 4.5   | Evaluation with a Single Board6         | 60 |
| 5. /  | Appendix6                               | 51 |
| 5.1   | File Generation of open62541            | 51 |
| 5.1.1 | Linux environment Setup                 | 51 |
| 5.1.2 | Install CMake6                          | 62 |
| 5.1.3 | Open62541 File Generation               | 64 |
| 5.1.4 | Changes in Generated Files6             | 9  |
| 5.2   | B-BC Device Profile (Reference)         | '2 |

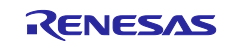

# List of Abbreviations and Acronyms

| Terms  | Description                                                               |  |  |  |
|--------|---------------------------------------------------------------------------|--|--|--|
| FSP    | Flexible Software Package                                                 |  |  |  |
| RSK    | Renesas Starter Kit                                                       |  |  |  |
| BA     | Building Automation                                                       |  |  |  |
| BACnet | Building Automation and Control Networking                                |  |  |  |
| B-SS   | BACnet Smart Sensor                                                       |  |  |  |
| ASHRAE | American Society of Heating, Refrigerating and Air-Conditioning Engineers |  |  |  |
| ANSI   | American National Standards Institute                                     |  |  |  |
| BIBB   | BACnet Interoperability Building Blocks                                   |  |  |  |
| API    | Application Program Interface                                             |  |  |  |
| APDU   | Application Layer Protocol Data Unit                                      |  |  |  |
| OPC UA | Open Platform Communications Unified Architecture                         |  |  |  |
| XML    | Extensible Markup Language                                                |  |  |  |

## **Related documents**

| Document Type    | Document Title                                  | Document No.    |  |
|------------------|-------------------------------------------------|-----------------|--|
| Data Sheet       | RZ/N2L Group Datasheet                          | R01DS0397EJ**** |  |
| User's Manual    | RZ/N2L Group User's Manual: Hardware            | R01UH0955EJ**** |  |
| User's Manual    | Renesas Starter Kit+ for RZ/N2L User's Manual   | R20UT4984EG**** |  |
| Application Note | RZ/N2L Group TCP/IP IwIP Sample Program Package | R01AN6588EJ**** |  |
| Application Note | RZ/N2L BACnet Sample Software                   | R01AN6789EJ**** |  |
|                  |                                                 |                 |  |
|                  |                                                 |                 |  |
|                  |                                                 |                 |  |
|                  |                                                 |                 |  |
|                  |                                                 |                 |  |

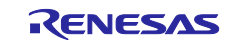

## 1. Overview

## 1.1 Abstract

OPC UA, which enables interoperability of industrial applications, is becoming widely used not only in factory automation (FA) but also in various industries. OPC 30030, a companion spec to OPC UA and BACnet, the major communication protocol for Building Automation (BA), has been developed, and interoperability across industries has been started.

This document describes the sample software configuration and its usage to realize Gateway between OPC UA and BACnet on RZ/N2L, which is the RZ processor for industrial networks.

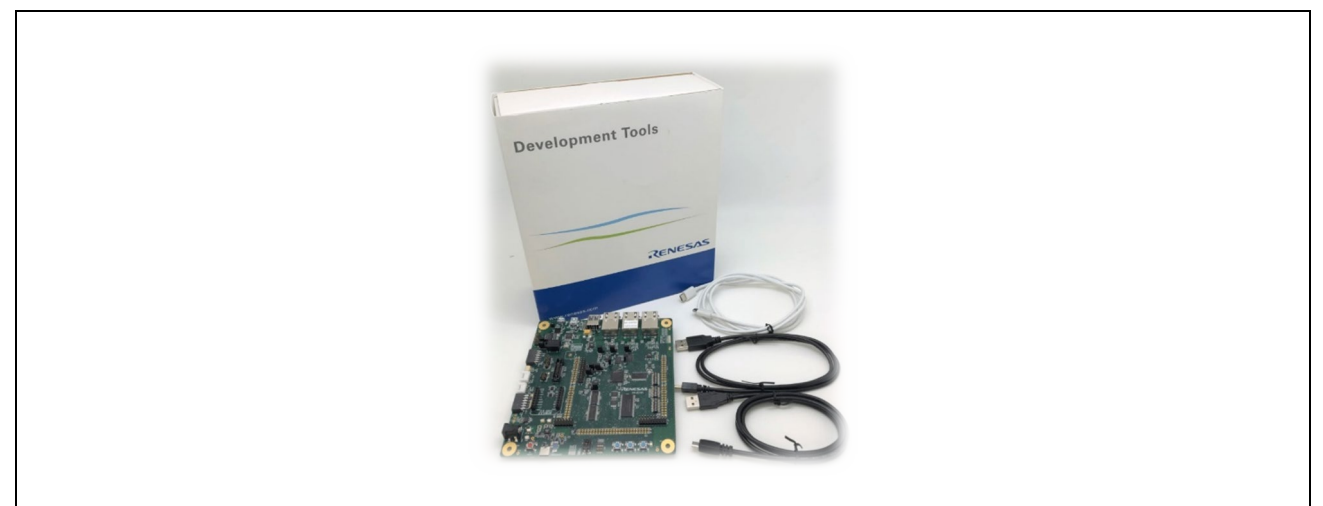

Fig. 1-1 RSK+ for RZ/N2L

The sample software described in this document is for the Gateway, an interface device that connects different protocol devices.

Therefore, as shown in Fig. 1-2, the operation test in this document uses an application on a PC as the OPC Client, and RZ/N2L BACnet Sample Software (r01an6789xx0101-rzn2l-bacnet) as the BACnet server on the other end of the network. For the convenience of explanation, the Gateway described in this document is referred to as B-GW, and the BACnet server on the other side is referred to as B-SS.

Also, the sample software includes code to generate BACnet pseudo data so that it can be evaluated with a single RZ/N2L RSK board.

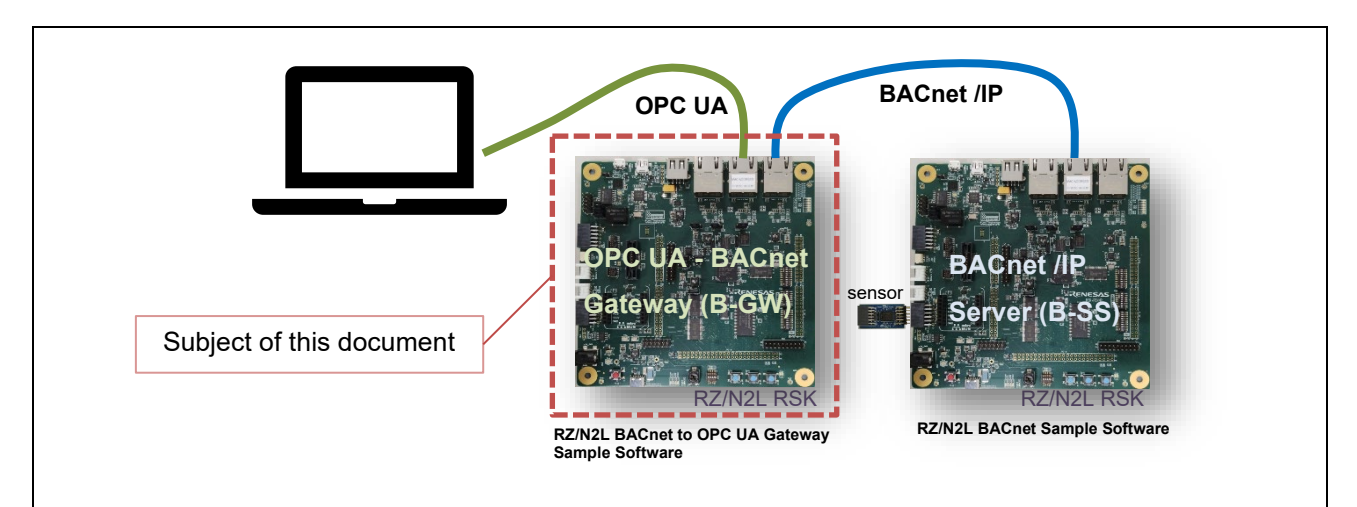

Fig. 1-2 Subject of this document and test setup

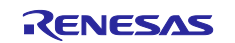

## **1.2 Operating Environment**

## 1.2.1 Software Environment

The operating environment of this sample software is shown in Table 1-1

| Table 1-1 | Operating | Environment |
|-----------|-----------|-------------|
|-----------|-----------|-------------|

| Category                         | Name              | Version                 | Link                                                                      | 備考                                  |
|----------------------------------|-------------------|-------------------------|---------------------------------------------------------------------------|-------------------------------------|
| RZ/N2L BACnet sample software    | Sample<br>Package |                         |                                                                           |                                     |
| IDE                              | e2studio          | 22.10.0                 | https://www.renesas.com/document/sw<br>s/e-studio-and-rzn2l-fsp-installer | Included with e2studio<br>installer |
| Flexible<br>Software<br>Package  | FSP               | 1.1.0                   |                                                                           | Included with e2studio installer    |
| GNU Arm<br>Embedded<br>Toolchain | GCC<br>Toolchain  | V9.3.1.20200408<br>(*1) |                                                                           | Included with e2studio installer    |
| OPC UA Client<br>Tool            | UaExpert          | 1.6.3                   | OPC UA Clients - Unified Automation<br>(unified-automation.com)           |                                     |
| Packet analyzer                  | Wireshark         | 4.0.7                   | Wireshark · Download                                                      |                                     |

(\*1). V10.3.1.20210824 is also installed when installing e2studio, but we recommend using V9.3.1.20200408.

## 1.2.2 Hardware Environment

This sample software is tested under the hardware environment of Table 1-2.

Table 1-2 Hardware Environment

| Name                               | Type Name              | Maker               | Link                                                                                                    | Note                         |
|------------------------------------|------------------------|---------------------|----------------------------------------------------------------------------------------------------|------------------------------|
| Renesas Starter<br>Kit+ for RZ/N2L | RTK9RZN2L0S00<br>000BE | Renesas Electronics | www.renesas.com/rskrzn2l                                                                                                    | RSK Board<br>2pcs            |
| Air Velocity Sensor<br>Pmod™ Board | US082-<br>FS3000EVZ    | Renesas Electronics | <u>US082-FS3000EVZ - Air</u><br><u>Velocity Sensor Pmod™ Board</u><br><u>(Renesas Quick-Connect IoT)  </u><br><u>Renesas</u> | Renesas Quick<br>Connect IoT |
|                                    |                        |                     |                                                                                                    |                              |

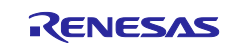

## 2. Hardware configuration

This section describes the hardware configuration of executing the sample software.

## 2.1 RSK Board Settings

When executing the sample software, configure the RSK board settings in Fig. 2-1

- The boot mode is NOR Flash ROM boot mode.
- Use SD-RAM as external memory
- Ethernet port 2 (ETH2) is not available on the RSK board with the settings.

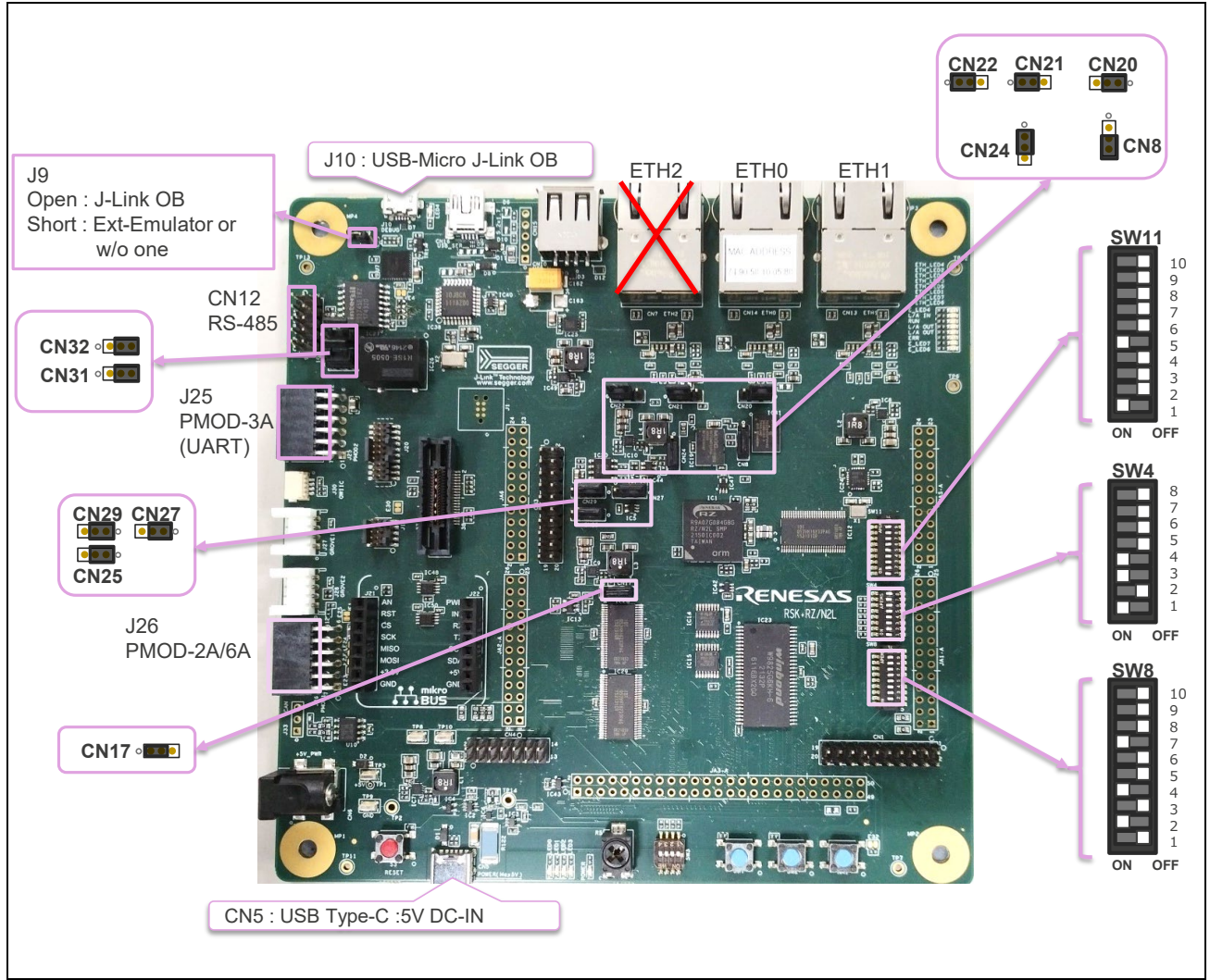

Fig. 2-1 Board Configuration

Each switch and jumper setting is shown in Table 2-1 and Table 2-2. The red text indicates differences from the RSK board settings for the BACnet sample software (r01an6789xx0101-rzn2l-bacnet).

#### Table 2-1 DIPSW Settings

| DIPSW |   | Setting | Description            |
|-------|---|---------|------------------------|
| SW11  | 1 | ON      | Enable LED_RED2 signal |
|       | 2 | OFF     |                        |

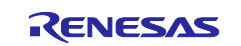

|     | 3  | OFF |                                                                               |
|-----|----|-----|-------------------------------------------------------------------------------|
|     | 4  | OFF | Enable RS485_RX signal                                                        |
|     | 5  | ON  |                                                                               |
|     | 6  | OFF | Disable P21_5、M2_VP、CAN_RX、ADTRG、P01_7                                        |
|     | 7  | OFF |                                                                               |
|     | 8  | OFF |                                                                               |
|     | 9  | OFF |                                                                               |
|     | 10 | OFF |                                                                               |
| SW4 | 1  | ON  | 16bit Bus boot mode (NOR Flash ROM Boot)                                      |
|     | 2  | OFF |                                                                               |
|     | 3  | ON  |                                                                               |
|     | 4  | ON  | JTAG Authentication by Hash is disabled                                       |
|     | 5  | OFF | -                                                                             |
|     | 6  | OFF | Enables signals other the trace. (Motor, RS485, etc.)<br>(TRACE_OPTION_SEL=H) |
|     | 7  | OFF | Enables external bus. (BSC_OPTION_SW=H)                                       |
|     | 8  | OFF | Enable SW3 (general purpose DIPSW)                                            |
| SW8 | 1  | OFF | Enable LED_GREEN                                                              |
|     | 2  | ON  |                                                                               |
|     | 3  | OFF |                                                                               |
|     | 4  | ON  | Enable LED5                                                                   |
|     | 5  | OFF |                                                                               |
|     | 6  | OFF | Enable RS485_DE                                                               |
|     | 7  | ON  |                                                                               |
|     | 8  | OFF | Disable P02_2, IRQ4, CAN_TX                                                   |
|     | 9  | OFF |                                                                               |
|     | 10 | OFF |                                                                               |

#### Table 2-2 Jumper Settings

| Jumper                                        | Setting                                          | Setting Description                                        |  |  |
|-----------------------------------------------|--------------------------------------------------|------------------------------------------------------------|--|--|
| J9 open When using the J-Link <sup>®</sup> OB |                                                  | When using the J-Link <sup>®</sup> OB                      |  |  |
|                                               | short                                            | When using the external emulator or not using the emulator |  |  |
| CN31                                          | 2-3short                                         | RS485 Half Duplex                                          |  |  |
| CN32                                          | 2-3short                                         | RS485 Half Duplex                                          |  |  |
| CN20                                          | 1-2short When using 3 ports in the same PHY mode |                                                            |  |  |
| CN21                                          | 1-2short When using 3 ports in the same PHY mode |                                                            |  |  |
| CN22                                          | 1-2short                                         | 1-2short When using 3 ports in the same PHY mode           |  |  |
| CN24                                          | 1-2short                                         | Connect 3.3V Power rail to VCC1833_3. (Using External Bus) |  |  |
| CN8                                           | 2-3short                                         | Select QSPI Serial Flash (QSPI_CS)                         |  |  |
| CN29                                          | 1-2short                                         | USB Serial (UART_USB_RX)                                   |  |  |
| CN27                                          | 1-2short                                         | HyperRAM (IC41)                                            |  |  |
| CN25                                          | 1-2short                                         | Other than the SHOST interface. (Trace, SPI, external bus) |  |  |
| CN17                                          | 1-2short                                         | Use 3.3V for VCC1833_2 (disable ETH2)                      |  |  |

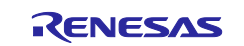

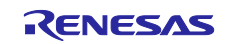

## 2.2 Pmod<sup>™</sup> Connection

In the sample software, Renesas Quick Connect IOT air velocity sensor (US082-FS3000EVZ) is connected to J26 of RZ/N2L RSK board and input a sensor signal for the B-SS (BACnet Smart Sensor).

To support Pmod<sup>™</sup> Type 6A (Extended I2C), connect E2 and E3 of the RSK board (solder bridge) and cut E23 and E24 (trace cut) as shown in Fig.2-2

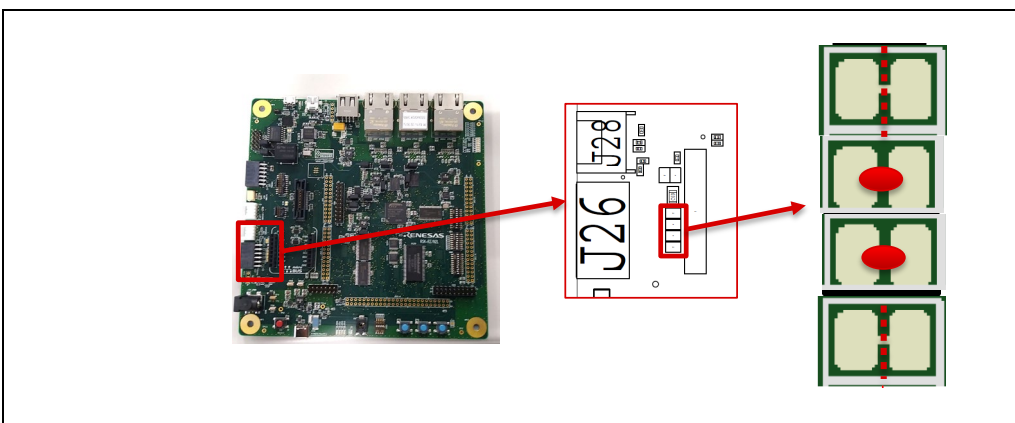

Fig.2-2 Pmod<sup>™</sup> Type6A(I2C)

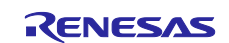

## 3. Sample Software

This chapter describes the structure and usage of the sample software.

## 3.1 Folder structure

The folder structure of the sample software is shown below. As a guide, the bolded text indicates folders containing files that users will customize with this sample software.

| _OPC_BGW_          | V1.0.0                                  |  |
|--------------------|-----------------------------------------|--|
| BACNETOSS          | BACnet Open Source Software             |  |
| bacnet             | BACnet Protocol Stack                   |  |
| OPC UA SERVER      | Open62541 , BACnet related OPC UA files |  |
| zn                 | RZ                                      |  |
| ⊢—arm              | ARM                                     |  |
| CMSIS_5            | CMSIS                                   |  |
| aws                | AWS                                     |  |
| └──amazon-freertos | FreeRTOS                                |  |
| board              | Board                                   |  |
| └──rzn2l_rsk       | RZ/N2L Renesas Starter Kit              |  |
| fsp                | Flexible Software Package               |  |
| -rzn_cfg           | Configuration                           |  |
| ⊢—aws              | AWS                                     |  |
| └──fsp_cfg         | FSP                                     |  |
| └—bsp              | Board Support Package                   |  |
| rzn_gen            | Generated files                         |  |
| -script            | Linker Script                           |  |
| src                | User Thread Entry                       |  |
| -user              | User files                              |  |
| OSS                | Other OSS                               |  |
| amazon-freertos    | AWS_OSS                                 |  |
| └—-lwip            | IwIP_OSS                                |  |
| renesas            | Renesas common files                    |  |
| application        | User IwIP application, OPCfeature       |  |
| module             | User module                             |  |
| └──oss_deps        | IwIP OSS dependencies                   |  |

Fig.3-1 Folder Structure

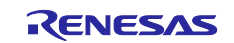

## 3.2 Boot Sequence

Describes the boot procedure and memory allocation.

The boot mode of the sample software is 16-bit bus NOR flash boot mode. The figure below shows the BSP tag in the Smart Configurator.

| 3 workspace_FSP110_NORboot_sample_GW5 - RZN2L_BACnetBGW_V100/configuration.xml - e <sup>2</sup> studio                                                                                                    | - [                                                                                            |                                     |
|----------------------------------------------------------------------------------------------------|------------------------------------------------------------------------------------------------|-------------------------------------|
| File Edit Source Refactor Navigate Search Project Renesas Views Run Window Help                                                                                                    |                                                                                                |                                     |
| 🔨 🕸 🔳 🎄 Debug 🗸 😨 RZN2L_FreeRTOS_LwIP Debug_Flat 🗸 🌼 🗄 🐨 🔚 🌚 👻 🗞 🗸                                                                                                    | ਛੇ ! 🐂 ! 🔌 ! 🕸 ! 🔆 ▾ 💁 ▾ ! फ ▾ ላጜ 💷 ▾ 🕬 😭                                                      | <li><li><li></li></li></li>         |
| # : ☆ - ☆ - ☆ - ☆ - : ഈ # - : ഈ ◎ 11 : ☆ - ? - ? ↔ → → -     *                                                                                                    | Q 🕴 💼 c/c++                                                                                    | 🎄 Debug                             |
| 陷 Project Explorer 🗙 🖳 🖸 wip_port_main.c 🕼 startup.c 🕼 main.c 🔅 [RZN2L_BACnetBGW_V100] FSP                                                                                                    | Configuration ×                                                                                | × ¬ ¬                               |
| □     Image: State State St                             | Generate Project Content                                                                       | ere is no                           |
| > 💥 Binaries<br>> 🔊 Includes                                                                                                    | Restore Default                                                                                | ive editor<br>t provides an<br>line |
| BACNETOSS Device Selection                                                                                                    |                                                                                                |                                     |
| > @ rzn_cfg/aws       FSP version:       1.1.0         > @ rzn_cfg/aws       Board:       RSK+RZN2L (16-bit bus NOR flash boot mode)       Image: Construction of the second second                                                                                                    | Board Details<br>Renesas Starter Kit+ for RZ/N2L CPU Board (16-bit bus<br>NOR flash boot mode) |                                     |
| > Script                                                                                                    |                                                                                                | Ŷ <b>-</b> □ □                      |
| Configuration.xml<br>Repartice and the second second |                                                                                                | · · ·                               |
|                                                                                                    | https://www2.renespositeContent.xml 💼 👘 🕅 🗍                                                    | r 🗡 🔘                               |
|                                                                                                    |                                                                                                |                                     |

#### Fig.3-2 Boot mode

After downloading the program to the flash memory, the board operates independently by pressing the RESET button on the RSK board or turning the power ON without a debugger connection. You can still connect the debugger for evaluation. However, if jumper 9 (J9) of the RSK board is shorted, the debugger (J-Link OB) cannot be connected.

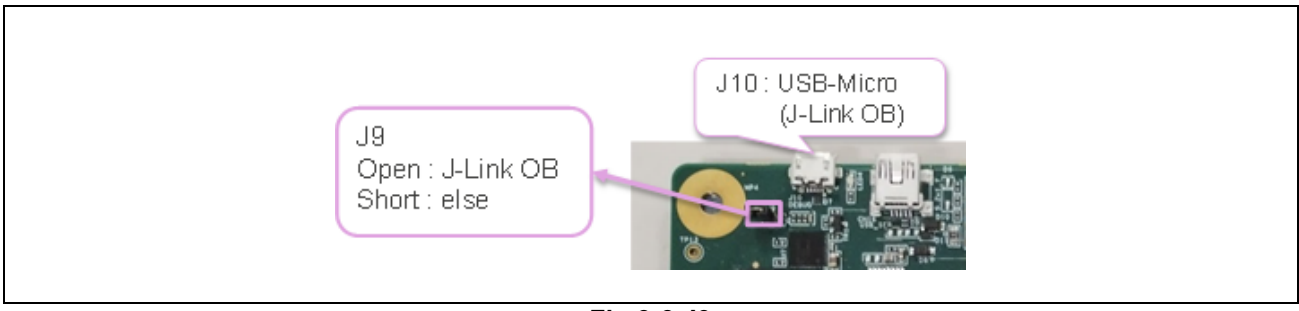

Fig.3-3 J9

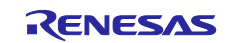

This is the Smart Configurator screen showing the terminal settings (Pins tag) of the NOR flash memory device. No changes are required because they have already been configured.

When 16-bit bus NOR flash boot mode is selected, the pin settings for address buses A0-A20 are made automatically, however, if the program size is 2 MB or larger, the pin settings for A21-A25 must be made individually in BSC. In this sample project, the settings have already been made and need not to be changed.

| Pin Configuration                  |                         |                 |                                                                                                    | Ge                | nerate Project Conte | nt |
|------------------------------------|-------------------------|-----------------|----------------------------------------------------------------------------------------------------|-------------------|----------------------|----|
| Select Pin Configuration           |                         | Exp             | ort to CSV file                                                                                                    | 🗆 Configure Pi    | n Driver Warnings    |    |
| RSK+RZN2L                          | ✓ Manage configurations | Ŀ               | Generate data:                                                                                                    | g_bsp_pin_cf      | ig                   |    |
| Pin Selection                      | Z Pin Configuration     |                 |                                                                                                    |                   | 😲 Cycle Pin Group    | >  |
| Type filter text                   | Name                    | Value           | Lock                                                                                                    | Link              |                      | ^  |
| Connectivity:SPI                   | Pin Group Selection     | Mixed           |                                                                                                    |                   |                      |    |
| > ✓ Connectivity:USB HS            | Operation Mode          | SDRAM 16bit     |                                                                                                    |                   |                      |    |
| > Connectivity:XSPI                | ✓ Input/Output          |                 |                                                                                                    | $\langle \rangle$ |                      |    |
| > ✓ Debug:JTAG/SWD                 | Ao                      | None            |                                                                                                    | $\Rightarrow$     |                      |    |
| > Debug:TRACE                      | A1                      | ✓ P05_3         |                                                                                                    |                   |                      |    |
| > Delta sigmalF:DSMIF              | A2                      | ✓ P05_2         |                                                                                                    |                   |                      |    |
| ✓ ✓ ExBus:BSC                      | A3                      | ✓ P05_1         |                                                                                                    |                   |                      |    |
| BSC                                | A4                      | ✓ P05_0         |                                                                                                    |                   |                      |    |
| > Interrupt:IRQ                    | A5                      | ♥ P04_7         |                                                                                                    |                   |                      |    |
| > 🗸 System:CGC                     | A0<br>A7                | ✓ P04 5         |                                                                                                    |                   |                      |    |
| > System:MBXSEM                    | A8                      | ✓ P04_4         | , and the second second |                   |                      | ~  |
| > System:SYSTEM                    | A9                      | ✓ P04_0         | i iii                                                                                                    |                   |                      |    |
| > IRGADC                           | A10                     | ✓ P03_7         |                                                                                                    | $\Rightarrow$     |                      | 1  |
| > TimerCMTW                        | A11                     | ✓ P03_6         |                                                                                                    | $\Rightarrow$     |                      |    |
| < >                                | A12                     | ✓ P03_5         | <b>a</b> î                                                                                                    | $\Rightarrow$     |                      |    |
| 端子機能 従子乗号                          | A13                     | ✓ P00_1         | a 🕯                                                                                                    | $\Rightarrow$     |                      | -  |
| 加丁版肥加丁世方                           | A14                     | ✓ P03_0         | L 💣                                                                                                    | $\Rightarrow$     |                      |    |
| Summary BSP Clocks Pins Interrupts | Ever A15                | ✓ P02_3         | L D                                                                                                    | $\Rightarrow$     |                      |    |
|                                    | A16                     | ✓ P02_2         | L 🗊 🗌                                                                                                    |                   |                      |    |
|                                    | A17                     | ✓ P02_1         |                                                                                                    | <b>↓</b>          |                      |    |
|                                    | A18                     | ✓ P02_0         |                                                                                                    |                   |                      |    |
|                                    | A19                     | ✓ P01_7         |                                                                                                    |                   |                      |    |
|                                    | A20                     | ✓ PUI_6         |                                                                                                    |                   |                      |    |
|                                    | A21                     | ♥ P14_0 Ø D14 7 |                                                                                                    |                   |                      |    |
|                                    | A22                     | ✓ P15.0         |                                                                                                    |                   |                      |    |
|                                    | A24                     | ✓ P15_0         |                                                                                                    |                   |                      |    |
|                                    | A25                     | ✓ P15 2         |                                                                                                    |                   |                      |    |
|                                    | -                       | None            |                                                                                                    |                   |                      |    |
|                                    | BS#                     | ✓ P14 4         | a c                                                                                                    | 4                 |                      |    |
|                                    | CAS#                    | ✓ P01_0         | - A                                                                                                    |                   |                      |    |
|                                    | CKE                     | ✓ P01_1         | 6                                                                                                    | $\Rightarrow$     |                      |    |
|                                    | CKIO                    | ✓ P04_1         | e e e e e e e e e e e e e e e e e e e                                                                                                    | $\Rightarrow$     |                      |    |
|                                    | CS0#                    | None            |                                                                                                    | $\Rightarrow$     |                      |    |
|                                    | CS2#                    | None            |                                                                                                    | $\Rightarrow$     |                      |    |
|                                    | CS3#                    | ✓ P14_5         | l 💼                                                                                                    | $\Rightarrow$     |                      |    |
|                                    | CS5#                    | None            |                                                                                                    |                   |                      |    |
|                                    | Do                      | ✓ P21_1         |                                                                                                    |                   |                      |    |
|                                    | D1                      | ✓ P21_2         |                                                                                                    |                   |                      |    |
|                                    | D2                      | ✓ P21_3         |                                                                                                    |                   |                      |    |
|                                    | D3                      | ✓ P21_4         |                                                                                                    |                   |                      |    |
|                                    | D4                      | ✓ P21_5         |                                                                                                    |                   |                      |    |
|                                    | Ds                      | ✓ P21_0         |                                                                                                    |                   |                      |    |
|                                    | D7                      |                 |                                                                                                    |                   |                      |    |
|                                    | Da                      | ♥ P22_0 Ø P22_1 |                                                                                                    |                   |                      |    |
|                                    | Da                      | ✓ P22_1         |                                                                                                    |                   |                      |    |
|                                    | D10                     | ✓ P22 3         | -                                                                                                    |                   |                      |    |
|                                    | D11                     | ✓ P23 7         | - A                                                                                                    |                   |                      |    |
|                                    | D12                     | ✓ P24 0         | - A                                                                                                    | 4                 |                      |    |
|                                    | D13                     | ✓ P24_1         | - F                                                                                                    |                   |                      |    |
|                                    | D14                     | ✓ P24_2         | l dî                                                                                                    |                   |                      |    |
|                                    | D15                     | ✓ Poo_0         | l dî                                                                                                    | $\Rightarrow$     |                      |    |
|                                    | RAS#                    | ✓ P00_7         |                                                                                                    | $\Rightarrow$     |                      |    |
|                                    | -                       | None            |                                                                                                    | $\Rightarrow$     |                      |    |
|                                    | RD_WR#                  | ✓ P00_3         | e e e e e e e e e e e e e e e e e e e                                                                                                    | $\Rightarrow$     |                      |    |
|                                    | WAIT#                   | ✓ P00_4         | e e e e e e e e e e e e e e e e e e e                                                                                                    | $\Rightarrow$     |                      |    |
|                                    | DOMLL                   | ✓ P01 5         | e e e e e e e e e e e e e e e e e e e                                                                                                    | $\Rightarrow$     |                      |    |
|                                    |                         |                 |                                                                                                    |                   |                      |    |

Fig.3-4 BSC Pin Configuration

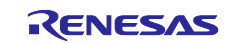

The order of memory writing in the boot sequence is shown in the writing order column in Fig.3-5. For an overview of (1) through (5), see Section エラー! 参照元が見つかりません。.

| Addrose    |                        |                                |            |       |               |                        |
|------------|------------------------|--------------------------------|------------|-------|---------------|------------------------|
| Address    | Memory                 | Content                        | Leng       | th    | writing order | remarks                |
| 0x00000000 |                        | intvec(64B)                    |            |       |               | Internal               |
| 0x00000040 | ATCM                   | Unused                         | 0x00020000 | 128KB | (3)           | tightly coupled memory |
| 0x00000100 |                        | hal_entry,ROMdata              |            |       |               | ugility coupled memory |
| 0x00020000 | Reserved area          | -                              | -          |       |               |                        |
| 0x00100000 |                        | Unused                         |            |       |               | Internal               |
| 0x00102000 | BTCM                   | Loader program(24KB)           | 0x00020000 | 128KB | (2)           | tightly coupled memory |
| 0x00108000 |                        | stack(60KB)                    |            |       |               | ughuy coupled memory   |
| 0x00120000 | Reserved area          | -                              | -          |       |               |                        |
| 0x10000000 | SYSTEM_RAM             | Body of program and data       | 0x00180000 | 1.5MB | (4)           | Cached system RAM      |
| 0x10180000 | Reserved area          | -                              | -          |       |               |                        |
| 0x30000000 | SYSTEM_RAM_MIRROR      | Unused                         | 0x00180000 | 1.5MB |               |                        |
| 0x30180000 | Reserved area          | -                              | -          |       |               |                        |
| 0x40000000 | xSPI0_CS0_SPACE_MIRROR | Unused                         | 0x04000000 | 64MB  |               |                        |
| 0x44000000 | xSPI0_CS1_SPACE_MIRROR | Unused                         | 0x04000000 | 64MB  |               |                        |
| 0x48000000 | xSPI1_CS0_SPACE_MIRROR | Unused                         | 0x04000000 | 64MB  |               |                        |
| 0x4C000000 | xSPI1_CS1_SPACE_MIRROR | Unused                         | 0x04000000 | 64MB  |               |                        |
| 0x50000000 | CS0_SPACE_MIRROR       | Unused                         | 0x04000000 | 64MB  |               |                        |
| 0x54000000 | CS2_SPACE_MIRROR       | Unused                         | 0x04000000 | 64MB  |               |                        |
| 0x58000000 | CS3_SPACE_MIRROR       | Unused                         | 0x04000000 | 64MB  |               |                        |
| 0x5C000000 | CS5_SPACE_MIRROR       | Unused                         | 0x04000000 | 64MB  |               |                        |
| 0x60000000 | xSPI0_CS0_SPACE        | Unused                         | 0x04000000 | 64MB  |               |                        |
| 0x64000000 | xSPI0_CS1_SPACE        | Unused                         | 0x04000000 | 64MB  |               |                        |
| 0x68000000 | xSPI1_CS0_SPACE        | Unused                         | 0x04000000 | 64MB  |               |                        |
| 0x6C000000 | xSPI1_CS1_SPACE        | Unused                         | 0x04000000 | 64MB  |               |                        |
| 0x70000000 |                        | Parameters for the loader(76B) |            |       |               |                        |
| 0x7000004C | CS0 SPACE              | Loader program(24KB)           | 0x02000000 | 32MB  | (1)           | 256M bits NOR Flash    |
| 0x7000604C | USU_SPACE              | Body of program and data       |            |       |               |                        |
| 0x72000000 |                        | Unused                         | 0x02000000 | 32MB  |               |                        |
| 0x74000000 | CS2_SPACE              | Unused                         | 0x04000000 | 64MB  |               |                        |
| 0x78000000 |                        | Body of program and data       | 0x02000000 | 32MB  | (5)           | 256M bits SDRAM        |
| 0x7A000000 | USS_SFACE              | Unused                         | 0x02000000 | 32MB  |               |                        |
| 0x7C000000 | CS5_SPACE              | Unused                         | 0x04000000 | 64MB  |               |                        |

Fig.3-5 Memory layout

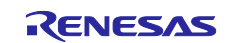

## 3.3 OPC UA Stack

## 3.3.1 OPC UA

OPC UA was developed by the OPC Foundation as an open communication standard to realize secure and reliable data exchange for various industries including the industrial automation field. OPC Classic, the predecessor of OPC UA, was Windows-based, but OPC UA is now multi-platform and able to run on various platforms from Windows systems including cloud computing to RTOS for field devices.

This sample software implements the open source open62541 protocol stack on FreeRTOS, which is provided as sample software for RZ/N2L.

## 3.3.2 Information Model

To achieve interoperability among vendors and industries, OPC UA provides a unified data model called the Information Model in xml file format. It includes built-in models commonly used in OPC UA, companion models used by each industry or organization, and vendor-specific models that can be customized by each vendor. (Fig. 3-6)

In this sample software, the .xml file of the information model is converted to C language code. For details, please refer to chapter 5.1.

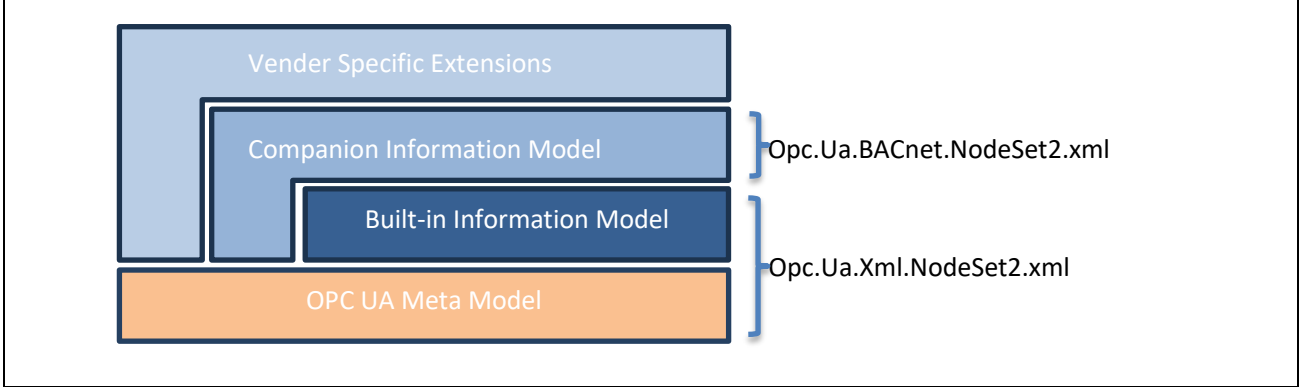

Fig. 3-6 Information Model

#### (1) Opc.Ua.Xml.NodeSet2.xml

It provides the "Meta Model", which is a set of rules for describing the OPC UA information model, and the "Built-in Information Model", which is the basic information model of OPC UA described by the Meta Model.

In this sample software, the following versions are applied.

The OPC UA XML version 1.05.01 (<u>UA-Nodeset/XML/Opc.Ua.Xml.NodeSet2.xml at</u> d1bb6a22125bd7cd986272b1ee98a18a91d76fff · OPCFoundation/UA-Nodeset · GitHub)

#### (2) Opc.Ua.BACnet.NodeSet2.xml

This is one of the information models defined for each industry segment according to companion specifications, and is a companion information model for BACnet, a communication protocol for building automation.

(OPC UA Companion Specification : OPC 30030: BACnet)

In this sample software, the following versions are applied.

bacnet XML version 2.0 (<u>UA-Nodeset/BACnet/Opc.Ua.BACnet.NodeSet2.xml at</u> <u>d1bb6a22125bd7cd986272b1ee98a18a91d76fff · OPCFoundation/UA-Nodeset · GitHub</u>)

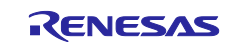

### 3.3.3 Open62541

This sample software adopts the open source open62541 as the protocol stack for the OPC UA server. For more information on Open62541, refer to the following Link.

open62541

#### (1) Version

Base version of open62541 in this sample software is the following.

#### Base Version : v1.3.4-564-gb7e5e49f3

(commit b7e5e49f32d00490be74c2eacef892c7fbd0be60)

#### (2) License

The license terms for the Open62541 are MPL v2.0.

Please refer <u>https://www.mozilla.org/en-US/MPL/2.0/</u> for more information and comply with the license terms and conditions.

#### (3) open62541 files

To run Open62541 in the environment of freeRTOS + LwIP, the method to generate open62541.c and open62541.h files using CMake as described in the following link is applied

Building open62541 — open62541 1.3.0-dirty documentation

For more information, please refer to chapter 5.1 in the Appendix.

#### 3.3.4 Restrictions

The released version V1.0.0 of this sample software has the following restrictions.

- ✓ Not supported for security certificates.
- ✓ Not supported for NTP client. (It is possible to obtain UTC time by Time Synchronization Method.)

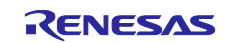

## 3.4 BACnet Stack

BACnet (Building Automation and Control Network) is the major communication protocol for Building Automation (BA) standardized in ASHRAE/ANSI Standard 135. Air conditioning, lighting, disaster prevention, access control, etc. can be integrated to control and monitor buildings.

BACnet devices are classified into different profiles according to their function and application, such as operator or controller. Major profiles include the central monitoring profile B-OWS (BACnet Operator Workstation), the controller profile B-BC (BACnet Building Controller), and the profile for various sensors B-SS (BACnet Sensor). In addition, there are also B-RTR (BACnet Router) and B-GW (BACnet Gateway) profiles for relaying between different communication protocol devices as Miscellaneous profiles that can be used in combination with the above-mentioned controller profiles.

This sample software realizes a Gateway (B-GW) between BACnet and OPC UA and consists of two device profiles, B-GW and B-BC. B-GW maps properties of objects defined in BACnet to node variables defined in OPC UA according to OPC UA's Companion Specification <u>OPC 30030: BACnet</u>. The B-GW forward access requests from OPC UA clients to BACnet server equipment (in this case, B-SS sample software) in BACnet/IP networks, and then forwards responses from the BACnet server to the OPC UA client.

Details on how to build and start the B-SS sample software are described in the application note (<u>R01AN6789EJ\*\*\*\*</u>). Refer to Section 5. BACnet I/P Communication in the application note.

#### 3.4.1 BACnet Protocol Stack

BACnet Protocol Stack (bacnet-stack) is an open-source stack for the BACnet communication protocol. This sample software is a port of BACnet Protocol Stack to RZ/N2L.

#### Base Version : eb36033f (Commits on Jan 18, 2023)

<u>GitHub - bacnet-stack/bacnet-stack: BACnet Protocol Stack library provides a BACnet application layer,</u> network layer and media access (MAC) layer communications services.

#### 3.4.2 License

The license terms for the BACnet Protocol Stack are GPL with exception license. The original text is transcribed below for reference. Please refer <u>BACnet Protocol Stack download | SourceForge.net</u> for more information and comply with the license terms and conditions.

This BACnet protocol stack implementation is specifically designed for the embedded BACnet appliance, using a GPL with exception license (like eCos), which means that any changes to the core code that are distributed are shared, but the BACnet library can be linked to proprietary code without the proprietary code becoming GPL. Note that some of the source files are designed as skeleton or example or template files, and are not copyrighted as GPL.

The text of the GPL exception included in each source file is as follows:

"As a special exception, if other files instantiate templates or use macros or inline functions from this file, or you compile this file and link it with other works to produce a work based on this file, this file does not by itself cause the resulting work to be covered by the GNU General Public License. However the source code for this file must still be made available in accordance with section (3) of the GNU General Public License."

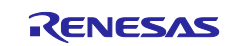

## 3.4.3 Specifications

### 3.4.3.1 Restrictions

This sample software supports the gateway (B-GW) device profile defined in the BACnet standard. It also includes some B-BC controller device profile features, but does not meet the requirements for standard B-BC device profiles in the BACnet specification and is not supported in this version.

B-BC will be supported in the next version or later. Please refer to Chapter 5.2 for the support status of B-BC in this version.

### 3.4.3.2 BACnet Revision

The protocol version and revision of the BACnet stack used in this sample software are as follows

- BACnet standard Protocol Version : 1
- BACnet standard Protocol Revision : 22

The BACnet standard document (ANSI/ASHRAE Standard 135-2020) indicates version 1 and revision 22.

The define value of the ported open-source stack revision is 24, but the objects added in revisions 23 and 24 are not supported and changed to 22 in this release, as shown below.

BACNETOSS\bacnet\bacdef.h #define BACNET\_PROTOCOL\_REVISION 22

## 3.4.3.3 Service

The sequence of BACnet stack implemented in the sample software is service driven. Interoperability of BACnet devices is provided by the connection between users and providers via services (Whols, I-Am, ReadProperty, etc.).

There are two types of services: Unconfirmed and Confirmed. In the unconfirmed type, the provider does not return an Ack for the service requested by the user. On the other hand, confirmed type will return an Ack.

- Users of the sample software mean the following.
  - It corresponds to a client that connects to BACnet server through the BACnet /IP protocol.
- **Providers** mean the following.

It corresponds to a server that connects to BACnet clients through BACnet /IP protocol.

The B-GW running this sample software is a user to other providers (B-SS) in the BACnet internetwork.

However, it could also be a provider to other users in the BACnet Internetwork.

The services implemented in the sample software are as follows.

#### Table 3-1 Implemented Services in the sample software

| BACnet service | Initiate <sup>1</sup> | Execute <sup>2</sup> |
|----------------|-----------------------|----------------------|
| Who-Is         | ✓                     | 1                    |
| I-Am           | 1                     | 1                    |
| Who-Has        | 1                     | 1                    |
| I-Have         | 1                     | 1                    |

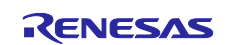

| BACnet service               | Initiate <sup>1</sup> | Execute <sup>2</sup> |
|------------------------------|-----------------------|----------------------|
| ReadProperty                 | 1                     | 1                    |
| WriteProperty                | 1                     | 1                    |
| DeviceCommunicationControl   |                       |                      |
| ReinitializeDevice           |                       |                      |
| AtomicReadFile               |                       |                      |
| AtomicWriteFile              |                       |                      |
| TimeSynchronization          |                       |                      |
| UTCTimeSynchronization       |                       |                      |
| SubscribeCOV                 |                       |                      |
| ConfirmedCOVNotification     |                       |                      |
| UnconfirmedCOVNotification   |                       |                      |
| ReadPropertyMultiple         |                       |                      |
| ReadPropertyConditional      |                       |                      |
| ReadRange                    |                       |                      |
| WritePropertyMultiple        |                       |                      |
| GetAlarmSummary              |                       |                      |
| GetEventInformation          |                       |                      |
| GetEnrollmentSummary         |                       |                      |
| AcknowledgeAlarm             |                       |                      |
| ConfirmedEventNotification   |                       |                      |
| UnconfirmedEventNotification |                       |                      |
| UnconfirmedTextMessage       |                       |                      |
| ConfirmedTextMessage         |                       |                      |
| AddListElement               |                       |                      |
| RemoveListElement            |                       |                      |
| CreateObject                 |                       |                      |
| DeleteObject                 |                       |                      |
| UnconfirmedPrivateTransfer   |                       |                      |
| ConfirmedPrivateTransfer     |                       |                      |
| VTOpen                       |                       |                      |
| VTData                       |                       |                      |
| VTClose                      |                       |                      |

 $\checkmark$  is applicable, blank is not applicable.

1. Send a BACnet service request or notification.

2. Execute the BACnet service and send a response (if a confirmed service is requested).

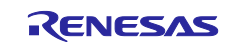

The following is an overview of the implemented services

| Table 3-2 Implemented services in the B-SS samp | ple software |
|-------------------------------------------------|--------------|
|-------------------------------------------------|--------------|

| BACnet service | Description                                                                                                    |
|----------------|----------------------------------------------------------------------------------------------------|
| Who-Is         | Who-Is service is used by BACnet users to know which other BACnet devices are sharing the network. Who-Is service is a broadcasted, unconfirmed (does not require an Ack) service.                                                                                                    |
| I-Am           | I-Am service is intended to respond to Who-Is service requests. However, I-Am service requests are broadcast transmissions that can be sent anytime. Receipt of Who-Is service request need not be preceded.                                                                                                    |
| Who-Has        | Who-Has service is used by BACnet users to identify BACnet devices with specific objects.<br>Who-Has service is a broadcasted, unconfirmed type of service.                                                                                                    |
| I-Have         | I-Have service is available to respond to Who-Has service requests. However, I-Have service requests can be issued at any time. Receipt of Who-Has service requests need not be preceded; I-Have service is sent broadcast and is an unconfirmed type of service.                                                      |
| ReadProperty   | ReadProperty service is used by BACnet users to request the value of one property of one BACnet object; the BACnet provider responds with Ack and returns the result.                                                                                                    |
| WriteProperty  | WriteProperty service is used by BACnet users to change the value of a specified property of one of the BACnet objects. BACnet provider responds with an Ack. If you want to restrict the write access to a specified property, an error with "Error Class" PROPERTY and "Error Code" WRITE_ACCESS_DENIED is returned. |

#### 3.4.3.4 Object

A BACnet device consists of a set of objects. An object is represented by an object type and an instance number from 0 to 4194303, which is called an object ID. However, the number 4194303 means invalid and is not used.

The device itself is also an object and is defined in Device object; the object ID of the device is called the device ID. Each BACnet device is required to have a Device object.

Furthermore, objects consist of a set of properties of various data types, and a BACnet device accesses hardware to read and write these properties.

The implemented Objects of the sample software is as follows.

#### Table 3-3 Implemented Objects in the sample software

| BACnet object type | Object ID       | Implementation |
|--------------------|-----------------|----------------|
| Accumulator        |                 |                |
| Analog Input       | Analog Input, 0 | 1              |
|                    | Analog Input, 1 | 1              |
| Analog Output      |                 |                |
| Analog Value       |                 |                |
| Averaging          |                 |                |
| Binary Input       |                 |                |
| Binary Output      |                 |                |
| Binary Value       |                 |                |
| Calendar           |                 |                |

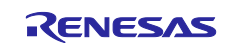

| BACnet object type     | Object ID  | Implementation |
|------------------------|------------|----------------|
| Command                |            |                |
| Device                 | Device, 12 | ✓              |
| Event Enrollment       |            |                |
| File                   |            |                |
| Group                  |            |                |
| Life Safety Point      |            |                |
| Life Safety Zone       |            |                |
| Loop                   |            |                |
| Multi state Input      |            |                |
| Multi state Output     |            |                |
| Multi state Value      |            |                |
| Notification Class     |            |                |
| Program                |            |                |
| Pulse Converter        |            |                |
| Schedule               |            |                |
| Trend Log              |            |                |
| Access Door            |            |                |
| Event Log              |            |                |
| Load Control           |            |                |
| Structured View        |            |                |
| Trend Log Multiple     |            |                |
| Access Point           |            |                |
| Access Zone            |            |                |
| Access User            |            |                |
| Access Rights          |            |                |
| Access Credential      |            |                |
| Credential Data Input  |            |                |
| CharacterString Value  |            |                |
| DateTime Value         |            |                |
| Large Analog Value     |            |                |
| BitString Value        |            |                |
| OctetString Value      |            |                |
| Time Value             |            |                |
| Integer Value          |            |                |
| Positive Integer Value |            |                |
| Date Value             |            |                |
| DateTime Pattern Value |            |                |

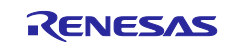

| BACnet object type     | Object ID     | Implementation |
|------------------------|---------------|----------------|
| Time Pattern Value     |               |                |
| Date Pattern Value     |               |                |
| Network Security       |               |                |
| Global Group           |               |                |
| Notification Forwarder |               |                |
| Alert Enrollment       |               |                |
| Channel                |               |                |
| Lighting Output        |               |                |
| Network Port           | NetworkPort,1 | 1              |
| Binary Lighting Output |               |                |

✓ is applicable, blank is not applicable, and "Not available" is restriction of this sample software version.

Outlines of the implemented object types are as follows.

| Table 3-4 Outlines of the imple | lemented object typ | bes |
|---------------------------------|---------------------|-----|
|---------------------------------|---------------------|-----|

| BACnet Object Type | Description                                                                                                    |
|--------------------|----------------------------------------------------------------------------------------------------|
| Analog Input       | Analog Input object has properties that represent analog inputs from hardware.                                                                                   |
| Device             | Binary Value object has properties that represent two states, ACTIVE or INACTIVE, resident in the memory of the BACnet device.                                   |
| Network Port       | The Network Port object has properties that represent the network configuration of the BACnet device; BACnet devices must have at least one Network Port object. |

#### 3.4.3.5 BIBB

BIBB (BACnet Interoperability Building Blocks) defines a set of services that apply to interoperating BACnet devices. "A" and "B" devices are defined, with the "A" device representing the BACnet user and the "B" device representing the BACnet provider.

BACnet standard (Annex L) defines various device profiles that describe the characteristics of each device, such as B-SS (BACnet Smart Sensor), B-BC (BACnet Building Controller), B-OWS (BACnet Operator WorkStation) and else. B-GW in this sample software have "B" characteristics.

The implemented BIBB of the sample software is as follows.

| Table 3-5 In | nplemented BIBB | of B-GW c | device profile |
|--------------|-----------------|-----------|----------------|
|--------------|-----------------|-----------|----------------|

| BIBB Class  | BIBB     | BACnet Service | Initiate <sup>1</sup> | Execute <sup>2</sup> | B-GW<br>Standardized <sup>3</sup> |
|-------------|----------|----------------|-----------------------|----------------------|-----------------------------------|
| DataSharing | DS-RP-B  | ReadProperty   |                       | 1                    | 1                                 |
|             | DS-WP-B  | WriteProperty  |                       | 1                    | 1                                 |
| Device &    | DM-DDB-B | Who-Is         |                       | 1                    | 1                                 |
| Management  |          | I-Am           | 1                     |                      | 1                                 |
|             | DM-DOB-B | Who-Has        |                       | 1                    | 1                                 |
|             |          | I-Have         | 1                     |                      | 1                                 |

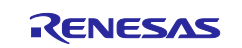

## RZ/N2L Group

## BACnet to OPC UA Gateway Sample Software

| BIBB Class | BIBB    | BACnet Service                                  | Initiate <sup>1</sup> | Execute <sup>2</sup> | B-GW<br>Standardized <sup>3</sup> |
|------------|---------|-------------------------------------------------|-----------------------|----------------------|-----------------------------------|
|            | GW-EO-B | The B device provides access to BACnet devices. | o data and functiona  | lity in non-         | <b>&gt;</b>                       |

✓ is applicable, blank is not applicable.

1. Sends a BACnet service request or notification. However, the B-SS does not send service requests, only notifications.

2. Execute the BACnet service and send a response (if a confirmed service is requested).

3. BIBBs which is defined as normalized for B-GW in ANNEX L of BACnet standards.

#### Outlines of the implemented BIBB in the B-SS sample software is as follows.

#### Table 3-6 Outlines of the implemented BIBB

| BIBB     | Description                                                                                                    |
|----------|----------------------------------------------------------------------------------------------------|
| DS-RP-B  | Device B returns one property value to device A.                                                                                                    |
| DS-WP-B  | Device B writes value from device A to one property.                                                                                                    |
| DM-DDB-B | Device B responds to the identification request from Device A.                                                                                                    |
| DM-DOB-B | Device B responds to an identification request from Device A with the specified object.                                                                                          |
| DM-RD-B  | Device B responds to the reinitialization request from Device A.                                                                                                    |
| GW-EO-B  | B devices provide access to the data and functionality of non-BACnet devices; B devices contain the data and functionality of other devices through BACnet objects and services. |

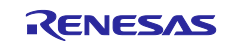

## 3.5 Installation of Development Environment

#### 3.5.1 e2studio

#### 3.5.1.1 Install

Download the version listed in Table 1-1 and install it on your PC. The latest version has a downloadable installer that includes FSP, e2studio, and the GCC toolchain as a single package.

• Double-click the downloaded "setup\_rznfsp\_v1\_1\_0\_e2s\_v2022-10.exe".

| 26% Extracting | ×      | ] |
|----------------|--------|---|
|                |        |   |
|                | Cancel |   |

Fig.3-7 e2studio Install (1)

Select Users

| Renes | as Installer                                                                                |  |
|-------|---------------------------------------------------------------------------------------------|--|
| Ţ     | Select which users to install for                                                           |  |
|       | → All Users<br>Install for all users on this computer<br>Requires Administrator permissions |  |
|       | Current user     Install for X00000000 only     Parts may require Administrator permissions |  |
|       | $\rightarrow$ Cancel installation                                                           |  |

Fig.3-8 e2studio Install (2)

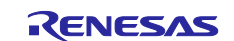

· Select Install Type

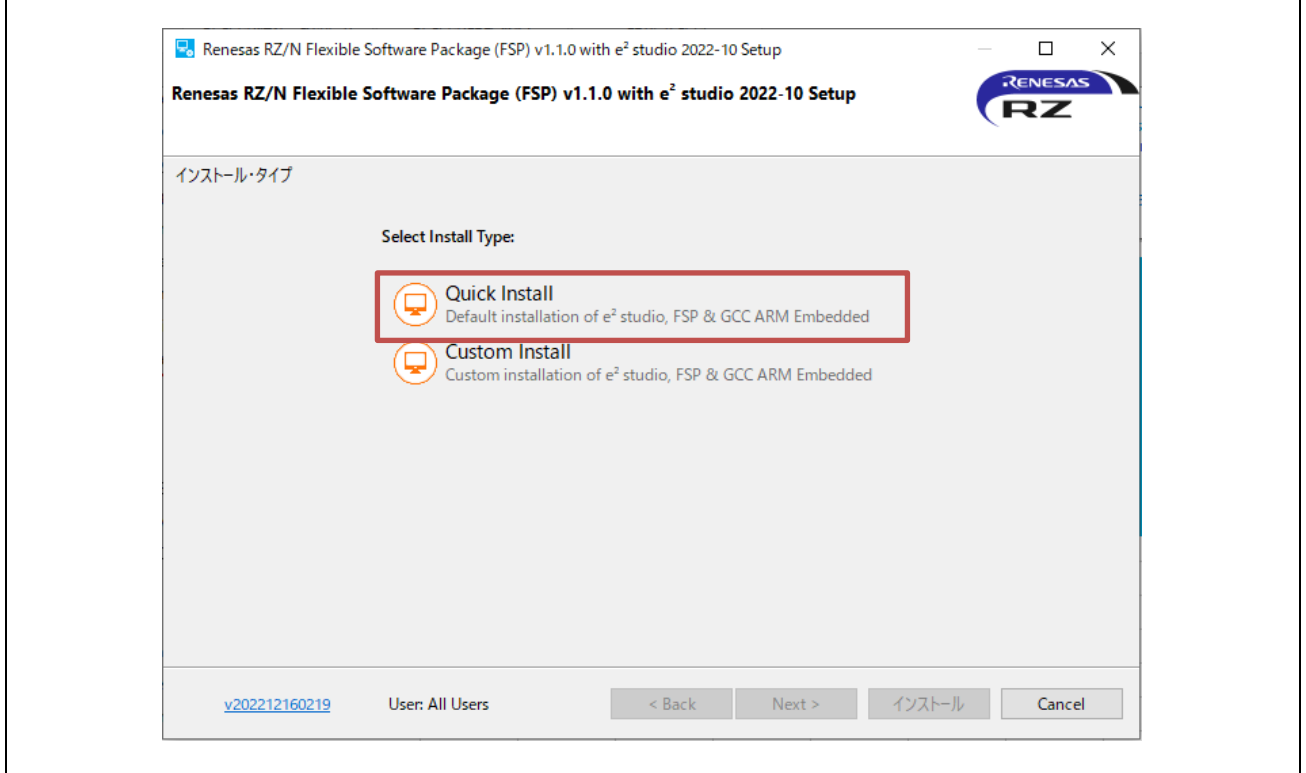

Fig.3-9 e2studio Install (3)

Select Install folder

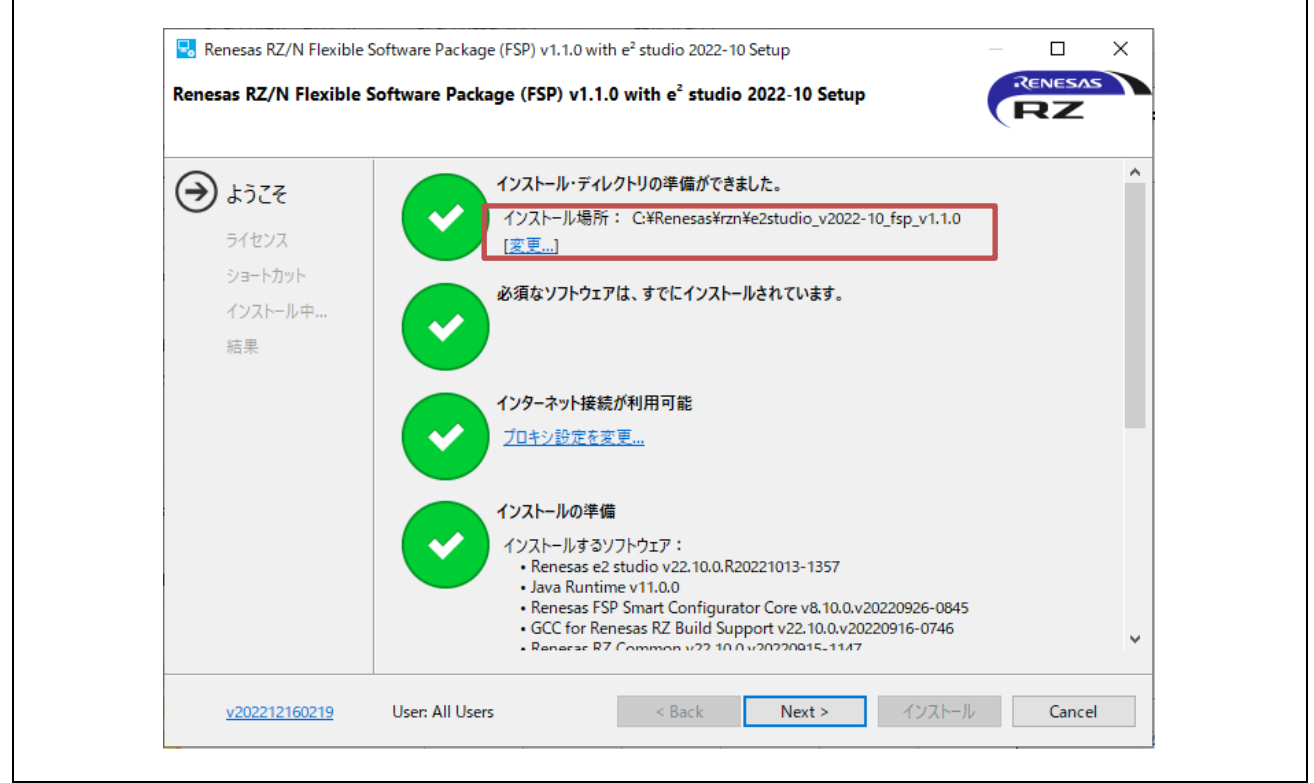

Fig.3-10 e2studio Install (4)

#### · Check and Click "Next"

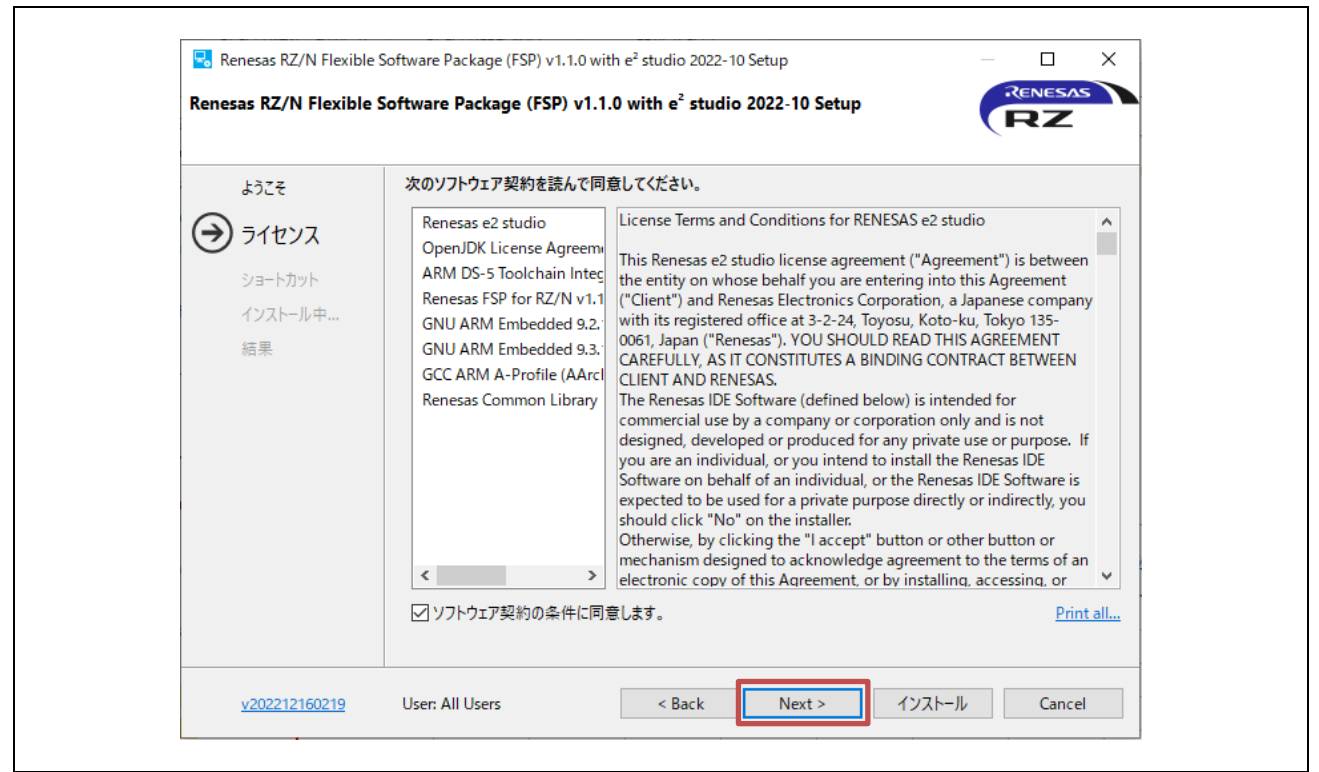

Fig.3-11 e2studio Install (5)

#### · Click "Install"

| ackage (FSP) v1.1.0 with e <sup>2</sup> studio 2022-10 Setup<br>ログラムおよびファイルへのショートカットは、次の場所に作成されます:<br>-ト・メニュー・グルーブ: Renesas RZ¥N v1.1.0<br>・アフォルトを復元(R) |
|----------------------------------------------------------------------------------------------------|
| ログラムおよびファイルへのショートカットは、次の場所に作成されます:<br>-ト・メニュー・グループ: Renesas RZ¥N v1.1.0<br>€ デフォルトを復元(R)                                                                |
|                                                                                                    |

Fig.3-12 e2studio Install (6)

| 🛃 Renesas RZ/N Flexible S                                        | Software Package (FSP) v1.1.0 with e² studio 2022-10 Setup                                                                                        | — 🗆 X                 |
|------------------------------------------------------------------|----------------------------------------------------------------------------------------------------|-----------------------|
| Renesas RZ/N Flexible S                                          | Software Package (FSP) v1.1.0 with e <sup>2</sup> studio 2022-10 Setup                                                                            | RENESAS               |
| ようこそ<br>ライセンス<br>ショートカット<br>・・・・・・・・・・・・・・・・・・・・・・・・・・・・・・・・・・・・ | Renesas RZ/N Flexible Software Package (FSP) v1.1.0 with e <sup>2</sup> studio 2<br>ください。<br>Installing IUs<br>Installing org.eclipse.xtext.xbase | 022-10がインストールされるまでお待ち |
| v202212160219                                                    | User: All Users < Back Next >                                                                                                    | インストール Cancel         |

Fig.3-13 e2studio Install (7)

· Click "OK"

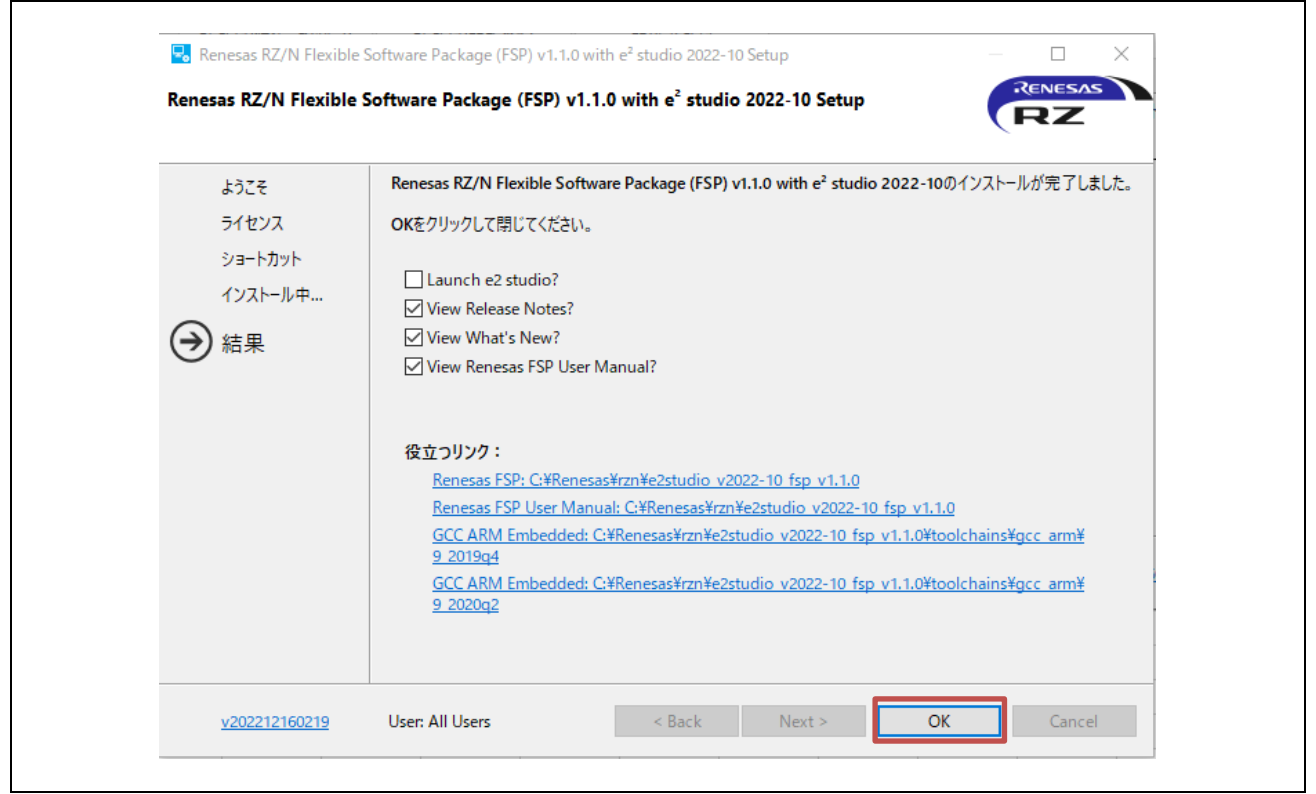

Fig.3-14 e2studio Install (8)

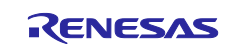

#### 3.5.1.2 Project start-up

#### (1) Unzip package

First, unzip the archived package of this sample software (RZN2L\_OPC\_BGW\_V<sup>\*\*\*</sup>.zip) and store it in arbitrary folder. Because e2studio cannot recognize project properly if file path is too long in the folder hierarchy, place it in shorter path. Also, do not use multi-byte character, such as Japanese, in the folder path.

#### (2) Execute e2studio

Execute "e2studio.exe" to start e2studio in the following folder (default case) installed:

```
\Renesas\rzn\e2studio_v2022-10_fsp_v1.1.0\eclipse¥e2studio.exe
```

Fig.3-15 Launch project (1)

#### (3) Import Project

Enter any workspace directory and click "Launch".

| 🧧 e² studio Launcher                                                                                   | ×      |
|----------------------------------------------------------------------------------------------------|--------|
| Select a directory as workspace                                                                        |        |
| e <sup>2</sup> studio uses the workspace directory to store its preferences and development artifacts. |        |
|                                                                                                    |        |
| Workspace: <sup>9</sup> C:¥Users¥XXXXXXX¥e2_studio¥workspace_FSP110_NORboot_sample_GW6 ✓               | rowse  |
|                                                                                                    |        |
| Use this as the default and do not ask again                                                           |        |
| <u>R</u> ecent Workspaces                                                                              |        |
|                                                                                                    |        |
| Launch                                                                                                 | Cancel |

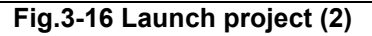

Г

Select the toolchain "GNU ARM Embedded - 9.3.1.20200408"

|                                                              | - L X                                 |
|--------------------------------------------------------------|---------------------------------------|
| Toolchain Integration                                        |                                       |
| <ol> <li>New toolchains available for integration</li> </ol> | C                                     |
| ツールチェーンの登録                                                   |                                       |
| ツールチェーン・タイプ                                                  | インストール・パス                             |
| ✓ 🗹 GNU ARM Embedded                                         |                                       |
| GNU ARM Embedded - 10.3.1.20210824                           | C:¥Program Files (x86)¥GNU Arm Embedd |
| GNU ARM Embedded - 9.3.1.20200408                            | C:¥Program Files (x86)¥GNU Arm Embedd |
|                                                              |                                       |
|                                                              |                                       |
|                                                              |                                       |
| <                                                            | >                                     |
|                                                              |                                       |
| Select all Deselect all                                      |                                       |
| beselectan                                                   |                                       |
| ☑ 起動時に 'ツールチェーンの登録' を有効にする                                   |                                       |
|                                                              |                                       |
|                                                              | 登録 Cancel                             |
|                                                              |                                       |

Fig.3-17 Launch project (3)

Select "Import existing projects"

| File Edit Source Ref | actor Navigate Search Project Renesas Views Run Wind                                                         | ow Help  |                                                                                          |                                               |
|----------------------|----------------------------------------------------------------------------------------------------|----------|------------------------------------------------------------------------------------------|-----------------------------------------------|
|                      | No Lower Confirmentions                                                                                      |          |                                                                                          | m = @ =: A                                    |
|                      | No Launch Configurations                                                                                     | • on:    |                                                                                          | 😁 🕇 🔥 🕇 : 💯                                   |
| 📸 • 🚳 • 💽 • G        | ▼ 🥭 🔌 ▼ 🖻 🗉 11 🧤 🖉 🦓   🎄 ▼ 🚰 ▼                                                                               | us - 🌾 I | ▶ • • • • ¥ 🖏 &   ≫   ⊻ • § • < ↔ -> <                                                   |                                               |
|                      |                                                                                                    |          |                                                                                          | Q                                             |
| 🖶 🚱 Welcome 🗙        |                                                                                                    |          | <u>~</u>                                                                                 | - <> A* A* 🛅 - 8                              |
| Renesa               | S Welcome to e <sup>2</sup> studio                                                                           |          |                                                                                          | Hide                                          |
| 0                    | Create a new C/C++ project<br>Create a new e <sup>2</sup> studio C/C++ project                               |          | Overview<br>Get an overview of the features                                              |                                               |
| *                    | Import existing projects<br>Import existing e <sup>2</sup> studio projects from the filesystem<br>or archive | ₹        | Tutorials<br>Go through tutorials                                                        |                                               |
| <b>*</b>             | Import sample projects<br>Download and import sample projects from Renesas<br>website                        | <b>%</b> | Samples<br>Try out the samples                                                           |                                               |
| o                    | Review IDE configuration settings<br>Review the IDE's most fiercely contested preferences                    |          | What's New<br>Find out what is new                                                       |                                               |
| Ľ                    | Open an existing file<br>Open a file from the filesystem                                                     | 1        | Quick Start Guides<br>Quickly getting familiar with the tool<br>口Am <sup>8 件の</sup> 2 件の | 5知らせ ×<br>ソール・トビック があります。<br>ルネサス・ニュース があります。 |
|                      |                                                                                                    |          | 詳細は                                                                                      | ここをクリックしてください。                                |

Fig.3-18 Launch project (4)

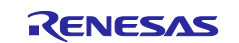

Click "Browse" at "Select root directory" and enter the project folder to be imported.

Check the "Copy projects into workspace" checkbox to copy the import project.

| Import                                                                                                    |                                                                                          |                   |               | ×   |
|----------------------------------------------------------------------------------------------------|------------------------------------------------------------------------------------------|-------------------|---------------|-----|
| Import Projects<br>Select a directory to searc                                                                                                    | h for existing Eclipse project                                                           | 5,                |               |     |
| Select root directory:                                                                                                    | C:¥Users¥XXXXXXX¥e2_studi                                                                | o¥workspace_FS ~  | Browse        |     |
| O Select archive file:                                                                                                    |                                                                                          | ~                 | Browse        |     |
| Projects:                                                                                                    |                                                                                          |                   |               |     |
| RZN2L_FreeRTOS_I                                                                                                    | wIP (C:¥Users¥XXXXXXXX¥e2_                                                               | tudio¥workspace_F | Select A      | All |
|                                                                                                    |                                                                                          |                   | Deselect      | All |
|                                                                                                    |                                                                                          |                   | Refrest       | 1 I |
| <ul> <li></li> <li>Options</li> <li>Search for nested proj</li> <li>✓ Copy projects into wo</li> <li>Close newly imported</li> <li>Hide projects that alree</li> <li>Working sets</li> <li>Add project to working</li> <li>Working sets:</li> </ul> | jects<br>prkspace<br>projects upon completion<br>eady exist in the workspace<br>ing sets | >                 | New<br>Select |     |
| 0                                                                                                    |                                                                                          | Finish            | Cance         |     |

Fig.3-19 Launch project (5)

Click "Finish" in Fig.3-19 to display the following and click "Yes To All".

| Overwrite '.settings' in folder 'RZN2L_FreeRTOS_IwIP'?       Yes       Yes       Yes       No       No       No   Cancel | ( Question                                             | ×      |
|----------------------------------------------------------------------------------------------------|--------------------------------------------------------|--------|
| Yes To All No No To All Cancel                                                                                           | Overwrite '.settings' in folder 'RZN2L_FreeRTOS_IwIP'? |        |
|                                                                                                    | Yes Ves To All No No To All                            | Cancel |

#### Fig.3-20 Launch project (6)

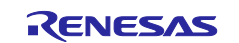

Г

| 🕲 Import —                                                             | D X            |
|------------------------------------------------------------------------|----------------|
| Import Projects                                                        |                |
| Select a directory to search for existing Eclipse projects.            |                |
|                                                                        | -              |
| ⑤ Select root directory: C¥Users¥XXXXXXXXX fe2_studio¥workspace_FS ∨   | Browse         |
| ○ Select archive file: 🔍                                               | Browse         |
| Projects:                                                              |                |
| RZN2L_FreeRTOS_IwIP (C:¥Users¥XXXXXXXX ¥e2_studio¥workspace_F          | Select All     |
|                                                                        | Deselect All   |
|                                                                        | Refresh        |
|                                                                        |                |
|                                                                        |                |
|                                                                        |                |
| Ontions                                                                |                |
| Search for nested projects                                             |                |
| Copy projects into workspace                                           |                |
| Close newly imported projects upon completion                          |                |
| Working sets                                                           |                |
| Add project to working sets                                            | Nau            |
|                                                                        | new            |
| Working sets:                                                          | Select         |
| Ci¥Users¥71768836¥e2_studio¥workspace_FSP110_sample_B-SS¥RZN2L_FreeRTC | )S_lwIP¥Debuq¥ |
|                                                                        |                |
|                                                                        | Canaal         |
| Finish                                                                 | Câncel         |
|                                                                        |                |

Fig.3-21 Launch project (7)

• When the project import is complete, the following will be displayed. The subsequent sections will be explained in chapter 4.3.1.

| workspace_FSP110_NORboot_sample_   | GW - e² studio                                            | - 🗆                                           | ×               |
|------------------------------------|-----------------------------------------------------------|-----------------------------------------------|-----------------|
| File Edit Source Refactor Navigate | Search Project Renesas Views Run Window Help              |                                               |                 |
| 🔦 🔅 🔳 🎄 Debug                      | ✓ RZN2L_OPC_BGW_V1.0.0 Debug                              | 🍕 🕶 🔜 🗄                                       |                 |
| 🔍 🗈 🗉 🖬 🕅 🤉 🖓 . r.   🗟             | 🕱   徽   徽   本 • 💁 •   फ • 木 🗰 • 💷 😭 🖏   Ø   Ø   Ø   🔞 •   | • 🚳 • 🔂 • 🎯 • 🍅                               | <i></i>         |
| EV ■ ¶ E V → V → V ↔               | - ⇔ +   ⊡                                                 | Q 🗄 🔛 🖬 C/C++ 🔅                               | Debug           |
| 🎦 Project Explorer 🔀 🗖             | -                                                         | 🗖 🗖 📴 Outline 🗙                               | - 0             |
| □\$7 8                             |                                                           |                                               |                 |
| > 🕞 RZN2L_OPC_BGW_V1.0.0 [Debug]   |                                                           | There is no active ed<br>that provides an out | ditor<br>tline. |
|                                    |                                                           |                                               |                 |
|                                    |                                                           |                                               |                 |
|                                    |                                                           |                                               |                 |
|                                    |                                                           |                                               |                 |
|                                    |                                                           |                                               |                 |
|                                    |                                                           |                                               |                 |
|                                    |                                                           |                                               |                 |
|                                    |                                                           |                                               |                 |
|                                    |                                                           |                                               |                 |
|                                    | 😰 Problems 📃 Console 🗙 🔲 Properties 🦓 スマート・ブラウザー 🔑 スマート・マ | ニュアル 🎋 Debug                                  |                 |
|                                    |                                                           | r .                                           | • 🖻 •           |
|                                    |                                                           | ialaa                                         |                 |
| KZINZL_OPC_BGW_V1.0.0              |                                                           | : 🐴   🛄 🎓                                     | / 🕲             |

Fig.3-22 Launch project (8)

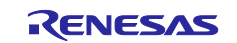

#### 3.5.2 UaExpert

UaExpert is an OPC UA client tool. In this document, it is used to connect to the OPC UA server (B-GW) to access the object nodes of B-SS in the BACnet /IP network.

Download the version listed in Table 1-1 from the website and install it on your PC. Before downloading, you must register on the Unified Automation website and activate your account. All content is provided free of charge, but by downloading or installing the software from this web page, you automatically accept the Unified Automation Software License Agreement (SLA). For license terms for software and information, please refer to the following link.

https://www.unified-automation.com/products/sdk-overview/licenses.html#c341

Please check the above conditions of use before usage.

| G https://www.unified-automa                                                                                                    | ation.com/downloads/opc-ua-clients.html                                                   |
|----------------------------------------------------------------------------------------------------|-------------------------------------------------------------------------------------------|
| Auton                                                                                                    | Jnified                                                                                   |
| Home Solutions Products S                                                                                                    | ervices Downloads Support Partners                                                        |
| O Downloads                                                                                                    | OPC UA Clients - Downloads                                                                |
| • Documentation                                                                                                    |                                                                                           |
| <ul> <li>Online Documentation SDKs</li> </ul>                                                                                                   | UaExpert                                                                                  |
|                                                                                                    | UaExpert is a full-featured OPC UA Client which is capable of several OPC UA Profiles and |
| <ul> <li>Online Manual for Tools</li> </ul>                                                                                                    |                                                                                           |
| <ul> <li>Online Manual for Tools</li> <li>CMake Troubleshooting</li> </ul>                                                                      | features.                                                                                 |
| <ul> <li>Online Manual for Tools</li> <li>CMake Troubleshooting</li> <li>Build Instructions OpenSSL</li> </ul>                                  | features.                                                                                 |
| <ul> <li>Online Manual for Tools</li> <li>CMake Troubleshooting</li> <li>Build Instructions OpenSSL</li> <li>OPC UA Quickstart Guide</li> </ul> | features.                                                                                 |

Fig.3-23 UaExpert

#### 3.5.3 Wireshark

Wireshark is a free network protocol analyzer. Download and install Wireshark from the link in Table 1-1.

|           | We're now a non-profit! Support open source packet analysis                            |
|-----------|----------------------------------------------------------------------------------------|
| WIRESHARK | News SharkFest Get Acquainted - Get Help - De                                          |
|           | Download Wireshark                                                                     |
|           | The current stable release of Wireshark is 4.0.4. It supersedes all previous releases. |
|           | ▼ Stable Release: 4.0.4                                                                |
|           | Windows Installer (64-bit)                                                             |
|           | <ul> <li>windows PortableApps® (64-bit)</li> <li>macOS Arm 64-bit.dmg</li> </ul>       |
|           | macOS Intel 64-bit.dmg                                                                 |
|           | Source Code                                                                            |
|           | Old Stable Release: 3.6.12                                                             |
|           | Documentation                                                                          |

Fig.3-24 download Wireshark

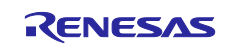

## 4. Operation check

#### 4.1 Connection

Fig.4-1 shows a connection diagram when running the sample software. Connect the Ethernet cable, J-Link OB debugger, and 5V DC cables to the RZ/N2L RSK board. As shown in the figure, when connecting board for B-SS, connect the air velocity sensor to the J26 connector on the board.

Note that the hardware settings (jumpers and DIP SW) for the B-GW board and the B-SS board are different. Please refer to chapter 2.1 for details. ETH2 (Ethernet2) connector on board for B-GW cannot be used. When using the debugger J-Link OB on the RSK board, open J9 and connect the USB Micro cable.

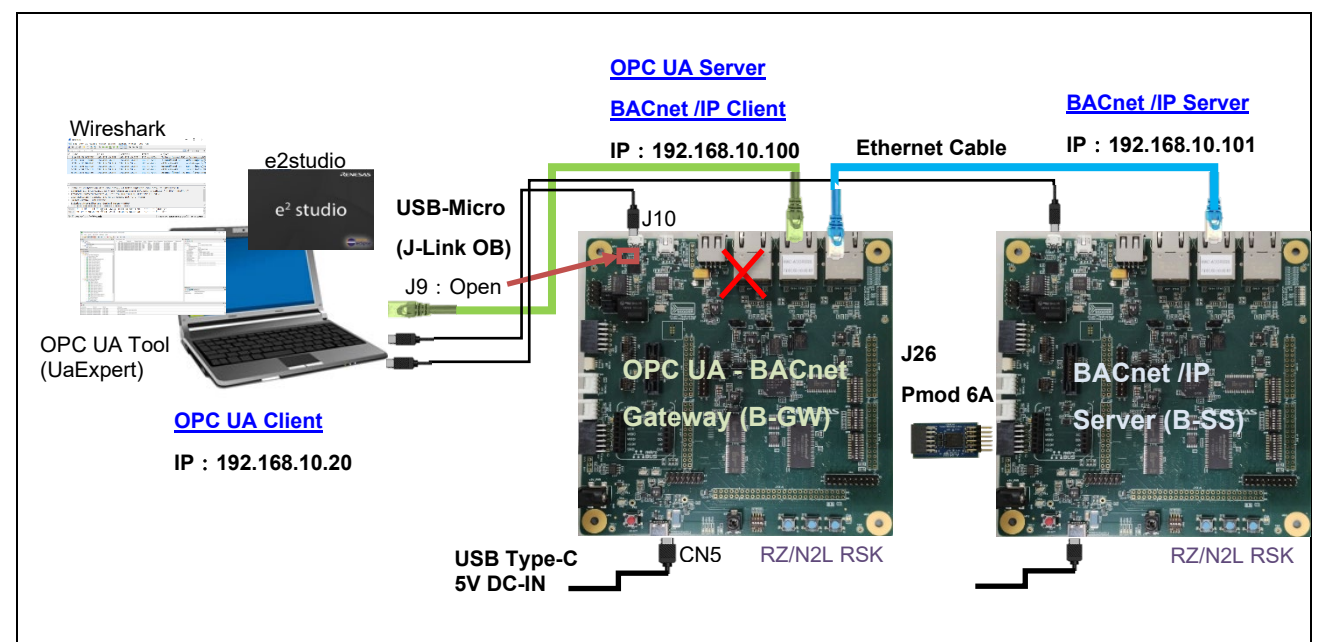

Fig.4-1 OPC UA - BACnet /IP Hardware Diagram

## 4.2 IP Address Settings

Set the address of the Ethernet on the PC that serves as the OPC UA Client.

Click on settings<sup>10</sup> in Windows Start<sup>11</sup>. Configure the IP address as follows.

Settings > Network and Internet > Change adapter options > Ethernet

>Properties > Internet Protocol Version 4 (TCP/IPv4) > Properties

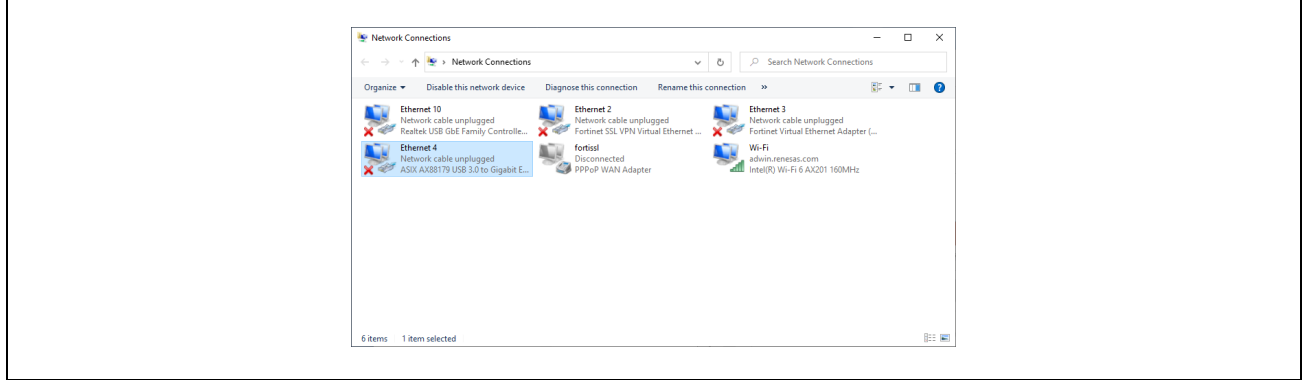

Fig.4-2 network connection

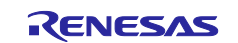

| Internet Protocol Version 4 (TCP/IPv4) Properties X                                                                                                    |
|----------------------------------------------------------------------------------------------------|
| General                                                                                                    |
| You can get IP settings assigned automatically if your network supports this capability. Otherwise, you need to ask your network administrator for the appropriate IP settings. |
| O <u>O</u> btain an IP address automatically                                                                                                    |
| Use the following IP address:                                                                                                    |
| IP address: 192 . 168 . 10 . 20                                                                                                    |
| Subnet mask: 255 . 255 . 0                                                                                                    |
| Default gateway:                                                                                                    |
| Obtain DNS server address automatically                                                                                                    |
| Use the following DNS server addresses:                                                                                                    |
| Preferred DNS server:                                                                                                    |
| Alternate DNS server:                                                                                                    |
| Validate settings upon exit Advanced                                                                                                    |
| OK Cancel                                                                                                    |
|                                                                                                    |

Fig.4-3 TCP/IPv4 properties

The IP address of the RSK board set in the B-GW sample software is 192.168.10.100. The IP address of the PC needs to be set to 192.168.10.XXX. In this document, 192.168.10.20 is used.

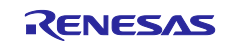

## 4.3 Start Project

First, import the project as described in section 3.5.1.2.

#### 4.3.1 Build Configuration

Select the project name in the Project Explorer window, then open Properties in the Project menu.

| File Edit Source Refactor Navigate S                                                                                                    | earch          | Project                                                                                          | Renesas Views Run                                                                                                    | Window       | Help               |                                                  |                                        |                                                              |                                       |               |          |                   |
|----------------------------------------------------------------------------------------------------|----------------|--------------------------------------------------------------------------------------------------|----------------------------------------------------------------------------------------------------|--------------|--------------------|--------------------------------------------------|----------------------------------------|--------------------------------------------------------------|---------------------------------------|---------------|----------|-------------------|
| Image: Second state of the second state of the second |                | C<br>C<br>C<br>B<br>B<br>B<br>C<br>B<br>B<br>B<br>B<br>B<br>B<br>B<br>B<br>B<br>B<br>B<br>B<br>B | Ipen Project<br>Iose Project<br>Ipen FSP Configuration<br>uild All<br>uild Configurations<br>uild Project<br>uild Working Set<br>Iean<br>uild Automatically<br>uild Targets | Ctrl+A<br>Ct | lt+B<br>irl+B<br>> | <br>]} → (11) ( <sup>1</sup> / <sub>10</sub> ) ( | , <b>* *</b><br>• • <u>1</u> : ⊗ : 2 • | <b>□</b> •<br>-<br>-<br>-<br>-<br>-<br>-<br>-<br>-<br>-<br>- | C C C C C C C C C C C C C C C C C C C |               | ditor th | Ø<br>C/C++<br>nat |
|                                                                                                    | 0 iten<br>Desc |                                                                                                  | /C++ Index<br>· べての依存関係を更新<br>hange Device<br>hange Toolchain Version<br>/C++ Project Settings<br>roperties                                                                 | A<br>Ctrl+A  | ><br>It+D<br>It+P  | ・ブラウザー 🔑 /                                       | スマート・マニュアル<br>Path                     | Location                                                     |                                       | ਹ<br>Type     | 2 00     | - 6               |
| SRZN2L_OPC_BGW_V1.0.0                                                                                                    |                |                                                                                                  |                                                                                                    |              |                    |                                                  |                                        |                                                              |                                       | - <b>-</b> (1 | 1 🖻      | <b>%</b> 6        |

Fig.4-4 Open project properties

Select GNU C in Languages from the #Symbols tag in C/C++General > Paths and Symbols.

#### (1) Evaluation with a single RSK board

To evaluate the B-GW RSK board alone without connecting the B-SS RSK board, change #WITHOUT\_B\_SS\_BOARD in Symbol to 1. Click "Edit..." to make changes

This allows to generate pseudo sensor input values inside the B-GW which are originally read from the B-SS, and read them from the PresentValue node of the AnalogInput,0 object of the B-GW, which is explained in Chapter 4.5.

#### (2) Evaluation with two RSK boards

To connect another RSK board for B-SS, change #WITHOUT\_B\_SS\_BOARD in Symbol to 0 as shown in Fig. 4 5.

Click "Apply and Close" to apply the settings. Click "Yes" on the pop-up dialog.

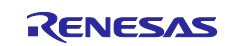

| 21                                                                                                    | Paths and Symbols                                                                                                    |                | < → ⇒ × §                       |
|----------------------------------------------------------------------------------------------------|----------------------------------------------------------------------------------------------------|----------------|---------------------------------|
| <ul> <li>&gt; Resource<br/>Builders</li> <li>&gt; C/C++ Build</li> <li>✓ C/C++ General</li> <li>&gt; Code Analysis<br/>Documentation</li> </ul>                                                                                              | Configuration: Debug [Active]                                                                                                    | V Manag        | e Configurations                |
| File lypes<br>Formatter<br>Indexer<br>Language Mappings<br>MISRA-CIディタ・チェッカ<br>Paths and Symbols<br>Preprocessor Include Pat<br>MCU<br>Project Natures<br>Project References<br>Reneas QE<br>Run/Debug Settings<br>Task Tags<br>> Validation | Languages       Symbol         Assembly       # UA_ARCHITECTURE_FR         # BACAPP_PRINT_ENABLI       # BACADL_BIP         # IPADR1       # IPADR2         # IPADR3       # IPADR3         # IPADR4       MAX_TSM_TRANSACTIL         # OPEN62541_FEERTOS_L       # WITHOUT_B_SS_BOARI         # USR_DEBUG_PRINT       # WITHOUT_B_SS_BOARI         ① "Preprocessor Include Paths, Macros etc." property         ☑ Show built-in values         Import Settings | EERTOSLWIP     | Add<br>Edit<br>Delete<br>Export |
|                                                                                                    |                                                                                                    | Restore Defaul | ts Apply                        |

Fig.4-5 Change #WITHOUT\_B\_SS\_BOARD

| Changes made will not be reflected in the index until it is rebuilt. Do you wish to rebuild it now? | × |
|----------------------------------------------------------------------------------------------------|---|
| Remember my decision                                                                                |   |
|                                                                                                    |   |
| Yes No                                                                                              |   |

Fig.4-6 Click YES

## 4.3.2 Build

Select the project name in the Project Explorer window and click "Clean..." in the Project menu.

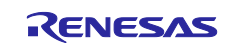
| File Edit Source Refactor Navigate S                                                                                                    | - e <sup>2</sup> stu | udio<br>Proi | ect Benesas Views Run V                                                 | Window Help                    |                  |               |                                     | _                                                    |                | )      |
|----------------------------------------------------------------------------------------------------|----------------------|--------------|-------------------------------------------------------------------------|--------------------------------|------------------|---------------|-------------------------------------|------------------------------------------------------|----------------|--------|
| <ul> <li><b>()</b> <li><b>()</b> </li> <li><b>()</b> </li> <li><b>()</b> </li> <lp><b>()</b> </lp></li> <lp><b>()</b> </lp></li> <li< th=""><th></th><th></th><th>Open Project<br/>Close Project<br/>Open FSP Configuration</th><th></th><th><br/>De = 000   ;</th><th>**<br/>• ⊵:%:5</th><th>  <mark>  →</mark> +   <br/>-    →   &gt;</th><th></th><th>▼ 🗟</th><th>: Ø</th></li<></li></li></li></li></li></li></li></li></li></li></li></li></li></li></li></li></li></li></li></li></ul> |                      |              | Open Project<br>Close Project<br>Open FSP Configuration                 |                                | <br>De = 000   ; | **<br>• ⊵:%:5 | <mark>  →</mark> +   <br>-    →   > |                                                      | ▼ 🗟            | : Ø    |
| Project Explorer X                                                                                                    |                      | 010          | Build All<br>Build Configurations<br>Build Project<br>Build Working Set | Ctrl+Alt+B<br>><br>Ctrl+B<br>> | -                |               |                                     | Outline X<br>There is no active<br>provides an outli | e edito<br>ne. | r that |
|                                                                                                    |                      | <            | Clean<br>Build Automatically<br>Build Targets                           | >                              |                  |               |                                     |                                                      |                |        |
|                                                                                                    | O iten               | e²           | C/C++ Index<br>すべての依存関係を更新<br>Change Device                             | ><br>Alt+D                     | ・・ブラウザー [        | ₽ スマート・マニュアル  |                                     |                                                      | 78             | -      |
|                                                                                                    | onen                 |              | Change Toolchain Version                                                |                                | Resource         | Path          | Location                            | Туре                                                 |                |        |
|                                                                                                    | Des                  |              | C/C++ Project Settings<br>Properties                                    | Ctrl+Alt+P                     | -                |               |                                     |                                                      |                |        |
|                                                                                                    | Des                  | 1            | C/C++ Project Settings<br>Properties                                    | Ctrl+Alt+P                     |                  |               | Updates                             | Available                                            |                | x      |

Fig.4-7 Open project Clean...

Enable the followings in the pop-up dialog and click "Clean" to start all builds.

| 📵 Clean                                                                              |                               | - [        |        | × |  |
|--------------------------------------------------------------------------------------|-------------------------------|------------|--------|---|--|
| Clean discards all build results and state<br>projects will be rebuilt from scratch. | es. The next time a build occ | urs the se | lected |   |  |
| Clean all projects                                                                   |                               |            |        |   |  |
| RZN2L_BACnet_BSS_V1.0.0                                                              |                               |            |        |   |  |
|                                                                                      |                               |            |        |   |  |
|                                                                                      |                               |            |        |   |  |
|                                                                                      |                               |            |        |   |  |
|                                                                                      |                               |            |        |   |  |
| Start a build immediately<br>Build the entire workspace                              |                               |            |        |   |  |
| <ul> <li>Build only the selected projects</li> </ul>                                 | Clean                         |            | Cancel |   |  |
|                                                                                      | Clean                         |            | concer |   |  |

Fig.4-8 clean and rebuild

## 4.3.3 Debug Configurations

After confirming that the build result is 0 errors, select the project name in the Project Explorer window and click Debug Configurations... in the Run menu. Ignore the warning message that appears.

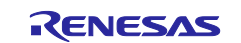

| workspace_FSP110_NORboot_sample_GW                                                                                                    | - e² studio                            |          |                          |              |             | -                    |             | <   |
|----------------------------------------------------------------------------------------------------|----------------------------------------|----------|--------------------------|--------------|-------------|----------------------|-------------|-----|
| File Edit Source Refactor Navigate Se                                                                                                    | earch Project Renesas Views            | Run      | Wndow Help               |              |             |                      |             |     |
| <ul><li></li><li></li></ul> | ✓ No Launch Configurations             |          | Renesas Debug Tools      | >            | - 🔅 : 🔁 🕶 🖫 | 🕞 📎 <del>-</del> 🔨 - | - 🗟 💋       |     |
| 📸 - 🚳 - 🖸 - 🎯 - 🍅 🛷 - 🔛                                                                                                    | Π 🐂 🔍 🔅 😵                              | Q,       | Run                      | Ctrl+F11     | 盘▼祠▼や       | -* ↔ • -> •          |             |     |
|                                                                                                    |                                        | 椮        | Debug                    | F11          |             | Q : 🖻                | Ec/C+       | ++  |
| Project Explorer × □                                                                                                    |                                        |          | Run History              | >            |             | Be Outline ×         |             |     |
|                                                                                                    |                                        | 0        | Run As                   | >            |             | There is no active   | editor that |     |
| RZN2L_OPC_BGW_V1.0.0 [Debug]                                                                                                    |                                        |          | Run Configurations       |              |             | provides an outlin   | e.          |     |
|                                                                                                    |                                        |          | Debug History            | >            |             |                      |             |     |
|                                                                                                    |                                        | *        | Debug As                 | >            |             |                      |             |     |
|                                                                                                    |                                        | <        | Debug Configurations     |              |             |                      |             |     |
|                                                                                                    |                                        |          | Breakpoint Types         | >            |             |                      |             |     |
|                                                                                                    |                                        | 0        | Toggle Breakpoint        | Ctrl+Shift+B |             |                      |             |     |
|                                                                                                    | શ Problems 📮 Console 🗙                 | 0        | Toggle Line Breakpoint   |              | บเ          |                      |             |     |
|                                                                                                    |                                        | 65       | Toggle Watchpoint        |              | ) 🗘 🔁 🗔 🖥   | ] = 🔒 🛃 🗖            | 1 💷 👻 📑     | } - |
|                                                                                                    | CDT Build Console [RZN2L_OPC           | Θ        | Toggle Method Breakpoint |              |             |                      |             |     |
|                                                                                                    | text data bss<br>1723158 14234714 2969 | )Ø       | Skip All Breakpoints     |              | .0.elf      |                      |             | ^   |
|                                                                                                    |                                        | ×        | Remove All Breakpoints   |              |             |                      |             |     |
|                                                                                                    | 10:56:47 Build Finished.               | <b>Q</b> | External Tools           | >            | ms)         |                      |             |     |
|                                                                                                    |                                        | _        |                          | _            | 3           |                      |             | ~   |
|                                                                                                    |                                        |          |                          |              |             |                      |             |     |
|                                                                                                    |                                        |          | <b>&amp;</b> _           |              |             |                      | 0 🞓 🎾       | 0   |
| la ner marte i                                                                                                    |                                        | -        |                          |              |             | -                    |             |     |

Fig.4-9 Open Debug Configurations...

## Operations when starting the debugger for the first time after importing a project

Only when importing a project and launching the debugger for the first time, the following operations should be performed.

- Create RZN2L\_OPC\_BGW\_V\*\*\* Debug[local]
- Select Target Device
- Debut Tool Settings

See the following explanation of the above.

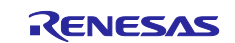

## a. Create RZN2L\_OPC\_BGW\_V\*\*\* Debug[local]

Double click on Renesas GDB Hardware Debugging to generate RZN2L\_OPC\_BGW\_V\*\*\* Debug[local]

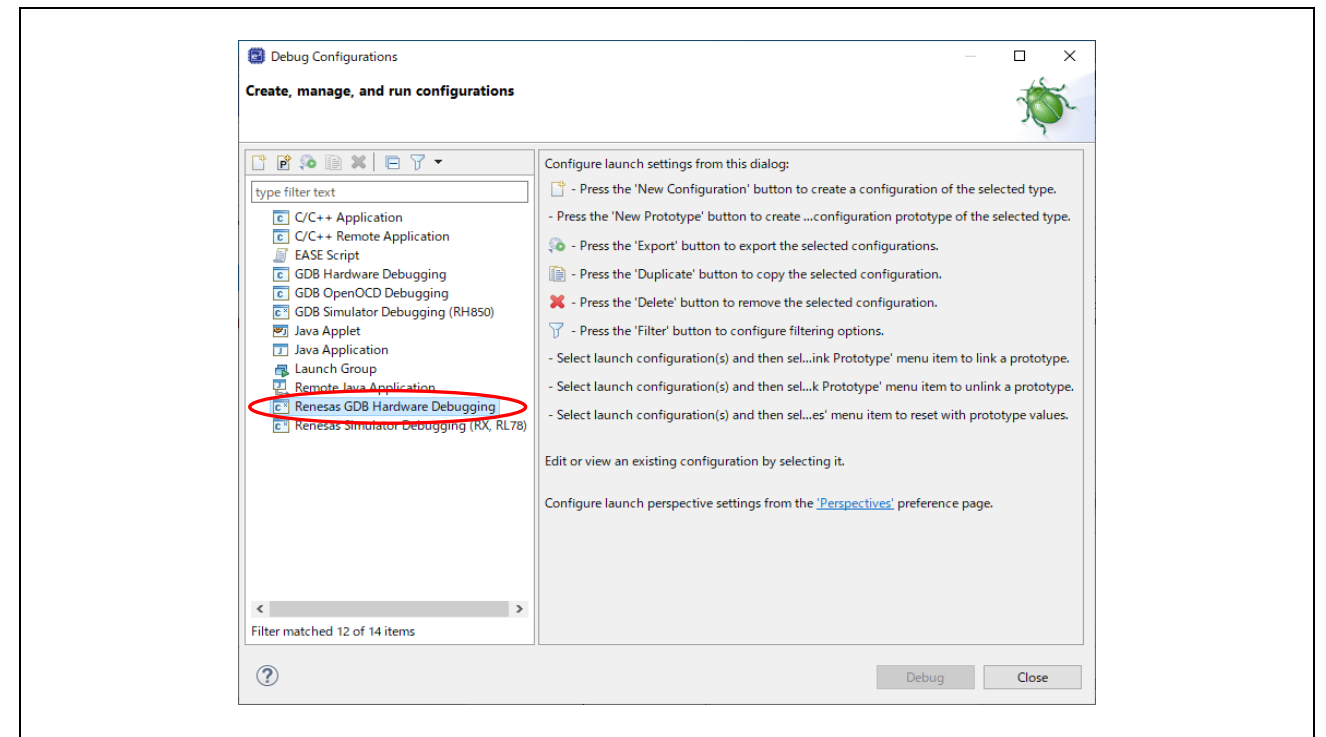

Fig.4-10 Debug Configurations(1)

#### b. Select Target Device

Click on the Debugger tag in the displayed dialog and select Target Device.

| Debug Configurations                                                                                                    | — 🗆 X                                                                                                    |
|----------------------------------------------------------------------------------------------------|----------------------------------------------------------------------------------------------------|
| Create, manage, and run configurations                                                                                                    |                                                                                                    |
| Image: Second Second | Name:       RZN2J_OPC BGW_V1.0.0 Debug         Mail       Debugger       Startup         Debug hardware:       I-Link ARM       Target Device         GDB Settings       Connection Settings       Debug Tool Settings         GDB Connection Settings       Host name or IP address:       Iocalhost         O Connect to remote GDB server       GDB port number:       61234         Connection timeout (s):       30          GDB       GDB       Step Mode |
| Filter matched 13 of 16 items                                                                                                    | Reyert Apply                                                                                                    |
| 0                                                                                                    | Debug Close                                                                                                    |

## Fig.4-11 Debug Configurations(2)

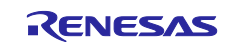

Select R9A07G084M04 and click OK.

| Device Selection         You can filter devices by regular expression         Search Device         Device         > RZ/A1         > RZ/A1         > RZ/T1         > RZ/GIM         > RZ/GIM         > RZ/GIE         > RZ/GIE         > RZ/GIE         > RZ/GIE         > RZ/RJN2L         R9A07G084M08         > EC-1 | Device Selection         You can filter devices by regular         expression         Search Device         Device         VRZ         RZ/A1         RZ/T1         RZ/T1         RZ/GIE         RZ/GIE         RZ/GIE         RZ/G1E         RZ/R2N2L         R9A07G084M04         R9A07G084M08         > EC-1 |
|----------------------------------------------------------------------------------------------------|----------------------------------------------------------------------------------------------------|
| You can filter devices by regular<br>expression<br>Search Device<br>Device<br>V RZ<br>> RZ/A1<br>> RZ/A1<br>> RZ/T1-M<br>> RZ/T1-M<br>> RZ/G1M<br>> RZ/G1E<br>V RZ/G1E<br>V RZ/RZN2L<br>R9A07G084M04<br>R9A07G084M08<br>> EC-1                                                                                          | You can filter devices by regular<br>expression          Search Device         Device         V RZ         RZ/A1         RZ/T1         RZ/A2         RZ/G1M         RZ/G1M         RZ/G1E         RZ/RZN2L         R9A07G084M04         R9A07G084M08         > EC-1                                            |
| Search Device           Device           ∨ RZ           > RZ/A1           > RZ/T1           > RZ/T1           > RZ/G1E           > RZ/G1E           ∨ RZ/R2N2L           R9A07G084M04           > EC-1                                                                                                    | Search Device           Device           V RZ           > RZ/A1           > RZ/T1           > RZ/T1           > RZ/GIE           > RZ/G1E           V RZ/RZN2L           R9A07G084M04           R9A07G084M08           > EC-1                                                                                  |
| Device                                                                                                    | Device                                                                                                    |
|                                                                                                    |                                                                                                    |
| > RZ/A1<br>> RZ/T1<br>> RZ/T1-M<br>> RZ/A2<br>> RZ/G1M<br>> RZ/G1E<br>V RZ/RZN2L<br>R9A07G084M04<br>R9A07G084M08<br>> EC-1                                                                                                    | > RZ/A1<br>> RZ/T1<br>> RZ/T1-M<br>> RZ/A2<br>> RZ/G1M<br>> RZ/G1E<br>V RZ/RZN2L<br>R9A07G084M04<br>R9A07G084M08<br>> EC-1                                                                                                    |
| > RZ/T1<br>> RZ/T1-M<br>> RZ/A2<br>> RZ/G1M<br>> RZ/G1E<br>* RZ/RZN2L<br>R9A07G084M04<br>R9A07G084M08<br>> EC-1                                                                                                    | > RZ/T1<br>> RZ/T1-M<br>> RZ/A2<br>> RZ/G1M<br>> RZ/G1E<br>* RZ/RZN2L<br>R9A07G084M04<br>R9A07G084M08<br>> EC-1                                                                                                    |
| > RZ/T1-M<br>> RZ/A2<br>> RZ/G1M<br>> RZ/G1E<br>V RZ/RZN2L<br>R9A07G084M04<br>R9A07G084M08<br>> EC-1                                                                                                    | > RZ/T1-M<br>> RZ/A2<br>> RZ/G1M<br>> RZ/G1E<br>V RZ/RZN2L<br>R9A07G084M04<br>R9A07G084M08<br>> EC-1                                                                                                    |
| > RZ/A2<br>> RZ/G1M<br>> RZ/G1E                                                                                                    | > RZ/A2<br>> RZ/G1M<br>> RZ/G1E<br>V RZ/RZN2L<br>R9A07G084M04<br>R9A07G084M08<br>> EC-1                                                                                                    |
| > RZ/G1M<br>> RZ/G1E<br>V RZ/RZN2L<br>R9A07G084M04<br>R9A07G084M08<br>> EC-1                                                                                                    | > RZ/G1M<br>> RZ/G1E<br>V RZ/RZN2L<br>R9A07G084M04<br>R9A07G084M08<br>> EC-1                                                                                                    |
| > RZ/G1E                                                                                                    | > RZ/G1E                                                                                                    |
|                                                                                                    | <ul> <li>✓ RZ/RZN2L</li> <li>R9A07G084M04</li> <li>R9A07G084M08</li> <li>&gt; EC-1</li> </ul>                                                                                                    |
| R9A07G084M04<br>R9A07G084M08<br>> EC-1                                                                                                    | R9A07G084M04<br>R9A07G084M08<br>> EC-1                                                                                                    |
| R9A07G084M08                                                                                                    | R9A07G084M08                                                                                                    |
| > EC-1                                                                                                    | > EC-1                                                                                                    |
|                                                                                                    |                                                                                                    |

Fig.4-12 Debug Configurations(3)

c. Debug Tool Settings

Click the Debut Tool Settings tag and write 400 at Operating Frequency [MHz].

Click on "Debug" to start the download. Continue to Fig.4-16 for instructions.

| Debug Configurations                                               |                                             |               | - L X             |
|--------------------------------------------------------------------|---------------------------------------------|---------------|-------------------|
| Create, manage, and run configurations                             |                                             |               | Ś                 |
| 1 • • • • × • • 7 •                                                | Name: RZN2L_OPC_BGW_V1.0.0 Debug            |               |                   |
| type filter text                                                   | Agin Debugger 🕨 Startup 🔲 Common 🦉 So       | urce          |                   |
| C/C++ Application C/C++ Remote Application EASE Script COMPAREMENT | Debug hardware: J-Link ARM V Target Device: | 9A07G084M04   |                   |
| GDB Hardware Debugging                                             | Semihosting                                 | angs          | A                 |
| GDB Simulator Debugging (BH850)                                    | Semihosting breakpoint address              |               |                   |
| Java Applet                                                        | ✓ RTOS                                      |               |                   |
| Java Application                                                   | RTOS Integration in Debug View              | Yes           | ~                 |
| Launch Group                                                       | RTOS Debugging - Large Number of Threads.   | No            | ~                 |
| Remote Java Application                                            | ✓ System                                    |               |                   |
| 🗸 📧 Renesas GDB Hardware Debugging                                 | Allow caching of flash contents             | Yes           | ~                 |
| * RZN2L_OPC_BGW_V1.0.0 Debug [local]                               | ✓ Time Measurement                          |               |                   |
| Renesas Simulator Debugging (RX, RL78)                             | Run Break Time Measurement                  | Yes           | ~                 |
|                                                                    | Count Every Core Cycle                      | Vec           | ~                 |
|                                                                    | Operating Frequency [MHz]                   | 400.000       | ~                 |
|                                                                    |                                             | David         | art Applu         |
| Filter matched 13 of 16 items                                      |                                             | Re <u>v</u> i | ert Appi <u>y</u> |
| (2)                                                                |                                             | Det           | Close             |

Fig.4-13 Debug Configurations(4)

## 4.3.4 Debug

The download procedure after completing the build is shown below.

At the second and subsequent debugger launches, click the Run menu with the project name selected in the C/C++ view. Place the cursor on "Debug As" and click on "Renesas GDB Hardware Debugging".

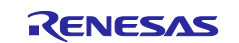

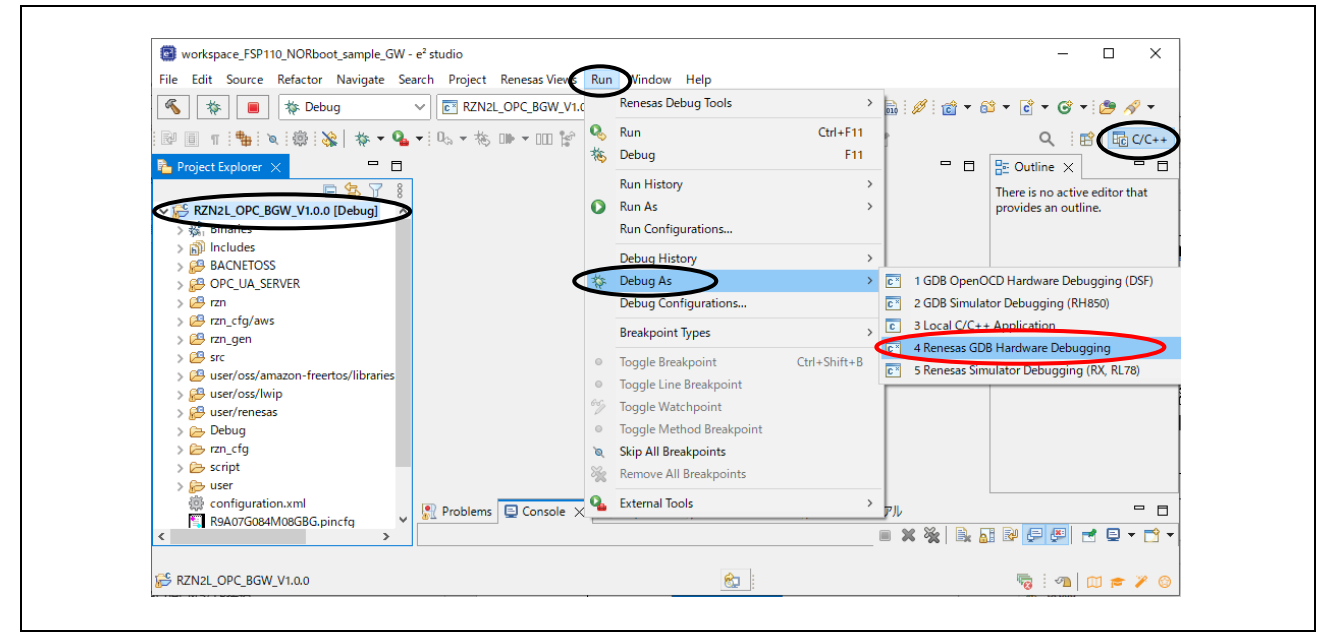

Fig.4-14 Run menu Debug As

Download the program to NOR flash memory. (It will take a few minutes.)

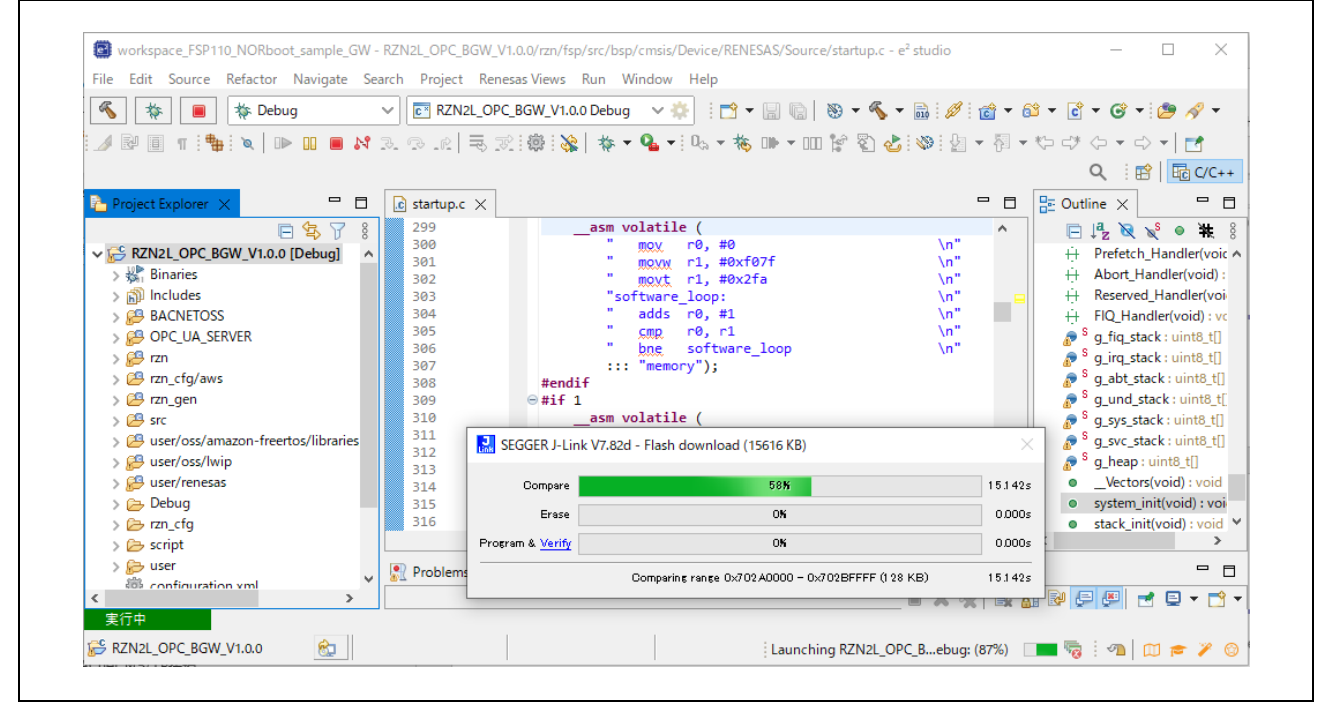

Fig.4-15 Download

Click Switch to change to debug view.

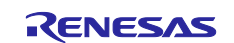

| Confirm Perspective Switch                                                                                                    | ×   |
|----------------------------------------------------------------------------------------------------|-----|
| This kind of launch is configured to open the Debug perspective when it suspend<br>This Debug perspective supports application debugging by providing views for<br>displaying the debug stack, variables and breakpoints. Switch to this perspective? | ls. |
| Remember my decision                                                                                                    |     |

Fig.4-16 Perspective Switch

The CPU automatically extracts the loader program included in the download data to the BTCM. After extraction, it breaks in system\_init() at the beginning of the initialization on the loader program.

• In case of operating the RSK board alone without using the debugger, turn off the board power supply, disconnect the debugger cable, and then turn on the board power supply again.

When using the debugger, click the "reset"<sup>™</sup> icon and then "resume"<sup>™</sup> after switching to the Debug screen.

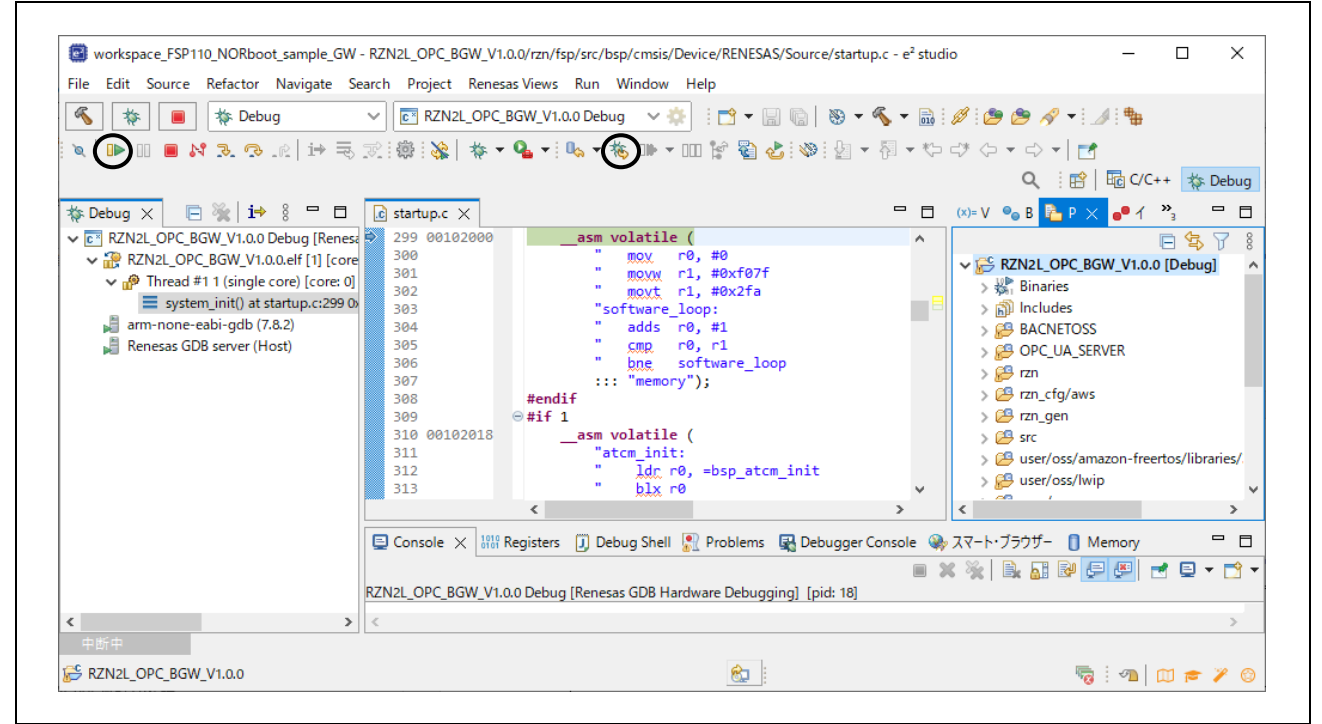

Fig.4-17 Break at system\_init()

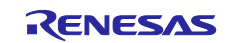

## RZ/N2L Group

After completing initialization, the loader program stops at the beginning of main(), Then, click "resume" <sup>IP</sup> to return to the running state.

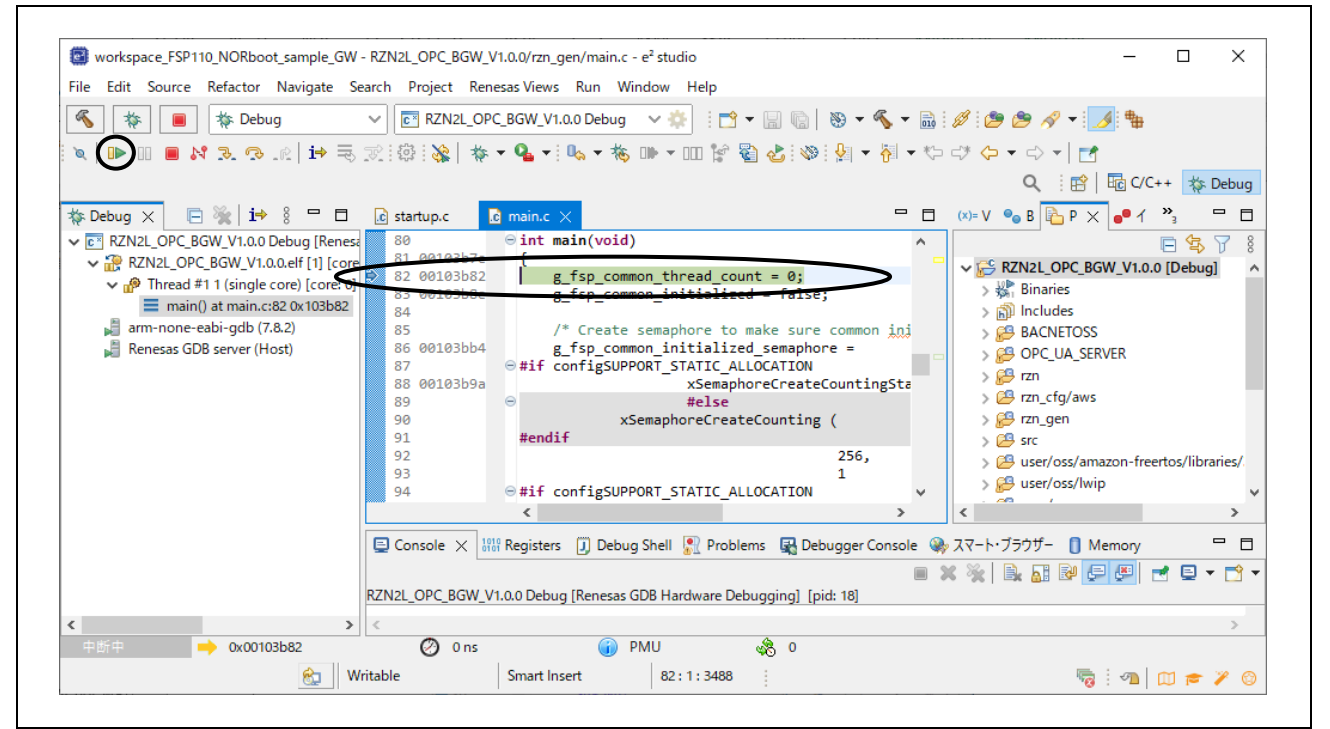

Fig.4-18 Break at main()

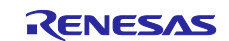

# 4.4 BACnet to OPC UA Gateway Communication

Launch UaExpert

```
Open Windows Start menu and 🔳 click UaExpert
```

| UaExpert ^                        |  |
|-----------------------------------|--|
|                                   |  |
| Libxml2_License                   |  |
| OpenSSL_License                   |  |
| Qt_License                        |  |
| QWT_License                       |  |
| README                            |  |
| UaExpert                          |  |
| UnifiedAutomation_Software_Licens |  |
| U Website                         |  |
|                                   |  |

Fig.4-19 Launch UaExpert

Add OPC UA server

Click 🗣 on the tool bar in UaExpert.

Open the Advanced tab, set the Endpoint Url to "opc.tcp://192.168.10.100:4840", select Anonymous. Check "Connect Automatically" and then click OK at the end.

|                       |                                                 |             |                      |                      |                          |                 |                 |                          |                    |                    | Address                             |               | ~                 | ~ 🎵        | Project | File                 | - Un                         |  |
|-----------------------|-------------------------------------------------|-------------|----------------------|----------------------|--------------------------|-----------------|-----------------|--------------------------|--------------------|--------------------|-------------------------------------|---------------|-------------------|------------|---------|----------------------|------------------------------|--|
|                       |                                                 |             |                      |                      |                          |                 |                 |                          |                    |                    | Space                               | 📁 Data Access | Servers Documents | Project    | 6 8 6   | View Server Doo      | iified Automation Ua         |  |
| Connect Automatically | Private Key<br>Session Settings<br>Session Name | Certificate | Username<br>Password | Authentication Setti | Message Security<br>Mode | Security Policy | Reverse Connect | Endpoint Url 🔇           | Server Information | Discovery Advanced | Configuration Name B-G<br>RKI Store | Add Server    | [                 |            |         | cument Settings Help | Expert - The OPC Unified Arc |  |
| >                     |                                                 |             |                      | ngs                  | None                     | None            |                 | opc.tcp://192.168.10.100 | /                  |                    | w                                   |               |                   | # Serve    |         | 0.0000               | hitecture Client - NewProjec |  |
|                       |                                                 |             | Store                |                      | •                        | •               |                 | 4840                     |                    | -                  |                                     | ? ×           |                   | er Node Id |         | -                    | ŧ                            |  |

## Fig.4-20 UaExpert Add server

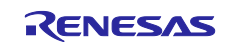

When the OPC UA server, namely the B-GW, is connected, an indicator icon is displayed in the Project window to show that the B-GW is connected. BACnet-Client-Mapping displayed under the Object tree in the Address Space window is an object of B-GW.

An object called BACnet-Server-Mapping also appears below it, accessing the object node of the BACnet device connected to the B-GW.

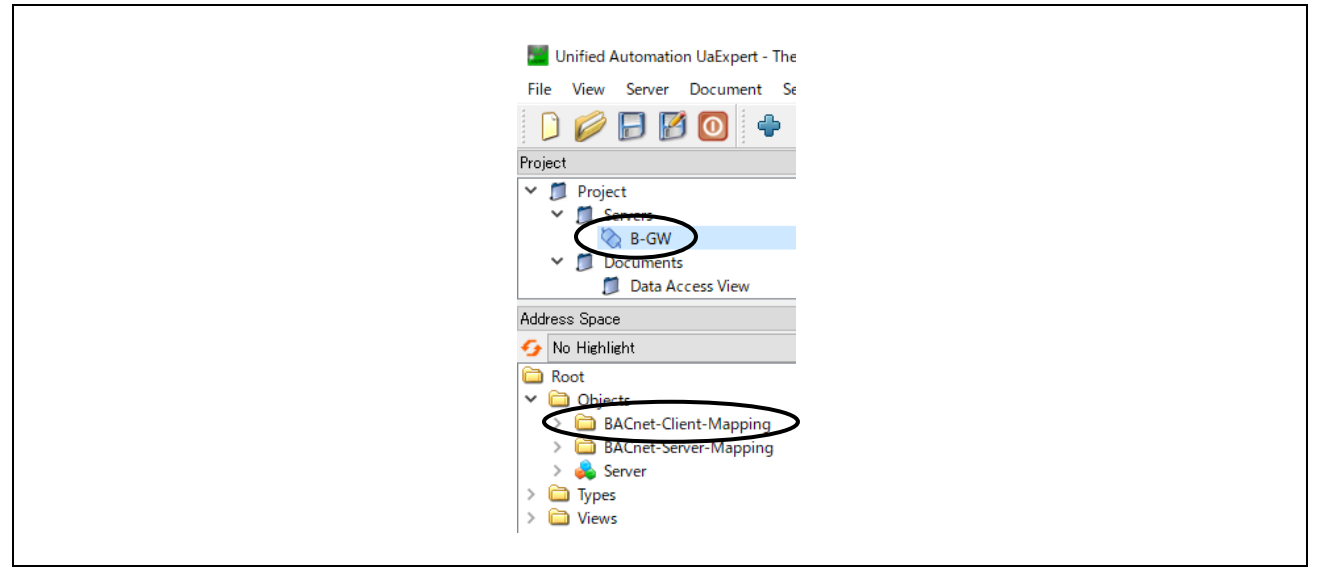

Fig.4-21 UaExpert OPC UA server connection

## 4.4.1 TimeSynchronization Method

The TimeSynchronization method sets the UTC time to the B-GW. The setting time is applied to the timestamp internally in the B-GW. After correcting the received UTC time to the local time, it is forwarded to the BACnet server device with local broadcast.

Select *Root>Objects>BACnet-Client-Mapping>OBJECT\_INTERNETWORKTYPE>TimeSynchronization* in the Address Space window, right-click and select "Call...".

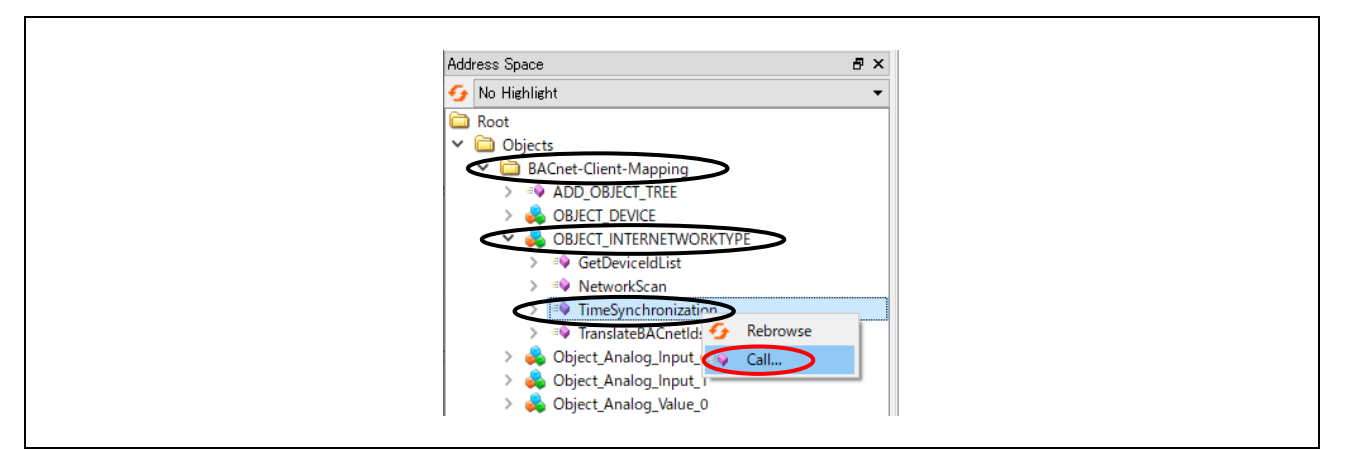

Fig.4-22 UaExpert OPC UA TimeSynchronization Method call(1)

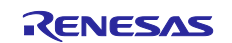

Set the UTC time in the dialog displayed and click "Call".

Correct the UTC time to the local time of your time zone. For example, in the case of TOKYO JAPAN, UTC time is the result of subtracting 9 hours from the local time.

| Call time.             | synchronization on Object  |          | 1           | ^  |
|------------------------|----------------------------|----------|-------------|----|
| Input Argu             | ments                      |          |             |    |
| Name<br>Time<br>Result | Value<br>2023-07-24T08:28: | DataType | Description | n  |
| nesun                  |                            |          |             |    |
|                        |                            |          | all Clo     | se |

Fig.4-23 UaExpert OPC UA TimeSynchronization Method call(2)

Confirm that the method ends successfully and click "Close".

| Call Times   | synchronization on OBJECT_INTER   | NETWORKTIPE | I           | ^ |
|--------------|-----------------------------------|-------------|-------------|---|
| Input Argu   | ments                             |             |             |   |
| Name<br>Time | Value<br>2023-07-24T08:28:15.000Z | DataType    | Description |   |
| Result       |                                   |             |             |   |
| Succeeded    |                                   |             |             |   |
|              |                                   |             | Call 🚺 Clos | е |

Fig.4-24 UaExpert OPC UA TimeSynchronization Method call(3)

The following wireshark log shows the above methods CallRequest and CallResResponse. Edit View Sco Capture Analyze Statistics Telephony Wireless Icols Help 🔏 🐵 📄 🖾 🕅 🗣 🗢 🗢 🖼 🐺 🚊 🧮 🗣 🔍 🚭 🖽 ×+ 
 Text
 Description
 Description
 Particular

 Text
 Borner
 Berlander
 Antendition

 9458< 277 4131, 20140</td>
 121, 414, 412, 412
 121, 414, 412, 412
 121, 414, 413, 412

 9458< 977 4131, 20140</td>
 121, 414, 412, 412
 121, 414, 412, 412
 414, 414, 414

 9458< 977 4131, 20140</td>
 121, 414, 412, 412
 121, 414, 412, 412
 414, 414, 414

 9458< 977 4131, 20140</td>
 121, 414, 412, 412
 121, 414, 412, 412
 414, 414, 414

 9458< 977 4131, 20140</td>
 121, 414, 412, 412
 121, 414, 412, 412
 414, 414, 414

 9458< 977 4131, 20140</td>
 121, 414, 412, 414
 121, 414, 412, 414
 414, 414, 414

 9458< 977 4131, 20140</td>
 121, 414, 412, 414
 121, 414, 412, 414
 414, 414, 414

 9458< 977 4131, 20140</td>
 121, 414, 412, 414
 121, 414, 412, 414
 414, 414, 414

 9458< 977 413, 20140</td>
 121, 414, 412, 414
 121, 414, 412, 414
 414, 414, 414

 9458< 977 413, 20140</td>
 121, 414, 412, 414
 121, 414, 413, 414
 414, 414, 414

 9458< 977 413, 20140</td>
 121, 414, 413, 414
 121, 414, 413, 414
 414, 414, 414

 94 
 ength
 Info

 128
 UA
 Sec

 162
 UA
 Sec

 162
 UA
 Sec

 163
 UA
 Sec

 164
 UA
 Sec

 165
 UA
 Sec

 162
 UA
 Sec

 162
 UA
 Sec

 162
 UA
 Sec

 162
 UA
 Sec

 162
 UA
 Sec

 162
 UA
 Sec

 162
 UA
 Sec

 162
 UA
 Sec

 162
 UA
 Sec

 162
 UA
 Sec

 162
 UA
 Sec

 162
 UA
 Sec
 bytes on wire (1248 bits), 156 bytes captured (1248 bits) on inter TP-Link\_1c:9a:fe (7c:c2:c6:ic:9a:fe), Dst: RenesasE\_10:f9:ed (74: Version 4, Src: 192.168.10.20, Dst: 192.168.10.100 rol Protocol, Src Port: 40931, Dst Port: 4840, Seq: 22075, Ack: 11 98 odeable Object Modeld er: RequestHeader 11: Array of CallMeth n is yo i calificationopart i Nooldenuest i Noold 0080 = IncodingNask: Numeric of an pare Index: 2 Fider Numeric: 102001 i Noold 1 Noold 00801 = fincodingNask: Four byte enc pare Index: 2 Tiefer Numeric: 7021 uments: Array of Variant Size: 1 (後): Variant Variant Type: DateTime (0x0d) DateTime: Jul 24, 2023 17:28:15.000000000 夏京 (後知時) wiresback (-###ob-11VU581pcappe Packets: 31231 - Displayed: 11808 (37.790 Profile: Default

Fig.4-25 UaExpert OPC UA TimeSynchronization Method call(4)

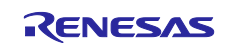

## 4.4.2 NetworkScan Method

The NetworkScan method obtains IP addresses and device instance numbers for other devices connected to the network to which the B-GW is connected.

Select *Root>Objects>BACnet-Client-Mapping>OBJECT\_INTERNETWORKTYPE> NetworkScan* in the Address Space window, right-click and select "Call...".

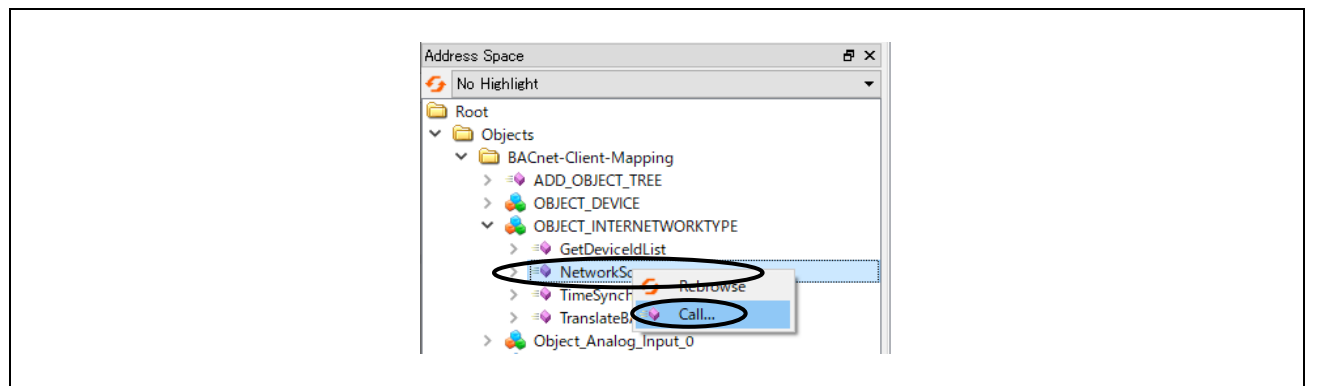

Fig.4-26 UaExpert OPC UA NetworkScan Method call(1)

Set the followings in the dialog that appears

• Wait TimeInSeconds : Set the I-Am response wait time from other devices in seconds.

• *ApplyRange* : Check to enable search range setting for connected devices. If disabled (unchecked), all device instances range 0~ 4194303 are searched.

• DeviceRangeLow : If search range is enabled, set the minimum instance number of the connected device.

• *DeviceRangeHigh* : If search range is enabled, set the maximum instance number of the connected device.

After setting the above, click "Call".

| Call NetworkScan on C   | DBJECT_INTERNETWORKTY    | PE                 | ? ×         |
|-------------------------|--------------------------|--------------------|-------------|
| Input Arguments         |                          |                    |             |
| Name                    | Value                    | DataType           | Description |
| WaitTimeInSeconds       |                          | Ulint32            |             |
| ApplyRange (            |                          | Boolean            |             |
| DeviceRangeLow          |                          | UInt32             |             |
| DeviceRangeHigh         | 200                      | UInt32             |             |
| Output Arguments        | ·                        |                    |             |
| Name                    | Value                    | DataType           | Description |
| Device Address Bindings | lick '' to display value | BaseDataType       |             |
| MaxAPDULengthAccepted   | Ð                        | Ulint32            |             |
| SegmentationSupported   | Ð                        | BACnetSegmentation |             |
| VendorIdentifier        | Ð                        | UInt16             |             |
| Result                  |                          |                    |             |
|                         |                          |                    |             |
|                         |                          | Call               | Close       |

Fig.4-27 UaExpert OPC UA NetworkScan Method call(2)

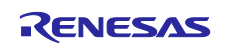

Confirm the method completes successfully and click on \_\_\_\_\_ of DeviceAddressBindings in Output Arguments. This example shows B-SS detected, connected device IP: 192.168.10.101, device instance number: 100.

| Call NetworkScan on   | OBJECT_INTERNETWORKTYP                   | E                 | ? ×         |      |       |             |         |   |
|-----------------------|------------------------------------------|-------------------|-------------|------|-------|-------------|---------|---|
| Input Arguments       |                                          |                   |             |      |       |             |         |   |
| Name                  | Value                                    | DataType          | Description |      | /alue |             |         | × |
| WaitTimeInSeconds     | 1                                        | Ulint32           |             |      |       |             |         |   |
| ApplyRange            |                                          | Boolean           |             | Name | 2     | Value       |         | ^ |
| DeviceRangeLow        | 0                                        | Ulint32           |             | ~    |       | UInt32 Arra | y[5100] |   |
| DeviceRangeHigh       | 200                                      | Ulint32           |             |      | [0]   | 192         |         |   |
| Output Arguments      |                                          |                   |             |      | [1]   | 168         |         |   |
| Name                  | Value                                    | DataType          | Description |      | [2]   | 10          |         |   |
| DeviceAddressBindings | 0,0,0,0,0,0,0,0,0,0,0,0,0,0,0,0,0,0,0,0, | BaseDataType      |             |      | [3]   | 101         |         |   |
| MaxAPDULengthAccepter | lick '' to display value                 | Ulint32           |             |      | [4]   | 100         |         |   |
| SegmentationSupported | lick '' to display value                 | BACnetSegmentatio | n           |      | [5]   | 0           |         |   |
| VendorIdentifier      | lick '' to display value                 | Ulint 16          |             |      | [6]   | 0           |         |   |
| Result                |                                          |                   |             |      | [7]   | 0           |         |   |
| Succeeded             |                                          |                   |             |      | [8]   | 0           |         |   |
|                       |                                          |                   |             |      |       | -           |         |   |

Fig.4-28 UaExpert OPC UA NetworkScan Method call(3)

The following wireshark log shows the above methods CallRequest and CallResResponse.

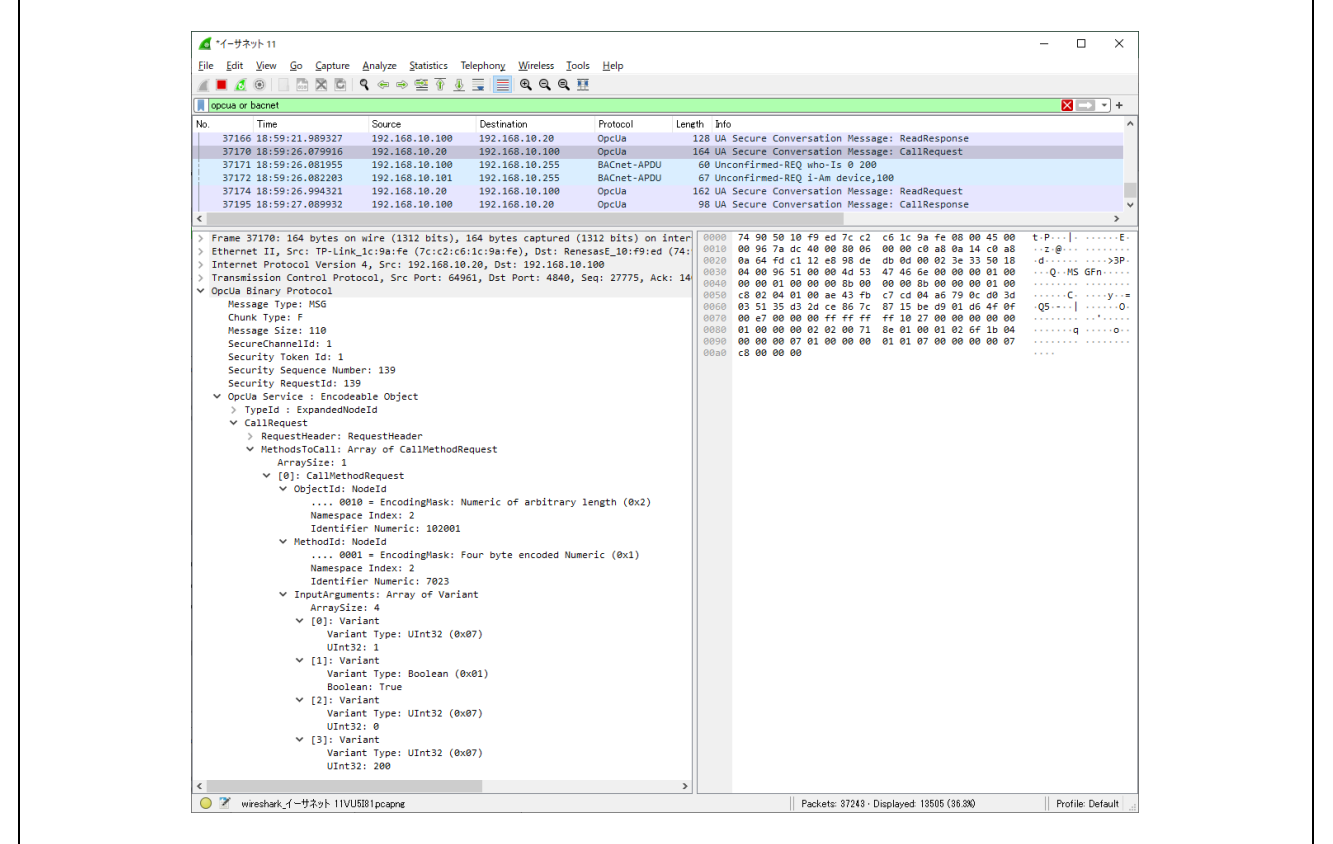

Fig.4-29 UaExpert OPC UA TimeSynchronization Method call(4)

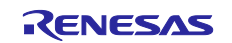

## 4.4.3 Write property Method

Write property method changes the property values of the B-SS device object connected over BACnet.

Select *Root>Objects>BACnet-Client-Mapping> Write property* in the Address Space window, right-click and select "Call...".

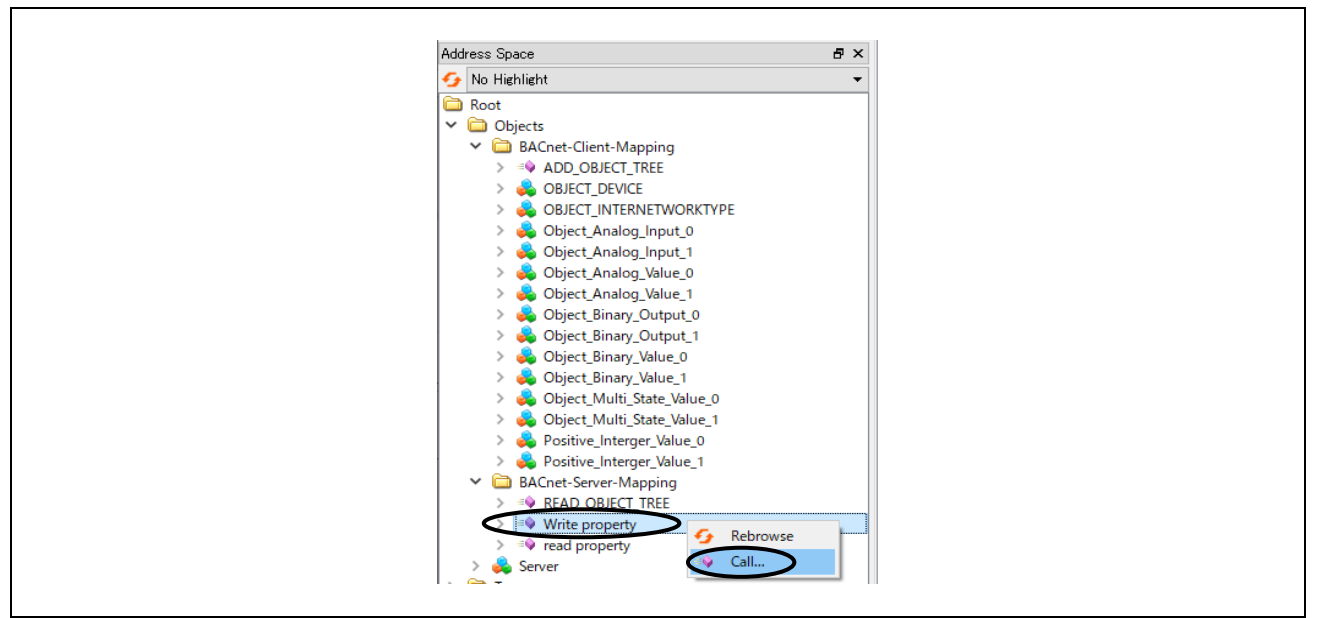

Fig.4-30 UaExpert OPC UA Write property Method call(1)

Set the followings in the dialog displayed.

| Table 4-1 Write | e property | Method | Input | Arguments | s(1) |
|-----------------|------------|--------|-------|-----------|------|
|-----------------|------------|--------|-------|-----------|------|

| Input Arguments | Property      | Object_Type |             |                  |             |                 |                      |  |  |  |  |
|-----------------|---------------|-------------|-------------|------------------|-------------|-----------------|----------------------|--|--|--|--|
|                 |               | AnalogInput | AnalogValue | BinaryOutput     | BinaryValue | MultiStateValue | PositiveIntegerValue |  |  |  |  |
| DEVICE_ID       |               |             | 100         |                  |             |                 |                      |  |  |  |  |
| OBJECT_TYPE     |               | 0           | 2           | 4                | 5           | 19              | 48                   |  |  |  |  |
| OBJECT_INSTANCE |               | 0 or 1      | 0 or 1      | 0 or 1 or 2 or 3 | 0 or 1      | 0 or 1          | 0 or 1               |  |  |  |  |
| PROPERTY_ID     | Present_Value | 85          | 85          | 85               | 85          | 85              | 85                   |  |  |  |  |
| PRIORITY        |               |             | 1~16        |                  |             |                 |                      |  |  |  |  |
| TAG             |               | 4           | 4           | 9                | 9           | 2               | 2                    |  |  |  |  |
| OBJECT_VALUE    |               | 0.0~        | 0.0~        | 0 or 1           | 0 or 1      | 1 or 2 or 3     | 0~4294967295         |  |  |  |  |

## Table 4-2 Write property Method Input Arguments(2)

| Input Arguments                     | Property               | Objec        | t_Type    |  |  |  |
|-------------------------------------|------------------------|--------------|-----------|--|--|--|
|                                     |                        | Device       |           |  |  |  |
| DEVICE_ID                           |                        | 1            | 00        |  |  |  |
| OBJECT_TYPE                         |                        | 1            | 8         |  |  |  |
| OBJECT_INSTANCE                     |                        | 1            | 00        |  |  |  |
|                                     | Apdu_Timeout           | 11           |           |  |  |  |
| PROPERTI_ID                         | Number_Of_Apdu_Retries | 73           |           |  |  |  |
| PRIORITY                            |                        | 1~           | ·16       |  |  |  |
| TAG                                 |                        | :            | 2         |  |  |  |
| OBJECT_VALUE<br>(Recommended value) |                        | 1~<br>(6000) | 0~<br>(3) |  |  |  |

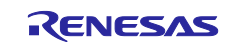

DEVICE\_ID : Device instance number of the B-SS.

OBJECT\_TYPE : The input is the value defined in BACNETOSS\bacnet\bacenum.h

OBJECT\_INSTANCE : Instance number of each object.

PROPERTY\_ID : The input is a value defined in *BACNETOSS\bacnet\bacenum.h* 

PRIORITY : The priority for writing the same property across multiple clients, where 16 is the lowest priority and 1 is the highest priority.

TAG : Data type of the property value defined in BACNETOSS\bacnet\bacenum.h

OBJECT\_VALUE : The set value for the property.

The following example writes B-SS device 100, AnalogOutput,0 object, Present\_Value property, priority 16, data type Enumerated, and set value Active(1).

| Write property      |       |              |           |            |                        |
|---------------------|-------|--------------|-----------|------------|------------------------|
| Input Arguments     |       |              |           |            |                        |
| Name                | Value |              |           | DataType   | Description            |
| device_id           | 100   |              |           | UInt32     | device_id              |
| OBJECT_TYPE         |       |              |           | Int32      | OBJECT_TYPE            |
| OBJECT_INSTANCE     |       |              |           | UInt32     | OBJECT_INSTANC         |
| PROPERTY_ID         | 85    |              |           | Int32      | PROPERTY_ID            |
| PRiority            | (16)  |              |           | UIInt32    | priority               |
| TAG                 | ň     |              | Load file | String     | TAG                    |
| OBJECT_VALUE        |       | <b>]</b> 📖 🖬 | Load file | String     | OBJECT_VALUE           |
| Output Arguments    | -     |              |           |            |                        |
| Name                | Value |              |           | DataType   | Description            |
| BOOLEAN VALUE       |       |              |           | Boolean    | BOOLEAN VALUE          |
| UNSIG INT VALUE     |       |              |           | UInt32     | UNSIG INT VALUE        |
| INTEGER VALUE       |       |              |           | Int32      | INTEGER VALUE          |
| REAL VALUE          |       |              |           | Float      | REAL VALUE             |
| DOUBLE VALUE        |       |              |           | Double     | DOUBLE VALUE           |
| OCTANT STRING VALUE |       |              | Save as   | ByteString | OCTANT STRING<br>VALUE |
| CHAR STRING VALUE   |       |              |           | SByte      | CHAR STRING<br>VALUE   |
| STRING VALUE        |       |              | Save as   | String     | STRING VALUE           |
| ENUM VALUE          |       |              |           | Int32      | ENUM VALUE             |
| Result              |       |              |           |            |                        |
|                     |       |              |           |            |                        |

Fig.4-31 UaExpert OPC UA Write property Method call(2)

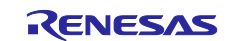

Check for successful completion and Output Arguments as follows

The readback value represents Active(1), which has the same data type Enumerated as the set value.

| Write property      |       |               |            |                      |      |
|---------------------|-------|---------------|------------|----------------------|------|
| Input Arguments     |       |               |            |                      |      |
| Name                | Value |               | DataType   | Description          |      |
| device_id           | 100   | <br>          | UInt32     | device_id            |      |
| OBJECT_TYPE         | 4     | <br>          | Int32      | OBJECT_TYPE          |      |
| OBJECT_INSTANCE     | 0     | <br>          | UInt32     | OBJECT_INST          | ANCE |
| PROPERTY_ID         | 85    | <br>          | Int32      | PROPERTY_ID          |      |
| PRiority            | 16    | <br>          | UInt32     | priority             |      |
| TAG                 | 9     | <br>Load file | String     | TAG                  |      |
| OBJECT_VALUE        | 1     | <br>Load file | String     | OBJECT_VALU          | E    |
| Output Arguments    |       |               |            |                      |      |
| Name                | Value |               | DataType   | Description          |      |
| BOOLEAN VALUE       | L     |               | Boolean    | BOOLEAN VAL          | UE   |
| UNSIG INT VALUE     |       | <br>          | UInt32     | UNSIG INT VA         | LUE  |
| INTEGER VALUE       |       | <br>          | Int32      | INTEGER VAL          | JE   |
| REAL VALUE          |       | <br>          | Float      | REAL VALUE           |      |
| DOUBLE VALUE        |       | <br>          | Double     | DOUBLE VALU          | Æ    |
| OCTANT STRING VALUE |       | <br>Save as   | ByteString | OCTANT STRI<br>VALUE | NG   |
| CHAR STRING VALUE   |       |               | SByte      | CHAR STRING          |      |
| STRING VALUE        |       | <br>Save as   | String     | STRING VALU          | E    |
| ENUM VALUE          |       |               | Int32      | ENUM VALUE           |      |
| Result              | -     |               |            |                      |      |
| Succeeded           |       |               |            |                      |      |

Fig.4-32 UaExpert OPC UA Write property Method call(3)

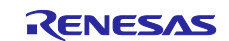

The following wireshark log shows the above methods CallRequest and CallResResponse.

| ┫ *イーサネ         | ላማት 11                 |                               |                                      |                   |                                                        | - 🗆 ×            |
|-----------------|------------------------|-------------------------------|--------------------------------------|-------------------|--------------------------------------------------------|------------------|
| le <u>E</u> dit | View Go Capture        | Analyze Statistics T          | elephony <u>W</u> ireless <u>T</u> o | ools <u>H</u> elp |                                                        |                  |
| opcua or        | bacnet                 | 100212                        | 3 = 444                              |                   |                                                        | + ~ 🛛            |
| ),              | Time                   | Source                        | Destination                          | Protocol          | Length Info                                            |                  |
| 45413           | 3 20:44:44.326707      | 192.168.10.20                 | 192.168.10.100                       | OpcUa             | 162 UA Secure Conversation Message: ReadRequest        |                  |
| 45414           | 4 20:44:44.328663      | 192.168.10.100                | 192.168.10.20                        | OpcUa             | 128 UA Secure Conversation Message: ReadResponse       |                  |
| 45418           | 8 20:44:48.652223      | 192.168.10.20                 | 192.168.10.100                       | OpcUa             | 198 UA Secure Conversation Message: CallRequest        |                  |
| 45419           | 9 20:44:48.712625      | 192.168.10.100                | 192.168.10.255                       | BACnet-APDU       | 60 Unconfirmed-REQ who-Is                              |                  |
| 45420           | 0 20:44:48.712977      | 192.168.10.101                | 192.168.10.255                       | BACnet-APDU       | 67 Unconfirmed-REQ i-Am device,100                     |                  |
| 45421           | 1 20:44:48.713358      | 192.168.10.100                | 192.168.10.255                       | BACnet-APDU       | 60 Unconfirmed-REQ who-Has binary-output,0             |                  |
| 45423           | 3 20:44:48.723146      | 192.168.10.101                | 192.168.10.255                       | BACnet-APDU       | 71 Unconfirmed-REQ i-Have device,100 binary-output,0   |                  |
| 45424           | 4 20:44:48.745094      | 192.168.10.100                | 192.168.10.20                        | OpcUa             | 143 UA Secure Conversation Message: CallResponse       |                  |
| 6               |                        | 50                            |                                      |                   |                                                        | P   5            |
| Sect            | Jrity Requestid: 14    | object                        |                                      |                   | 0010 00 b8 85 03 40 00 80 06 00 00 c0 a8 0a 14 c0 a8   | @                |
| + oper          | Sa Service : chcode    | deId                          |                                      |                   | 0020 0a 64 fd c1 12 e8 98 e1 0e 1b 00 04 17 6a 50 18   | gjF              |
| - ú             | allRequest             | ueru                          |                                      |                   | 0030 04 00 96 73 00 00 4d 53 47 46 90 00 00 00 01 00   | ···s··MS GF····· |
|                 | > RequestHeader: R     | equestHeader                  |                                      |                   | 0040 00 00 0f 00 00 00 aa 05 00 00 aa 05 00 00 01 00   |                  |
|                 | ✓ MethodsToCall: A     | rrav of CallMethodRe          | equest                               |                   | 0050 C8 02 04 01 00 ae 43 fb C/ C0 04 ab /9 0C 00 30   | 05uN @\$1        |
|                 | ArraySize: 1           |                               |                                      |                   | 0070 00 e7 00 00 00 ff ff ff 10 27 00 00 00 00 0       | 20un. ea.        |
|                 | ✓ [0]: CallMeth        | odRequest                     |                                      |                   | 0080 01 00 00 00 01 02 d9 27 03 01 00 0e 00 00 00 57   |                  |
|                 | ✓ ObjectId: I          | VodeId                        |                                      |                   | 0090 72 69 74 65 20 70 72 6f 70 65 72 74 79 07 00 00 r | ite pro perty.   |
|                 | 000                    | 01 = EncodingMask: F          | our byte encoded Nu                  | meric (0x1)       | 00a0 00 07 64 00 00 06 04 00 00 07 00 00 00 0          | d                |
|                 | Namespac               | e Index: 2                    |                                      |                   |                                                        | J1               |
|                 | Identifi               | ler Numeric: 10201            |                                      |                   |                                                        |                  |
|                 | ✓ MethodId: N          | NodeId                        |                                      |                   |                                                        |                  |
|                 | 001                    | l1 = EncodingMask: S          | itring (0x3)                         |                   |                                                        |                  |
|                 | Namespac               | e Index: 1                    |                                      |                   |                                                        |                  |
|                 | Identifi               | ler String: Write pr          | operty                               |                   |                                                        |                  |
|                 | ✓ InputArgume          | ents: Array of Varia          | int                                  |                   |                                                        |                  |
|                 | Arraysia<br>V [0]: Var | ier /                         |                                      |                   |                                                        |                  |
|                 | v [0]. Varia           | nt Type: UInt32 (0v           | 97)                                  |                   |                                                        |                  |
|                 | UInt3                  | 12: 100                       | ,                                    |                   |                                                        |                  |
|                 | ✓ [1]: Var             | iant                          |                                      |                   |                                                        |                  |
|                 | Varia                  | nt Type: Int32 (0x0           | 6)                                   |                   |                                                        |                  |
|                 | Int32                  | 2:4                           |                                      |                   |                                                        |                  |
|                 | ✓ [2]: Var             | iant                          |                                      |                   |                                                        |                  |
|                 | Varia                  | nt Type: UInt32 (0x           | 07)                                  |                   |                                                        |                  |
|                 | UInt3                  | 2: 0                          |                                      |                   |                                                        |                  |
|                 | ✓ [3]: Var             | riant                         |                                      |                   |                                                        |                  |
|                 | Varia                  | nt Type: Int32 (0x0           | 6)                                   |                   |                                                        |                  |
|                 | Int32                  | : 85                          |                                      |                   |                                                        |                  |
|                 | ✓ [4]: Var             | nant<br>1ant Jupan UInt22 (0: | 07)                                  |                   |                                                        |                  |
|                 | Varia                  | nic Type: 01nt52 (0X          |                                      |                   |                                                        |                  |
|                 | V [5] · Var            | riant                         |                                      |                   |                                                        |                  |
|                 | - Loj: Varia           | ant Type: String (Av          | 0c)                                  |                   |                                                        |                  |
|                 | Strin                  | ig: 9                         |                                      |                   |                                                        |                  |
|                 | ✓ [6]: Var             | iant                          |                                      |                   |                                                        |                  |
|                 | Varia                  | ant Type: String (0x          | 0c)                                  |                   |                                                        |                  |
|                 | Strin                  | ig: 1                         |                                      |                   |                                                        |                  |
|                 |                        |                               |                                      |                   |                                                        |                  |
|                 |                        |                               |                                      |                   |                                                        |                  |

Fig.4-33 UaExpert OPC UA Write property Method call(4)

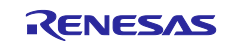

## 4.4.4 Read property Method

Read property method reads the property values of the B-SS device object connected over BACnet.

Select *Root>Objects>BACnet-Client-Mapping> Read property* in the Address Space window, right-click and select "Call...".

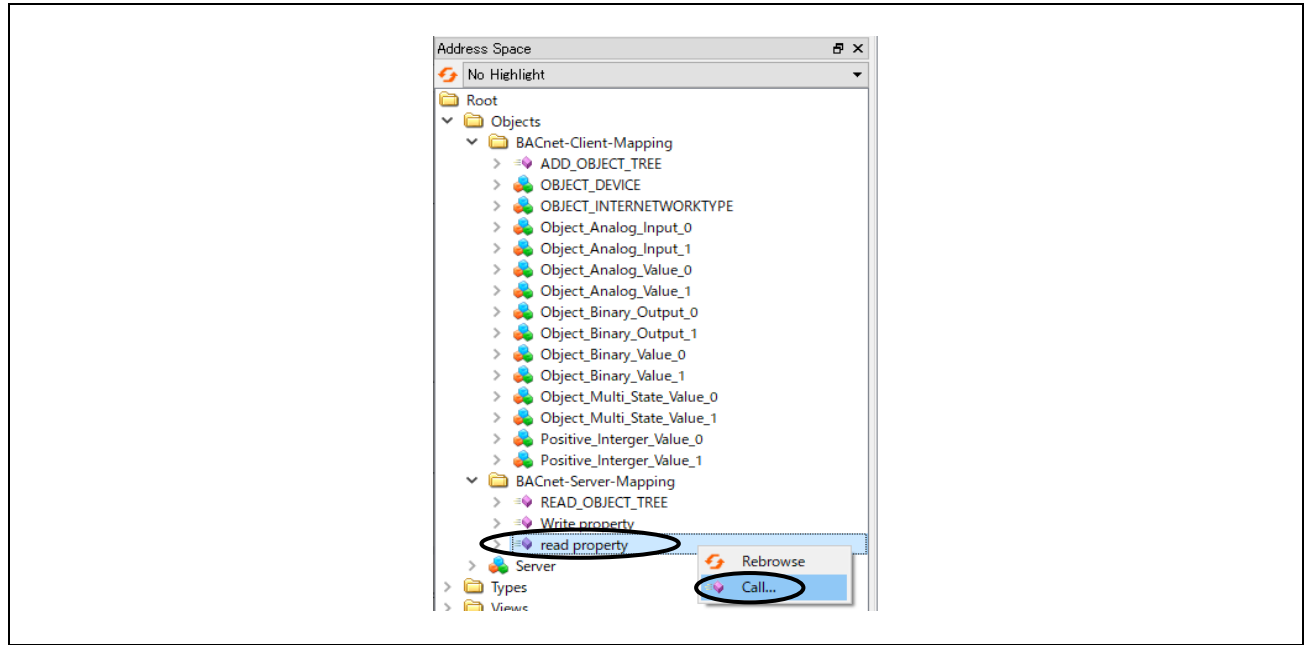

Fig.4-34 UaExpert OPC UA Read property Method call(1)

Set the followings in the dialog displayed.

Table 4-3 Reaed property Method Input Arguments(1)

| Input Arguments | Property      |             | Object_Type |                  |             |                 |                      |  |  |  |  |  |
|-----------------|---------------|-------------|-------------|------------------|-------------|-----------------|----------------------|--|--|--|--|--|
|                 |               | AnalogInput | AnalogValue | BinaryOutput     | BinaryValue | MultiStateValue | PositiveIntegerValue |  |  |  |  |  |
| DEVICE_ID       |               |             | 100         |                  |             |                 |                      |  |  |  |  |  |
| OBJECT_TYPE     |               | 0           | 2           | 4                | 5           | 19              | 48                   |  |  |  |  |  |
| OBJECT_INSTANCE |               | 0 or 1      | 0 or 1      | 0 or 1 or 2 or 3 | 0 or 1      | 0 or 1          | 0 or 1               |  |  |  |  |  |
| PROPERTY_ID     | Present_Value | 85          | 85          | 85               | 85          | 85              | 85                   |  |  |  |  |  |

## Table 4-4 Reaed property Method Input Arguments(2)

| Input Arguments | out Arguments Property |        | t_Type |  |  |  |
|-----------------|------------------------|--------|--------|--|--|--|
|                 |                        | Device |        |  |  |  |
| DEVICE_ID       |                        | 100    |        |  |  |  |
| OBJECT_TYPE     |                        | 8      |        |  |  |  |
| OBJECT_INSTANCE |                        | 1(     | 00     |  |  |  |
|                 | Apdu_Timeout           | 11     |        |  |  |  |
| PROPERTY_ID     | Number_Of_Apdu_Retries |        | 73     |  |  |  |

DEVICE\_ID : Device instance number of the B-SS.

OBJECT\_TYPE : The input is the value defined in BACNETOSS\bacnet\bacenum.h

OBJECT\_INSTANCE : Instance number of each object.

PROPERTY\_ID : The input is a value defined in BACNETOSS\bacnet\bacenum.h

The following example reads B-SS device 100, AnalogInput,0 object, and Present\_Value property.

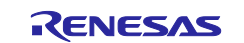

| Call read property on | BACnet-Sen | ver-Mapping |            | ?                  | ×      |
|-----------------------|------------|-------------|------------|--------------------|--------|
| read_property         |            |             |            |                    |        |
| Input Arguments       |            |             |            |                    |        |
| Name                  | Value      |             | DataType   | Descriptio         | n      |
| DEVICE_ID             |            |             | UInt82     | DEVICE_ID          |        |
| OBJECT_TYPE           |            |             | Int32      | OBJECT_T           | ΥPE    |
| OBJECT_INSTANCE       |            |             | UInt32     | OBJECT_IN          | STANCE |
| PROPERTY_ID           | (85)       |             | Int32      | PROPERTY           | ID     |
| Output Arguments      |            |             |            |                    |        |
| Name                  | Value      |             | DataType   | Descriptio         | n      |
| BOOLEAN VALUE         |            |             | Boolean    | BOOLEAN            | VALUE  |
| UNSIG INT VALUE       |            |             | Ulint32    | UNSIG INT          | VALUE  |
| INTEGER VALUE         |            |             | Int32      | INTEGER V          | ALUE   |
| REAL VALUE            |            |             | Float      | REAL VALU          | JE     |
| DOUBLE VALUE          |            |             | Double     | DOUBLE V           | ALUE   |
| OCTANT STRING VALUE   |            | Save as     | ByteString | OCTANT S'<br>VALUE | TRING  |
| CHAR STRING VALUE     |            |             | SByte      | CHAR STR<br>VALUE  | ING    |
| STRING VALUE          |            | Save as     | String     | STRING VA          | LUE    |
| ENUM VALUE            |            |             | Int32      | ENUM VAL           | UE     |
| obj VALUE             | Ð          |             | Int32      | obj VALUE          |        |
| Result                |            |             |            |                    |        |
|                       |            |             |            |                    |        |
|                       |            |             | Cal        |                    | lose   |
|                       |            |             | Cal        |                    | lose   |

Fig.4-35 UaExpert OPC UA Read property Method call(2)

Check for successful completion and Output Arguments as follows.

The readback value represents a read value of the same data type REAL\_VALUE (float) as the set value.

| et-Server-Mapping |            |                                                                                                    | ~                                                                                                    |
|-------------------|------------|----------------------------------------------------------------------------------------------------|----------------------------------------------------------------------------------------------------|
|                   |            | f                                                                                                    | ~                                                                                                    |
|                   |            |                                                                                                    |                                                                                                    |
|                   |            |                                                                                                    |                                                                                                    |
| e                 | DataType   | Description                                                                                                    |                                                                                                    |
|                   | UInt32     | DEVICE_ID                                                                                                    |                                                                                                    |
|                   | Int32      | OBJECT_TYPE                                                                                                    |                                                                                                    |
|                   | UIInt32    | OBJECT_INSTA                                                                                                    | NCE                                                                                                    |
|                   | Int32      | PROPERTY_ID                                                                                                    |                                                                                                    |
|                   |            |                                                                                                    |                                                                                                    |
| e                 | DataType   | Description                                                                                                    |                                                                                                    |
|                   | Boolean    | BOOLEAN VAL                                                                                                    | UE                                                                                                    |
|                   | UInt32     | UNSIG INT VAI                                                                                                    | .UE                                                                                                    |
|                   | Int32      | INTEGER VALU                                                                                                    | JE                                                                                                    |
| 1917              | Float      | REAL VALUE                                                                                                    |                                                                                                    |
|                   | Double     | DOUBLE VALU                                                                                                    | E                                                                                                    |
| Save as           | ByteString | OCTANT STRIN<br>VALUE                                                                                                    | lG                                                                                                    |
|                   | SByte      | CHAR STRING<br>VALUE                                                                                                    |                                                                                                    |
| Save as           | String     | STRING VALUE                                                                                                    |                                                                                                    |
|                   | Int32      | ENUM VALUE                                                                                                    |                                                                                                    |
|                   | Int32      | obj VALUE                                                                                                    |                                                                                                    |
|                   |            |                                                                                                    |                                                                                                    |
|                   |            |                                                                                                    |                                                                                                    |
|                   | Call       | Close                                                                                                    | ,                                                                                                    |
| e<br>e            | 17         | DataType<br>UInt32<br>UInt32<br>UInt32<br>UInt32<br>DataType<br>Boolean<br>UInt32<br>Int32<br>Int32 | DataType     Description       Uint32     DEVICE_JD       Int32     0BJECT_INSTA       Uint32     0BJECT_INSTA       Int32     PROPERTY_JD       DataType     Description       Boolean     BOOLEAN VAL       Uint32     UNSIG INT VAL       Int32     INTEGER VALL       Int32     INTEGER VALL       Int32     Boolean       Boolean     BOOLEAN VAL       Int32     INTEGER VALL       Int32     Boolean       Save as |

Fig.4-36 UaExpert OPC UA Read property Method call(3)

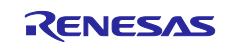

The following wireshark log shows the above methods CallRequest and CallResResponse.

| ▲ *イーサネット 11                                                                    |                                                                           |                      |                                                                              | – 🗆 X            |
|---------------------------------------------------------------------------------|---------------------------------------------------------------------------|----------------------|------------------------------------------------------------------------------|------------------|
| File Edit View Go Capture Ana                                                   | alvze Statistics Telephony Wireless To                                    | ools Help            |                                                                              |                  |
|                                                                                 |                                                                           | 1005 <u>H</u> eip    |                                                                              |                  |
|                                                                                 |                                                                           | 200                  |                                                                              |                  |
| opcua or bacnet                                                                 |                                                                           |                      |                                                                              |                  |
| No. Time So                                                                     | iource Destination                                                        | Protocol Lene        | gth Info                                                                     | ^                |
| 14938 11:44:47.283842 19                                                        | 92.168.10.20 192.168.10.100                                               | BACnet-APDU          | 180 UA Secure Conversation Message: Calikequest                              |                  |
| 14940 11:44:47.286168 19                                                        | 92.168.10.101 192.168.10.255                                              | BACnet-APDU          | 67 Unconfirmed-REO i-Am device.100                                           |                  |
| 14941 11:44:47.286188 19                                                        | 92.168.10.100 192.168.10.255                                              | BACnet-APDU          | 60 Unconfirmed-REQ who-Has analog-input,0                                    |                  |
| 14942 11:44:47.288090 19                                                        | 92.168.10.100 192.168.10.20                                               | OpcUa                | 144 UA Secure Conversation Message: CallResponse                             |                  |
| 14943 11:44:47.296385 19                                                        | 92.168.10.101 192.168.10.255                                              | BACnet-APDU          | 98 Unconfirmed-REQ i-Have device,100 analog-input,0                          |                  |
| 1494/ 11:44:50.868350 19                                                        | 92.168.10.20 192.168.10.100                                               | Opcua .              | 162 UA Secure Conversation Message: ReadRequest                              |                  |
| 14954 11:44:55.881987 19                                                        | 92.168.10.20 192.168.10.100                                               | OpcUa                | 162 UA Secure Conversation Message: ReadRequest                              |                  |
| 14955 11:44:55.883854 19                                                        | 92.168.10.100 192.168.10.20                                               | OpcUa                | 128 UA Secure Conversation Message: ReadResponse                             |                  |
| 14060 11.45.00 004460 10                                                        | 01 160 10 10 100 101 100                                                  | Opella               | 162 UA Secure Conversition Messager ReadPequest                              | >                |
| -                                                                               |                                                                           | (1150 bits) inter    | 0000 75 52 55 15 05 55 74 00 50 10 50 od 00 00 45 00                         |                  |
| Frame 14942: 144 bytes on Wire<br>Ethernet II. Src: RenesasE 10                 | 'e (1152 bits), 144 bytes captured<br>):f9:ed (74:90:50:10:f9:ed). Dst: T | (1152 Dits) on inter | 0010 00 82 04 c4 00 00 ff 06 20 e9 c0 a8 0a 64 c0 a8                         | 1d.              |
| > Internet Protocol Version 4,                                                  | Src: 192.168.10.100, Dst: 192.168.                                        | 10.20                | 0020 0a 14 12 e8 e6 d4 00 02 a0 ee c7 ac 27 40 50 18                         | ·····'@P·        |
| > Transmission Control Protocol                                                 | , Src Port: 4840, Dst Port: 59092,                                        | Seq: 165584, Ack: 8  | 0030 2e d7 38 6a 00 00 4d 53 47 46 5a 00 00 00 02 00                         | 8jMS GFZ         |
| ✓ OpcUa Binary Protocol                                                         |                                                                           |                      | 0050 cb 02 70 91 d5 fb a1 be d9 01 d8 4a 0f 00 00 00                         | pJ               |
| Message Type: MSG                                                               |                                                                           |                      | 0060 00 00 0f ff ff ff 00 00 00 1 00 00 00 00 00 00 00 00 00 0               |                  |
| Message Size: 90                                                                |                                                                           |                      | 0070 00 00 tt tt tt tt tt tt tt tt tt 0a 00 00 00 00 00 00 00 00 00 00 00 00 |                  |
| SecureChannelId: 2                                                              |                                                                           |                      |                                                                              |                  |
| Security Token Id: 7                                                            |                                                                           |                      |                                                                              |                  |
| Security Sequence Number: 6                                                     | 666                                                                       |                      |                                                                              |                  |
| Security RequestId: 666                                                         |                                                                           |                      |                                                                              |                  |
| <ul> <li>Opcua Service : Encodeable</li> <li>TypeId : ExpandedNodeId</li> </ul> | Object                                                                    |                      |                                                                              |                  |
| <ul> <li>CallResponse</li> </ul>                                                |                                                                           |                      |                                                                              |                  |
| > ResponseHeader: Respo                                                         | onseHeader                                                                |                      |                                                                              |                  |
| ✓ Results: Array of Cal                                                         | 11MethodResult                                                            |                      |                                                                              |                  |
| ArraySize: 1                                                                    |                                                                           |                      |                                                                              |                  |
| v [0]: Calimethodkes<br>StatusCode: 0x0                                         | Sult<br>20000000 [Good]                                                   |                      |                                                                              |                  |
| > InputArgumentRe                                                               | esults: Array of StatusCode                                               |                      |                                                                              |                  |
| > InputArgumentDi                                                               | iagnosticInfos: Array of Diagnostic                                       | cInfo                |                                                                              |                  |
| <ul> <li>OutputArguments</li> </ul>                                             | s: Array of Variant                                                       |                      |                                                                              |                  |
| ArraySize: 1                                                                    | 10                                                                        |                      |                                                                              |                  |
| > [1]: Variant                                                                  |                                                                           |                      |                                                                              |                  |
| > [2]: Variant                                                                  |                                                                           |                      |                                                                              |                  |
| ✓ [3]: Variant                                                                  | :                                                                         |                      |                                                                              |                  |
| Variant T                                                                       | ype: Float (0x0a)                                                         |                      |                                                                              |                  |
| Float: 0.                                                                       | .551917                                                                   |                      |                                                                              |                  |
| > [5]; Variant                                                                  |                                                                           |                      |                                                                              |                  |
| > [6]: Variant                                                                  | :                                                                         |                      |                                                                              |                  |
| > [7]: Variant                                                                  | :                                                                         |                      |                                                                              |                  |
| > [8]: Variant                                                                  |                                                                           |                      |                                                                              |                  |
| > [9]: Variant > DiagnosticInfos: Appa                                          | :<br>av of DiagnosticInfo                                                 |                      |                                                                              |                  |
| <                                                                               | ay of bidghosticinto                                                      | >                    |                                                                              |                  |
| ○ ② wiresbark イーサネット 11SMK-1810                                                 | DCappg                                                                    |                      | Packets: 15359 · Displayed: 4945 (92.9%)                                     | Profile: Default |
|                                                                                 |                                                                           |                      |                                                                              | Tromo bolduit    |

Fig.4-37 UaExpert OPC UA Read property Method call(4)

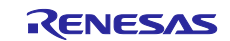

## 4.4.5 ADD/READ\_OBJECT\_TREE Method

The ADD\_OBJECT\_TREE method creates an object tree for the B-SS device.

Add target objects to the tree in order to read multiple objects at once (instead of reading them out one by one like the Read property method).

The object types to be read in batch in this version are as follows

AnalogInput, BinaryOutput, MultiStateValue AnalogValue, BinaryInput, PositiveIntegerValue

#### <Restrictions>

The following object types are not supported for batch read in this version

Device, AnalogOutput, BinaryValue

Select *Root>Objects>BACnet-Client-Mapping> ADD\_OBJECT\_TREE* in the Address Space window, rightclick and select "Call...".

| <ul> <li>✓ No Highlight</li> <li>✓ Root</li> <li>✓ Objects</li> <li>✓ ADD_OBJECT_TREE</li> <li>&gt; &amp; OBJECT_DEVICE</li> <li>&gt; &amp; OBJECT_INTERNETWC</li> </ul>                                                                                                    | Add | iress Space 🗗 🗙                     |
|----------------------------------------------------------------------------------------------------|-----|-------------------------------------|
|                                                                                                    | 9   | No Highlight 🔹                      |
| Cojects     Control Control Contro Control Control Control Control Control Control Contro |     | Root                                |
| ADD_OBJECT_TREE     Rebrowse     ADD_OBJECT_DEVICE     AOD_OBJECT_DEVICE     AOD_OBJECT_INTERNETWC     Call                                                                                                    | ľ   | ✓ Objects ✓ ☐ BACnet-Client-Mapping |
|                                                                                                    |     | ADD_OBJECT_TREE                     |
|                                                                                                    |     |                                     |

Fig.4-38 UaExpert OPC UA ADD\_OBJECT\_TREE Method call(1)

Set the followings in the dialog displayed, then click "Call".

| Call ADD_OBJECT_TREE on BACnet-Client-Mapping |          | ?        | х    |
|-----------------------------------------------|----------|----------|------|
| ADD_OBJECT_TREE                               |          |          |      |
| Input Arguments<br>Name Value                 | DataType | Descript | tion |
| DEVICE_ID 100                                 | Ulint32  | DEVICE   | D    |
| OFFSET                                        | Int82    | OFFSET   |      |
| FOLDER NAME BS_DEVICE_100 Load file           | String   | FOLDER   | NAME |
| Result                                        |          |          |      |
|                                               |          |          |      |
|                                               | Call     |          | e    |

Fig.4-39 UaExpert OPC UA ADD\_OBJECT\_TREE Method call(2)

DEVICE\_ID : Device instance number of the B-SS targeted. In the example, 100 is set.

OFFSET : A value for internal use of B-GW. 1~255 to be selected. In the example, 1 is set.

FOLDER\_NAME : Name of the B-SS object tree. In the example, it is set to B\_SS\_DEVICE\_100.

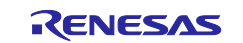

Select *Root>Objects>BACnet-Server-Mapping* in the Address Space window, right-click and select "Rebrowse".

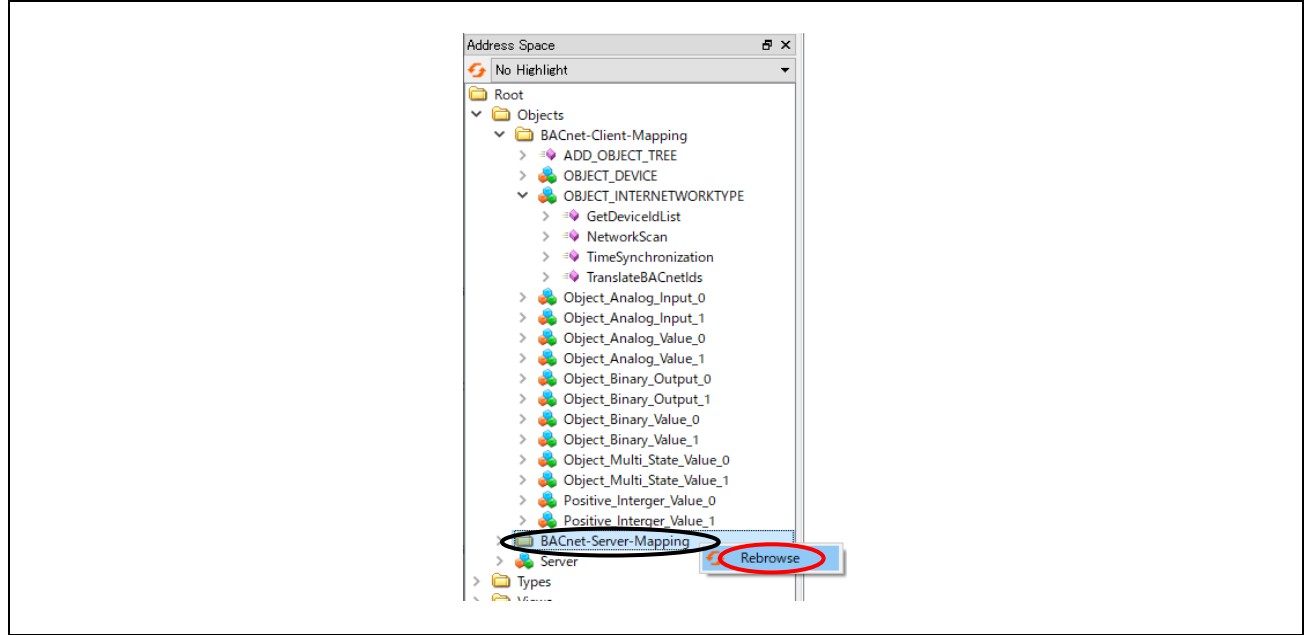

Fig.4-40 UaExpert OPC UA ADD\_OBJECT\_TREE Method call(3)

Expand *Root>Objects>BACnet-Server-Mapping* in the Address Space window to see the object tree that was added.

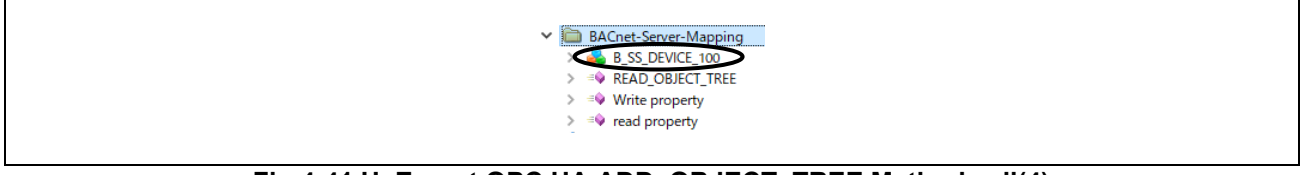

Fig.4-41 UaExpert OPC UA ADD\_OBJECT\_TREE Method call(4)

Expand the added object tree.

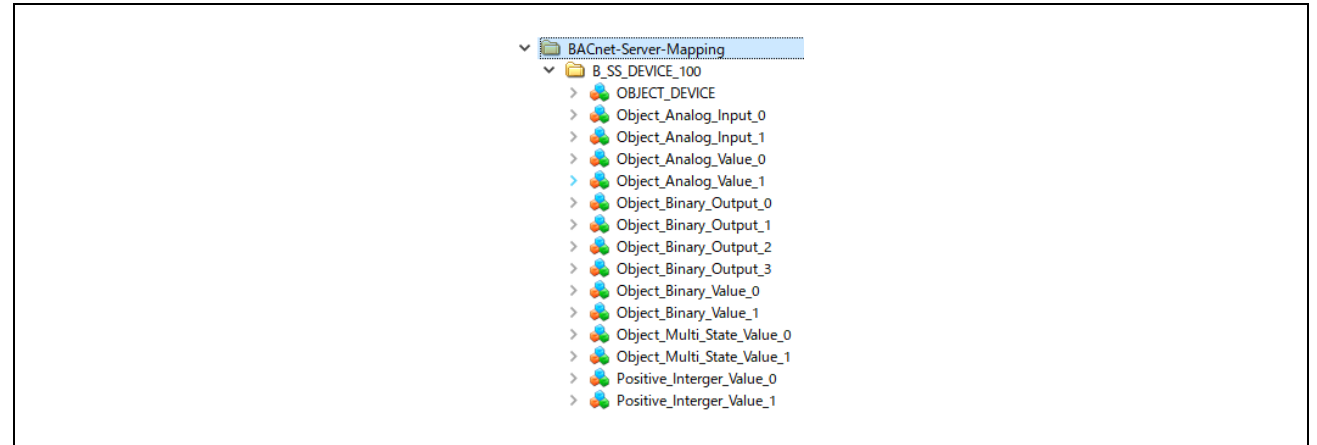

Fig.4-42 UaExpert OPC UA ADD\_OBJECT\_TREE Method call(5)

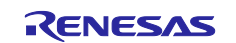

Expand each object in the object tree and drag and drop the Present\_Value node into the Data Access View window. In the figure, only Object\_Analog\_Input\_0 is expanded, but expand all objects and drag and drop each Present\_Value. However, Device objects indicated as OBJECT\_DEVICE are excluded.

The initial value of Present\_Value for each object is displayed in the Value column of the Data Access View window.

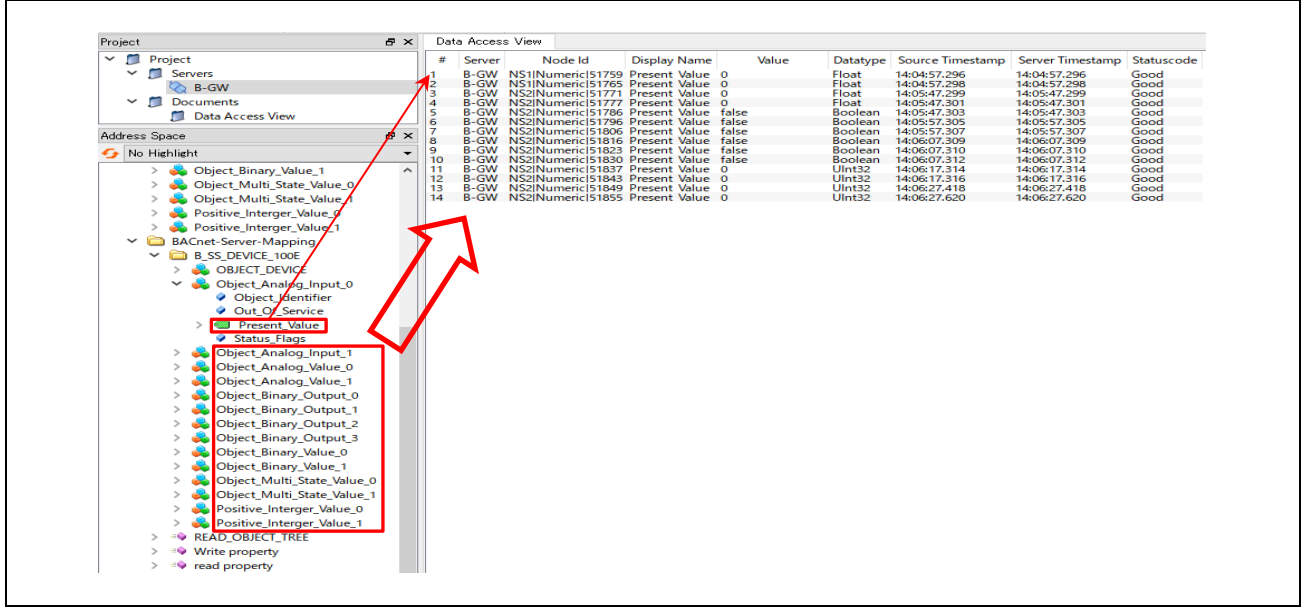

Fig.4-43 UaExpert OPC UA ADD\_OBJECT\_TREE Method call(6)

Call READ\_OBJECT\_TREE method.

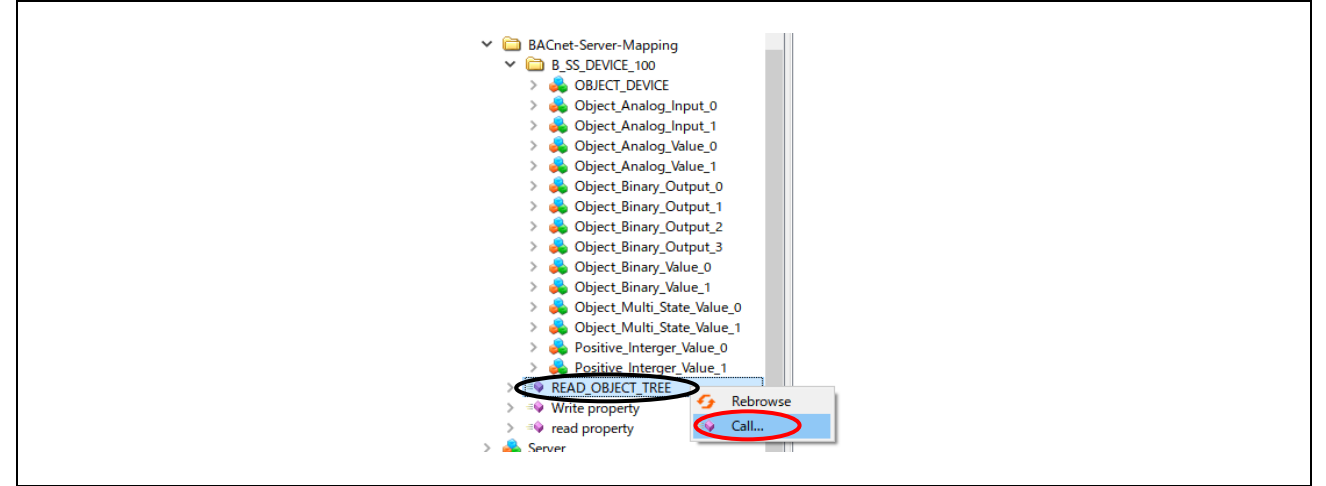

Fig.4-44 UaExpert OPC UA READ\_OBJECT\_TREE Method call(1)

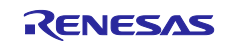

Set 1 to the next dialog and click "Call". The B-GW internally makes a ReadProperty service request to the B-SS, and the result of the response from the B-SS is reflected in the value in the Value column. Thus, the value is updated each time the READ\_OBJECT\_TREE method is called with read\_object\_tree=1 set. Since it does not automatically read the data in succession, call the READ\_OBJECT\_TREE method before reading the data.

| Call READ_OBJECT_TREE on BACnet-Server-Mapping |                   | ?                      | ×               |
|------------------------------------------------|-------------------|------------------------|-----------------|
| READ_OBJECT_TREE<br>Input Arguments            | _                 |                        |                 |
| Name Value<br>read_object_tree                 | DataType<br>Int32 | • Descrip<br>read_obje | tion<br>ct_tree |
|                                                | Call              | D Clo                  | se              |

Fig.4-45 UaExpert OPC UA READ\_OBJECT\_TREE Method call(2)

After the B-SS object has been successfully read, check the Value column in the Data Access View window.

|                                                                                |                                                                                    |                                                                                                    | -                                                                                                    |                                                                                                    |                                                                                                    |                                                                                                    | -                                                                                                    |                                                                                                    |                                                                         |
|--------------------------------------------------------------------------------|------------------------------------------------------------------------------------|----------------------------------------------------------------------------------------------------|----------------------------------------------------------------------------------------------------|----------------------------------------------------------------------------------------------------|----------------------------------------------------------------------------------------------------|----------------------------------------------------------------------------------------------------|----------------------------------------------------------------------------------------------------|----------------------------------------------------------------------------------------------------|-------------------------------------------------------------------------|
|                                                                                |                                                                                    |                                                                                                    | READ_OB                                                                                                    | BJECT_TREE                                                                                                    |                                                                                                    |                                                                                                    |                                                                                                    |                                                                                                    |                                                                         |
|                                                                                |                                                                                    |                                                                                                    | Input A                                                                                                    | rguments                                                                                                    |                                                                                                    |                                                                                                    |                                                                                                    |                                                                                                    |                                                                         |
|                                                                                |                                                                                    |                                                                                                    | Name                                                                                                    | Value                                                                                                    |                                                                                                    |                                                                                                    | DataType Descrip                                                                                                    | otion                                                                                                    |                                                                         |
|                                                                                |                                                                                    |                                                                                                    | rood obio                                                                                                    | ot trop 1                                                                                                    |                                                                                                    |                                                                                                    | Int <sup>2</sup> 1 rood obj                                                                                                    | ant tran                                                                                                    |                                                                         |
|                                                                                |                                                                                    |                                                                                                    | reau_obje                                                                                                    |                                                                                                    |                                                                                                    |                                                                                                    |                                                                                                    | ect_tree                                                                                                    |                                                                         |
|                                                                                |                                                                                    |                                                                                                    | Result                                                                                                    |                                                                                                    |                                                                                                    |                                                                                                    |                                                                                                    |                                                                                                    |                                                                         |
|                                                                                |                                                                                    |                                                                                                    | Succeede                                                                                                    | ed                                                                                                    |                                                                                                    |                                                                                                    |                                                                                                    |                                                                                                    |                                                                         |
|                                                                                |                                                                                    |                                                                                                    |                                                                                                    |                                                                                                    |                                                                                                    |                                                                                                    |                                                                                                    |                                                                                                    |                                                                         |
|                                                                                |                                                                                    |                                                                                                    |                                                                                                    |                                                                                                    |                                                                                                    |                                                                                                    | Call Ok                                                                                                    | 100                                                                                                    |                                                                         |
|                                                                                |                                                                                    |                                                                                                    |                                                                                                    |                                                                                                    |                                                                                                    |                                                                                                    |                                                                                                    |                                                                                                    |                                                                         |
| D-+                                                                            | . 0                                                                                | - View                                                                                                    |                                                                                                    |                                                                                                    |                                                                                                    |                                                                                                    |                                                                                                    |                                                                                                    |                                                                         |
| Dat                                                                            | a Acces:<br>Server                                                                 | s View                                                                                                    | ld                                                                                                    | Display Name                                                                                                    | Value                                                                                                    | Datatype                                                                                              | Source Timestamp                                                                                                    | Server Timestamp                                                                                                    | Statuscode                                                              |
| Dat<br>#<br>1                                                                  | a Acces<br>Server<br>B-GW                                                          | s View<br>Node<br>NS1INume                                                                                                    | ld<br>icl51759                                                                                                    | Display Name<br>Present Value                                                                                                    | Value<br>0.543459                                                                                                    | Datatype<br>Float                                                                                     | Source Timestamp<br>13:10:10.641                                                                                                    | Server Timestamp<br>13:10:10.641                                                                                                    | Statuscode<br>Good                                                      |
| Dat<br>#<br>1<br>2                                                             | a Acces<br>Server<br>B-GW<br>B-GW                                                  | s View<br>Node<br>NS1 Nume<br>NS1 Nume                                                                                                    | ld<br>ric 51759<br>ric 51765                                                                                                    | Display Name<br>Present Value<br>Present Value                                                                                                    | Value<br>0.543459<br>0                                                                                                | Datatype<br>Float<br>Float                                                                            | Source Timestamp<br>13:10:10.641<br>12:57:30.642                                                                                                    | Server Timestamp<br>13:10:10.641<br>12:57:30.642                                                                                                    | Statuscode<br>Good<br>Good                                              |
| Dat<br>#<br>1<br>2<br>3                                                        | a Acces<br>Server<br>B-GW<br>B-GW<br>B-GW                                          | s View<br>Node<br>NS1 Nume<br>NS1 Nume<br>NS2 Nume                                                                                                    | id<br>ric 51759<br>ric 51765<br>ric 51771                                                                                                    | Display Name<br>Present Value<br>Present Value<br>Present Value                                                                                                    | Value<br>0.543459<br>0<br>234.567                                                                                     | Datatype<br>Float<br>Float<br>Float                                                                   | Source Timestamp<br>13:10:10.641<br>12:57:30.642<br>12:58:50.643                                                                                                    | Server Timestamp<br>13:10:10.641<br>12:57:30.642<br>12:58:50.643                                                                                                    | Statuscode<br>Good<br>Good<br>Good                                      |
| Dat<br>#<br>1<br>2<br>3<br>4                                                   | a Acces<br>Server<br>B-GW<br>B-GW<br>B-GW<br>B-GW                                  | s View<br>Node<br>NS1 Nume<br>NS1 Nume<br>NS2 Nume<br>NS2 Nume                                                                                                    | ld<br>ric 51759<br>ric 51765<br>ric 51771<br>ric 51777                                                                                                    | Display Name<br>Present Value<br>Present Value<br>Present Value<br>Present Value                                                                                                    | Value<br>0.543459<br>0<br>234.567<br>765.432                                                                          | Datatype<br>Float<br>Float<br>Float<br>Float                                                          | Source Timestamp<br>13:10:10.641<br>12:57:30.642<br>12:58:50.643<br>12:58:50.645                                                                                                    | Server Timestamp<br>13:10:10.641<br>12:57:30.642<br>12:58:50.643<br>12:58:50.645                                                                                                    | Statuscode<br>Good<br>Good<br>Good<br>Good                              |
| Dat<br>#<br>1<br>2<br>3<br>4<br>5                                              | a Acces<br>Server<br>B-GW<br>B-GW<br>B-GW<br>B-GW<br>B-GW                          | s View<br>Node<br>NS1 Nume<br>NS1 Nume<br>NS2 Nume<br>NS2 Nume                                                                                                    | e ld<br>ric 51759<br>ric 51765<br>ric 51771<br>ric 51777<br>ric 51786                                                                                             | Display Name<br>Present Value<br>Present Value<br>Present Value<br>Present Value                                                                                                    | Value<br>0.543459<br>0<br>234.567<br>765.432<br>true                                                                  | Datatype<br>Float<br>Float<br>Float<br>Float<br>Boolean                                               | Source Timestamp<br>13:10:10.641<br>12:57:30.642<br>12:58:50.643<br>12:58:50.645<br>12:58:50.645                                                                                                    | Server Timestamp<br>13:10:10.641<br>12:57:30.642<br>12:58:50.643<br>12:58:50.645<br>12:58:50.645<br>12:58:50.648                                                                                                    | Statuscode<br>Good<br>Good<br>Good<br>Good<br>Good                      |
| Dat.<br>#<br>1<br>2<br>3<br>4<br>5<br>6                                        | a Acces<br>Server<br>B-GW<br>B-GW<br>B-GW<br>B-GW<br>B-GW<br>B-GW                  | s View<br>Node<br>NS1 Nume<br>NS2 Nume<br>NS2 Nume<br>NS2 Nume<br>NS2 Nume                                                                                                 | e ld<br>ric 51759<br>ric 51765<br>ric 51771<br>ric 51778<br>ric 51786<br>ric 51796                                                                                | Display Name<br>Present Value<br>Present Value<br>Present Value<br>Present Value<br>Present Value                                                                                                    | Value<br>0.543459<br>0<br>234.567<br>765.432<br>true<br>true                                                          | Datatype<br>Float<br>Float<br>Float<br>Float<br>Boolean<br>Boolean                                    | Source Timestamp<br>13:10:10.641<br>12:57:30.642<br>12:58:50.643<br>12:58:50.648<br>12:58:50.648<br>12:58:50.648                                                                                                    | Server Timestamp<br>13:10:10.641<br>12:57:30.642<br>12:58:50.643<br>12:58:50.645<br>12:58:50.648<br>12:58:50.648                                                                                                    | Statuscode<br>Good<br>Good<br>Good<br>Good<br>Good                      |
| Dat.<br>#<br>1<br>2<br>3<br>4<br>5<br>6<br>7                                   | B-GW<br>B-GW<br>B-GW<br>B-GW<br>B-GW<br>B-GW<br>B-GW<br>B-GW                       | s View<br>Node<br>NS1 Nume<br>NS2 Nume<br>NS2 Nume<br>NS2 Nume<br>NS2 Nume<br>NS2 Nume<br>NS2 Nume                                                                         | e ld<br>ric 51759<br>ric 51775<br>ric 51771<br>ric 51776<br>ric 51786<br>ric 51806                                                                                | Display Name<br>Present Value<br>Present Value<br>Present Value<br>Present Value<br>Present Value<br>Present Value<br>Present Value                                                                     | Value<br>0.543459<br>0<br>234.567<br>765.432<br>true<br>true<br>true                                                  | Datatype<br>Float<br>Float<br>Float<br>Boolean<br>Boolean<br>Boolean                                  | Source Timestamp<br>13:10:10.641<br>12:57:30.642<br>12:58:50.643<br>12:58:50.645<br>12:58:50.648<br>12:58:50.649<br>12:58:50.651                                                                                                 | Server Timestamp<br>13:10:10.641<br>12:57:30.642<br>12:58:50.643<br>12:58:50.645<br>12:58:50.649<br>12:58:50.649<br>12:58:50.649                                                                                                 | Statuscode<br>Good<br>Good<br>Good<br>Good<br>Good<br>Good              |
| Dat<br>#<br>1<br>2<br>3<br>4<br>5<br>6<br>7<br>8                               | B-GW<br>B-GW<br>B-GW<br>B-GW<br>B-GW<br>B-GW<br>B-GW<br>B-GW                       | s View<br>Node<br>NS1 Nume<br>NS2 Nume<br>NS2 Nume<br>NS2 Nume<br>NS2 Nume<br>NS2 Nume<br>NS2 Nume<br>NS2 Nume                                                             | e ld<br>ric 51759<br>ric 51765<br>ric 51776<br>ric 51776<br>ric 51776<br>ric 51786<br>ric 51806<br>ric 51816                                                      | Display Name<br>Present Value<br>Present Value<br>Present Value<br>Present Value<br>Present Value<br>Present Value<br>Present Value<br>Present Value                                                    | Value<br>0.543459<br>0<br>234.567<br>765.432<br>true<br>true<br>true<br>true                                          | Datatype<br>Float<br>Float<br>Float<br>Float<br>Boolean<br>Boolean<br>Boolean<br>Boolean              | Source Timestamp<br>13:10:10.641<br>12:57:30.642<br>12:58:50.643<br>12:58:50.645<br>12:58:50.648<br>12:58:50.659<br>12:58:50.651<br>12:58:50.653<br>12:58:50.653                                                                 | Server Timestamp<br>13:10:10.641<br>12:57:30.642<br>12:58:50.643<br>12:58:50.645<br>12:58:50.649<br>12:58:50.651<br>12:58:50.651<br>12:58:50.651<br>12:58:50.651                                                                 | Statuscode<br>Good<br>Good<br>Good<br>Good<br>Good<br>Good<br>Good<br>G |
| Dat<br>#<br>1<br>2<br>3<br>4<br>5<br>6<br>7<br>8<br>9<br>10                    | Acces<br>Server<br>B-GW<br>B-GW<br>B-GW<br>B-GW<br>B-GW<br>B-GW<br>B-GW<br>B-GW    | s View<br>Node<br>NS1 Nume<br>NS2 Nume<br>NS2 Nume<br>NS2 Nume<br>NS2 Nume<br>NS2 Nume<br>NS2 Nume<br>NS2 Nume<br>NS2 Nume<br>NS2 Nume                                     | ld<br>ric 51759<br>ric 51765<br>ric 51776<br>ric 51777<br>ric 51786<br>ric 51786<br>ric 51816<br>ric 51823                                                        | Display Name<br>Present Value<br>Present Value<br>Present Value<br>Present Value<br>Present Value<br>Present Value<br>Present Value<br>Present Value<br>Present Value                                   | Value<br>0.543459<br>0<br>234.567<br>765.432<br>true<br>true<br>true<br>true<br>true<br>true                          | Datatype<br>Float<br>Float<br>Float<br>Boolean<br>Boolean<br>Boolean<br>Boolean<br>Boolean            | Source Timestamp<br>13:10:10.641<br>12:57:30.642<br>12:58:50.643<br>12:58:50.645<br>12:58:50.649<br>12:58:50.651<br>12:58:50.653<br>13:07:40.655<br>13:07:40.655                                                                 | Server Timestamp<br>13:10:10.641<br>12:57:30.642<br>12:58:50.643<br>12:58:50.648<br>12:58:50.648<br>12:58:50.648<br>12:58:50.651<br>12:58:50.653<br>13:07:40.655                                                                 | Statuscode<br>Good<br>Good<br>Good<br>Good<br>Good<br>Good<br>Good<br>G |
| Dat<br>#<br>1<br>2<br>3<br>4<br>5<br>6<br>7<br>8<br>9<br>10<br>11              | a Access<br>Server<br>B-GW<br>B-GW<br>B-GW<br>B-GW<br>B-GW<br>B-GW<br>B-GW<br>B-GW | s View Node<br>NS1INume<br>NS1INume<br>NS2INume<br>NS2INume<br>NS2INume<br>NS2INume<br>NS2INume<br>NS2INume<br>NS2INume<br>NS2INume<br>NS2INume                            | ld<br>ric 51759<br>ric 51765<br>ric 51776<br>ric 51786<br>ric 51786<br>ric 51868<br>ric 51818<br>ric 51823<br>ric 51830<br>ric 51830                              | Display Name<br>Present Value<br>Present Value<br>Present Value<br>Present Value<br>Present Value<br>Present Value<br>Present Value<br>Present Value<br>Present Value<br>Present Value                  | Value<br>0.543459<br>0<br>234.567<br>765.432<br>true<br>true<br>true<br>true<br>true<br>true<br>true<br>true          | Datatype<br>Float<br>Float<br>Float<br>Boolean<br>Boolean<br>Boolean<br>Boolean<br>Boolean<br>Boolean | Source Timestamp<br>13:10:10.641<br>12:57:30.642<br>12:58:50.643<br>12:58:50.645<br>12:58:50.648<br>12:58:50.659<br>12:58:50.653<br>13:07:40.655<br>13:07:40.655<br>13:07:40.655                                                 | Server Timestamp<br>13:10:10.641<br>12:57:30.642<br>12:58:50.643<br>12:58:50.645<br>12:58:50.649<br>12:58:50.659<br>12:58:50.659<br>13:07:40.655<br>13:07:40.655<br>13:07:40.655                                                 | Statuscode<br>Good<br>Good<br>Good<br>Good<br>Good<br>Good<br>Good<br>G |
| Dat<br>#<br>1<br>2<br>3<br>4<br>5<br>6<br>7<br>8<br>9<br>10<br>11<br>12        | a Access<br>Server<br>B-GW<br>B-GW<br>B-GW<br>B-GW<br>B-GW<br>B-GW<br>B-GW<br>B-GW | s View<br>Node<br>NS1 Nume<br>NS2 Nume<br>NS2 Nume<br>NS2 Nume<br>NS2 Nume<br>NS2 Nume<br>NS2 Nume<br>NS2 Nume<br>NS2 Nume<br>NS2 Nume<br>NS2 Nume                         | ld<br>ric 51759<br>ric 51765<br>ric 51771<br>ric 51776<br>ric 51786<br>ric 51806<br>ric 51803<br>ric 51837<br>ric 51837<br>ric 51837                              | Display Name<br>Present Value<br>Present Value<br>Present Value<br>Present Value<br>Present Value<br>Present Value<br>Present Value<br>Present Value<br>Present Value<br>Present Value<br>Present Value | Value<br>0.543459<br>0<br>234.567<br>765.432<br>true<br>true<br>true<br>true<br>true<br>true<br>true<br>2<br>3        | Datatype<br>Float<br>Float<br>Float<br>Boolean<br>Boolean<br>Boolean<br>Boolean<br>UInt32             | Source Timestamp<br>13:10:10.641<br>12:57:30.642<br>12:58:50.643<br>12:58:50.645<br>12:58:50.649<br>12:58:50.651<br>12:58:50.651<br>12:58:50.653<br>13:07:40.655<br>13:07:40.657<br>12:58:50.661                                 | Server Timestamp<br>13:10:10.641<br>12:57:30.642<br>12:58:50.643<br>12:58:50.645<br>12:58:50.649<br>12:58:50.651<br>12:58:50.651<br>12:58:50.651<br>13:07:40.655<br>13:07:40.657<br>12:58:50.661                                 | Statuscode<br>Good<br>Good<br>Good<br>Good<br>Good<br>Good<br>Good<br>G |
| Dat.<br>#<br>1<br>2<br>3<br>4<br>5<br>6<br>7<br>8<br>9<br>10<br>11<br>12<br>13 | a Acces<br>Server<br>B-GW<br>B-GW<br>B-GW<br>B-GW<br>B-GW<br>B-GW<br>B-GW<br>B-GW  | s View<br>Node<br>NS1INume<br>NS2INume<br>NS2INume<br>NS2INume<br>NS2INume<br>NS2INume<br>NS2INume<br>NS2INume<br>NS2INume<br>NS2INume<br>NS2INume<br>NS2INume<br>NS2INume | ld<br>ric 51759<br>ric 5171765<br>ric 51717<br>ric 517176<br>ric 51706<br>ric 51806<br>ric 51823<br>ric 51823<br>ric 51823<br>ric 51837<br>ric 51843<br>ric 51843 | Display Name<br>Present Value<br>Present Value<br>Present Value<br>Present Value<br>Present Value<br>Present Value<br>Present Value<br>Present Value<br>Present Value<br>Present Value<br>Present Value | Value<br>0.543459<br>0<br>234.567<br>765.432<br>true<br>true<br>true<br>true<br>true<br>true<br>true<br>2<br>3<br>100 | Datatype<br>Float<br>Float<br>Float<br>Boolean<br>Boolean<br>Boolean<br>Boolean<br>UInt32<br>UInt32   | Source Timestamp<br>13:10:10.641<br>12:57:30.642<br>12:58:50.643<br>12:58:50.648<br>12:58:50.649<br>12:58:50.651<br>12:58:50.653<br>13:07:40.655<br>13:07:40.655<br>13:07:40.657<br>12:58:50.659<br>12:58:50.651<br>13:07:40.763 | Server Timestamp<br>13:10:10.641<br>12:57:30.642<br>12:58:50.643<br>12:58:50.643<br>12:58:50.649<br>12:58:50.649<br>12:58:50.653<br>13:07:40.655<br>13:07:40.655<br>13:07:40.657<br>12:58:50.659<br>12:58:50.659<br>12:58:50.659 | Statuscode<br>Good<br>Good<br>Good<br>Good<br>Good<br>Good<br>Good<br>G |

Fig.4-46 UaExpert OPC UA READ\_OBJECT\_TREE Method call(3)

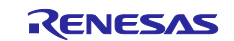

# 4.5 Evaluation with a Single Board

This section describes the means to check OPC UA server operation with a single board without a B-SS board connected. See chapter 4.3.1(1) for the build procedure.

After building, execute the TimeSynchronization method described in section 4.4.1 at first.

Air velocity sensor input values that are originally read from the B-SS can be pseudo-generated inside the B-GW and read from the PresentValue node of the AnalogInput,0 object of the B-GW.

As shown in the following figure, drag and drop the *Root>Objects>BACnet-Client-*

*Mapping>Object\_Analog\_Input\_0>Present\_Value* node in the Address Space window to the Data Access View window to change the value in the Value column.

The value repeatedly changes in the range of 0.0[m/sec]~7.23[m/sec] according to the air velocity sensor specification.

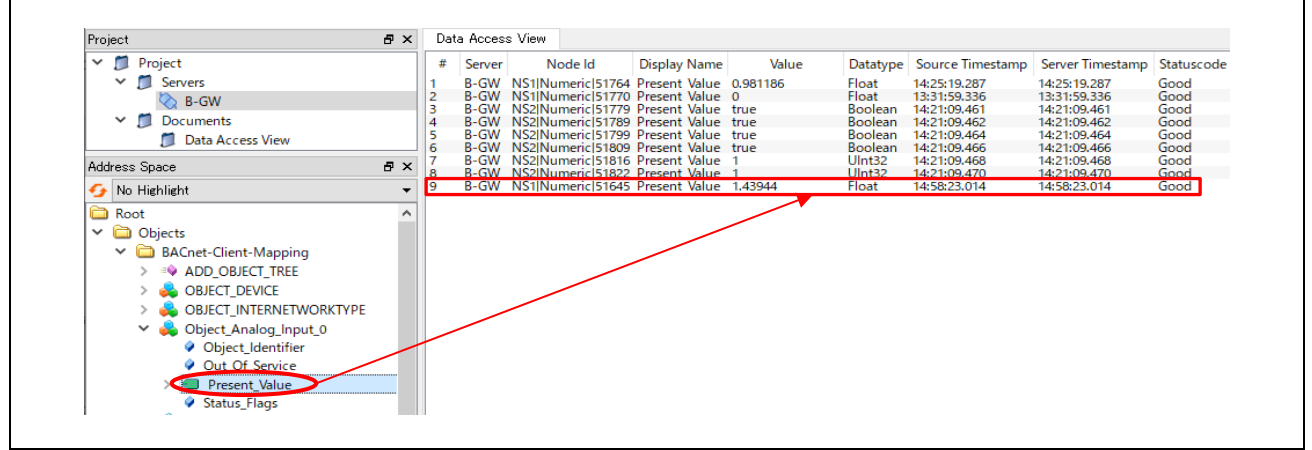

## Fig.4-47 B-SS pseudo input value reading

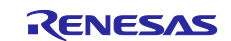

# 5. Appendix

## 5.1 File Generation of open62541

The OPC UA stack of this sample software uses the open source open62541. To run Open62541 in a freeRTOS + LwIP environment, the following link recommends an approach to generate open62541.c and open62541.h using CMake, which is also used in this sample software.

Building open62541 — open62541 1.3.0-dirty documentation

This chapter describes the procedure for generating open62541 and BACnet information models as files for e2studio execution in a Windows 10 environment. Here Window 10 version 1903 or later (OS Build 19044.2965) is used, in which WSL2 is executable.

## 5.1.1 Linux environment Setup

Set up a Linux environment to run CMake. In this document, we will run CMake on a Linux (Ubuntu 18.04) environment installed using WSL2 with reference to the following linked pages.

(Reference) Manual installation steps for older versions of WSL | Microsoft Learn

- 1) Launch PowerShell as Administrator. Search PowerShell > right-click > Run as Administrator
- Enter the following command to enable the Windows Subsystem for Linux. dism.exe /online /enable-feature /featurename:Microsoft-Windows-Subsystem-Linux /all /norestart

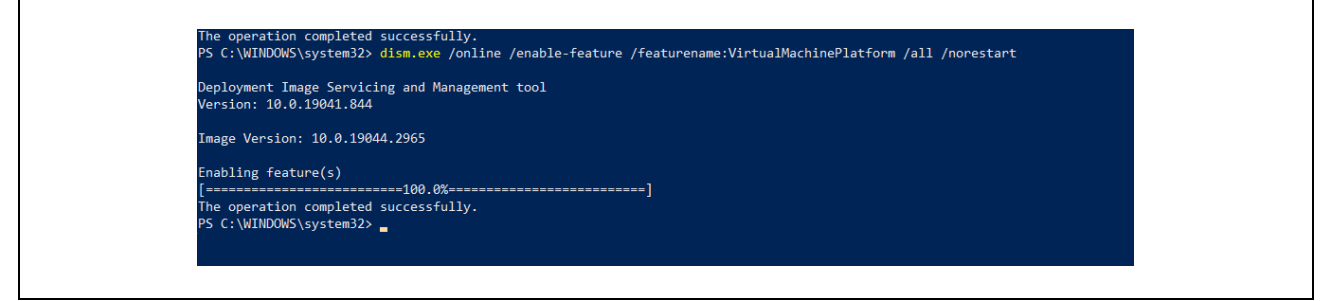

Fig.5-1 Microsoft-Windows-Subsystem-Linux

3) Enter the following command to enable the virtual machine platform feature: *dism.exe /online /enable-feature /featurename:VirtualMachinePlatform /all /norestart* 

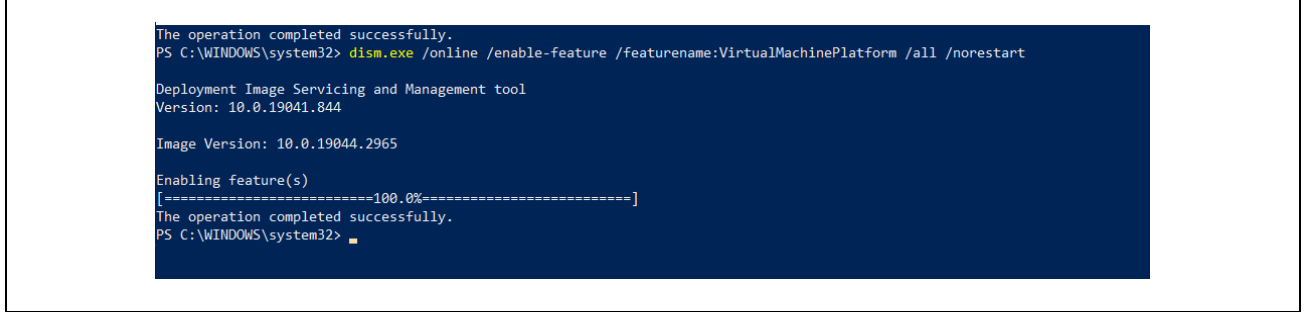

Fig.5-2 VirtualMachinePlatform

- 4) Restart your PC and complete the WSL installation.
- 5) Download and run the WSL2 Linux kernel update package for x64 machines below. WSL2 Linux kernel update package for x64 machines

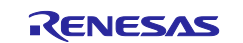

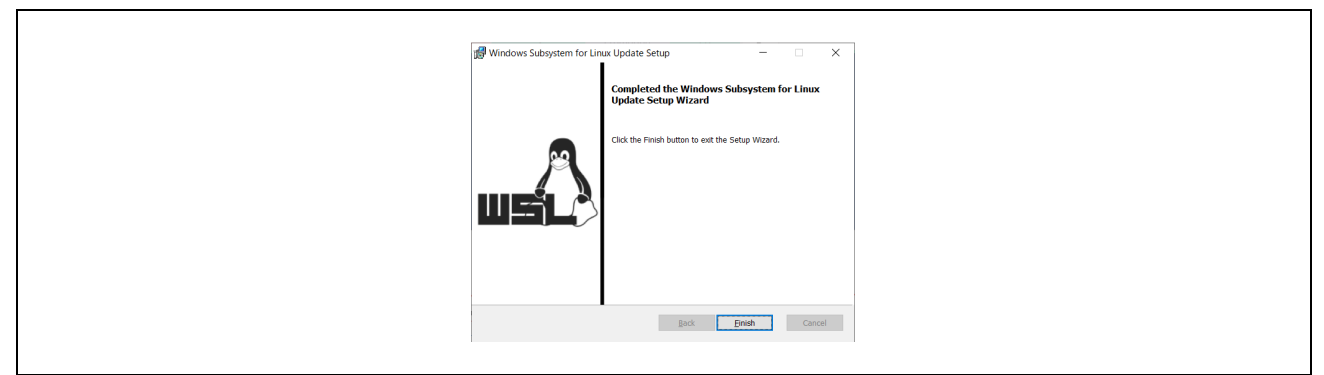

Fig.5-3 wsl\_update\_x64.msi

- 6) Run the following command to set WSL 2 as the default version. *wsl --set-default-version 2*
- 7) Download Linux distribution. Here download Ubuntu 18.04 below. <u>Ubuntu 18.04</u>
- Go to the folder containing the downloaded file and execute the following command. Add-AppxPackage .\app\_name.appx
- 9) Double-click Ubuntu\_1804.2019.522.0\_x64.appx to install.

| <b>Ubuntu 18.04 LTS をインストールしますか?</b><br>Microsoft Store アプリ<br>発行元: 23596F84-C3FA-4CD8-A7DF-550DCE37BCD0<br>バージョン: 1804.2019.522.0<br>機能:<br>・すべてのシステム リソースを使用する |        |
|----------------------------------------------------------------------------------------------------|--------|
| ✓ 準備ができたら起動                                                                                                    | インストール |
| 0                                                                                                    |        |

## Fig.5-4 Ubuntu Install

10) Set the Linux username and password. (Reference) <u>Set up a WSL development environment | Microsoft Learn</u>

| 🕙 Ubuntu 18.04 LTS                                                                                                    | - | × |
|----------------------------------------------------------------------------------------------------|---|---|
| nstalling, this may take a tew minutes<br>Jease create a default UNIX user account. The username does not need to match your Windows username.<br>or more information visit: https://aka.ms/wslusers<br>inter new UNIX username: |   |   |

## Fig.5-5 UNIX username

## 5.1.2 Install CMake

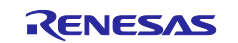

## 11) Execute the following Linux command to update apt-get

#### sudo apt-get update

| sv@JPN-5CG3013VTD:~≸ sudo apt-get update                                                     |
|----------------------------------------------------------------------------------------------|
| Hit:1 http://archive.ubuntu.com/ubuntu bionic InRelease                                      |
| Get:2 http://archive.ubuntu.com/ubuntu bionic-updates InRelease [88.7 kB]                    |
| Get:3 http://security.ubuntu.com/ubuntu bionic-security InRelease [88.7 kB]                  |
| Get:4 http://archive.ubuntu.com/ubuntu bionic-backports InRelease [83.3 kB]                  |
| Get:5 http://archive.ubuntu.com/ubuntu bionic/universe amd64 Packages [8570 kB]              |
| Get:6 http://security.ubuntu.com/ubuntu bionic-security/main amd64 Packages [2717 kB]        |
| Get:7 http://archive.ubuntu.com/ubuntu bionic/universe Translation-en [4941 kB]              |
| Get:8 http://security.ubuntu.com/ubuntu bionic-security/main Translation-en [467 kB]         |
| Get:9 http://security.ubuntu.com/ubuntu bionic-security/restricted amd64 Packages [1317 kB]  |
| Get:10 http://security.ubuntu.com/ubuntu bionic-security/restricted Translation-en [182 kB]  |
| Get:11 http://archive.ubuntu.com/ubuntu bionic/multiverse amd64 Packages [151 kB]            |
| Get:12 http://security.ubuntu.com/ubuntu bionic-security/universe amd64 Packages [1303 kB]   |
| Get:13 http://archive.ubuntu.com/ubuntu bionic/multiverse Translation-en [108 kB]            |
| Get:14 http://archive.ubuntu.com/ubuntu bionic-updates/main amd64 Packages [3045 kB]         |
| Get:15 http://security.ubuntu.com/ubuntu bionic-security/universe Translation-en [308 kB]    |
| Get:16 http://security.ubuntu.com/ubuntu bionic-security/multiverse amd64 Packages [19.8 kB] |
| Get:17 http://archive.ubuntu.com/ubuntu bionic-updates/main Translation-en [553 kB]          |
| Get:18 http://security.ubuntu.com/ubuntu bionic-security/multiverse Translation-en [3928 B]  |
| Get:19 http://archive.ubuntu.com/ubuntu bionic-updates/restricted amd64 Packages [1347 kB]   |
| Get:20 http://archive.ubuntu.com/ubuntu bionic-updates/restricted Translation-en [187 kB]    |
| Get:21 http://archive.ubuntu.com/ubuntu bionic-updates/universe amd64 Packages [1914 kB]     |
| Get:22 http://archive.ubuntu.com/ubuntu bionic-updates/universe Translation-en [420 kB]      |
| Get:23 http://archive.ubuntu.com/ubuntu bionic-updates/multiverse amd64 Packages [25.6 kB]   |
| Get:24 http://archive.ubuntu.com/ubuntu bionic-updates/multiverse Translation-en [6088 B]    |
| Get:25 http://archive.ubuntu.com/ubuntu bionic-backports/main amd64 Packages [53.3 kB]       |
| Get:26 http://archive.ubuntu.com/ubuntu bionic-backports/main Translation-en [14.6 kB]       |
| Get:27 http://archive.ubuntu.com/ubuntu bionic-backports/universe amd64 Packages [18.2 kB]   |
| Get:28 http://archive.ubuntu.com/ubuntu bionic-backports/universe Translation-en [8668 B]    |
| Fetched 27.9 MB in 21s (1338 kB/s)                                                           |
| Reading package lists Done                                                                   |

Fig.5-6 apt-get update

12) Execute the following Linux command

#### sudo apt-get install git build-essential gcc pkg-config cmake python

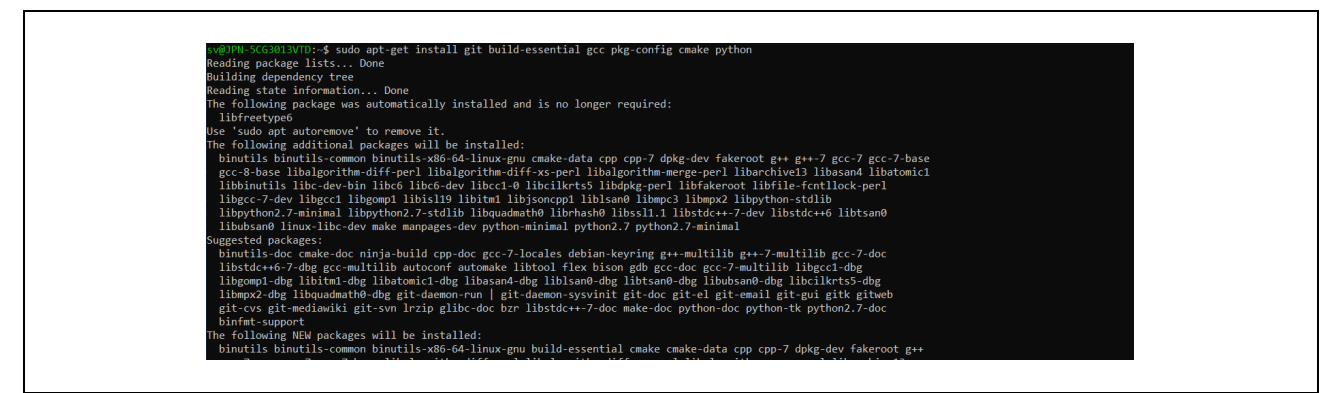

Fig.5-7 install

## If the following screen appears during the process, select OK.

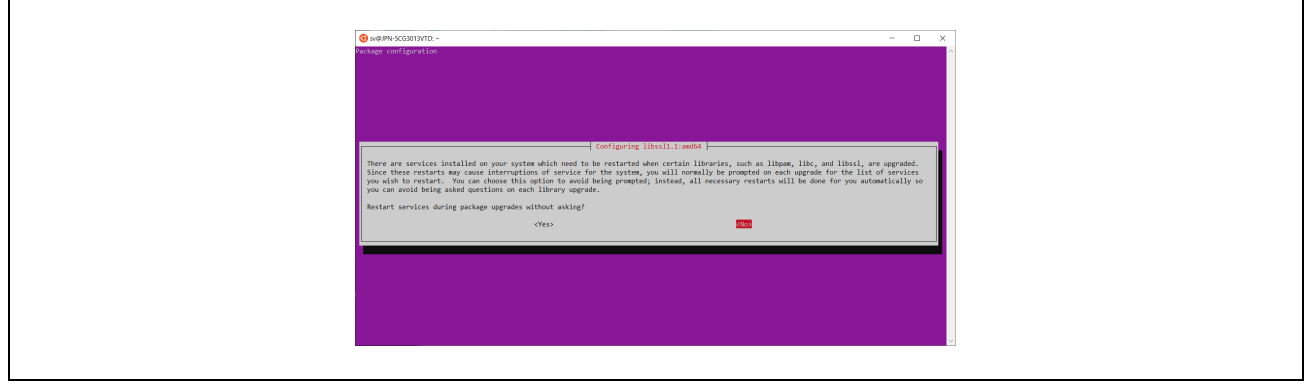

Fig.5-8 restart

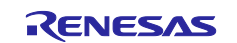

13) Execute each of the following commands.

sudo apt-get install cmake-curses-gui sudo apt-get install libmbedtls-dev sudo apt-get install liburcu-dev sudo apt-get install check sudo apt-get install python-sphinx graphviz sudo apt-get install python-sphinx-rtd-theme

- # Needed for CMAKE GUI
- # For encryption
- # For multithreading
- # For unit tests
- # For doc generation
- # For doc's style

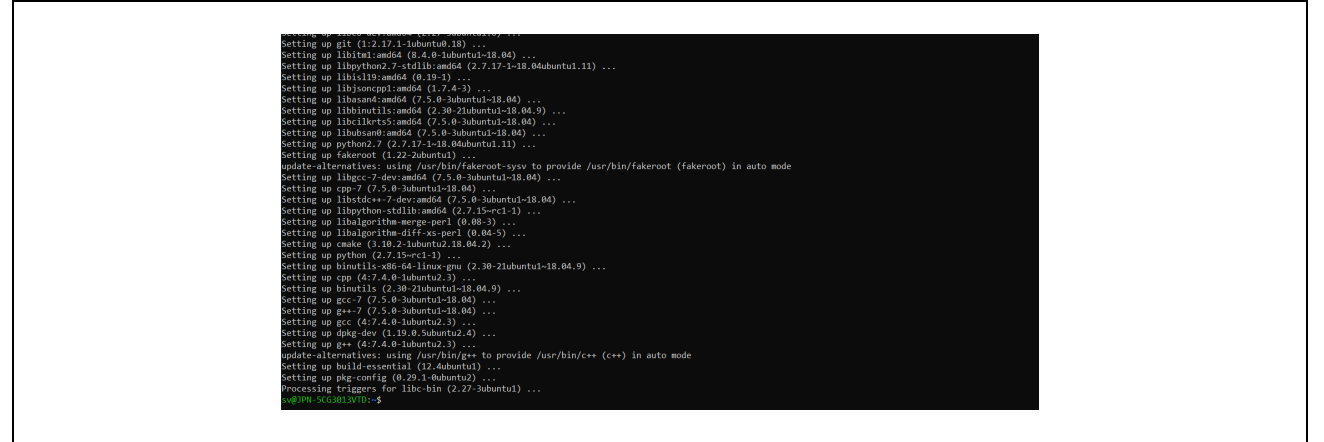

Fig.5-9 install

# 5.1.3 Open62541 File Generation

14) Clone open62541 to any folder

git clone https://github.com/open62541/open62541.git

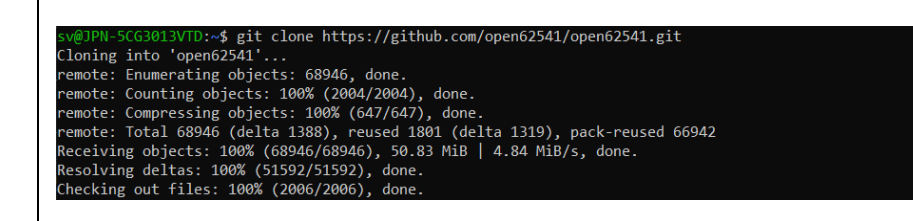

# Fig.5-10 git clone

15) Go to /open62541 directory and check out the specific version (here, version v1.3.4-564-gb7e5e49f3).

git clone <a href="https://github.com/open62541/open62541.git">https://github.com/open62541/open62541.git</a>

cd open62541/

git log -1

git checkout b7e5e49f32d00490be74c2eacef892c7fbd0be60

git submodule init

git submodule update

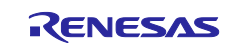

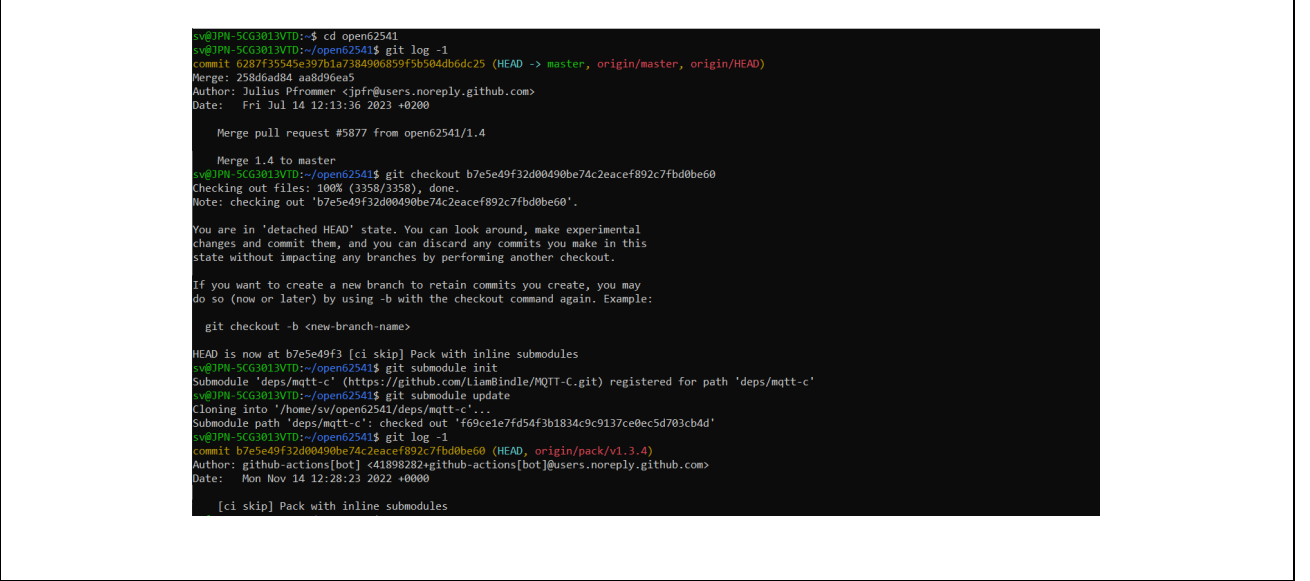

Fig.5-11 git submodule

16) Open the Linux folder from File Explorer. Confirm that CMakeLists.txt is present in /home/(username)/open62541 directory. Copy the following four patch files obtained by unzipping patch\_open62541.zip attached to the sample software to this directory.

include-bacnet-xmls.patch

CMakeLists.txt.patch

Opc.Ua.NodeSet2.Reduced.xml.patch

datatypes\_dataaccess.txt.patch

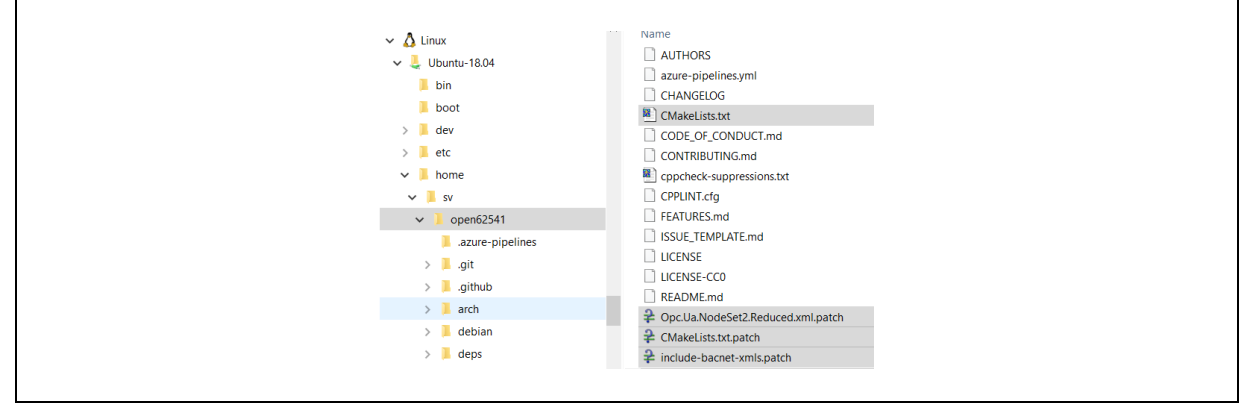

Fig.5-12 Copy patch files

17) Execute patch commands below in /open62541 directory

patch -p1 < include-bacnet-xmls.patch
patch -p1 < CMakeLists.txt.patch
patch -p1 < Opc.Ua.NodeSet2.Reduced.xml.patch
patch -p1 < datatypes\_dataaccess.txt.patch</pre>

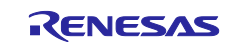

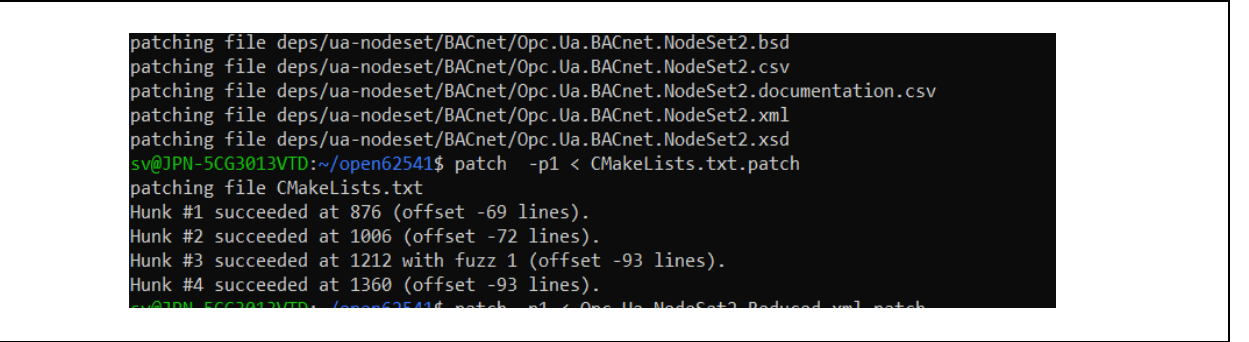

Fig.5-13 patch command

18) Compile the library according to the standard procedures of the cmake project. Create /open62541/build directory and run cmake . (Some items will be Failed, but there is no problem. (Some items will be Failed, but that is not a problem.)

mkdir build && cd build

cmake ..

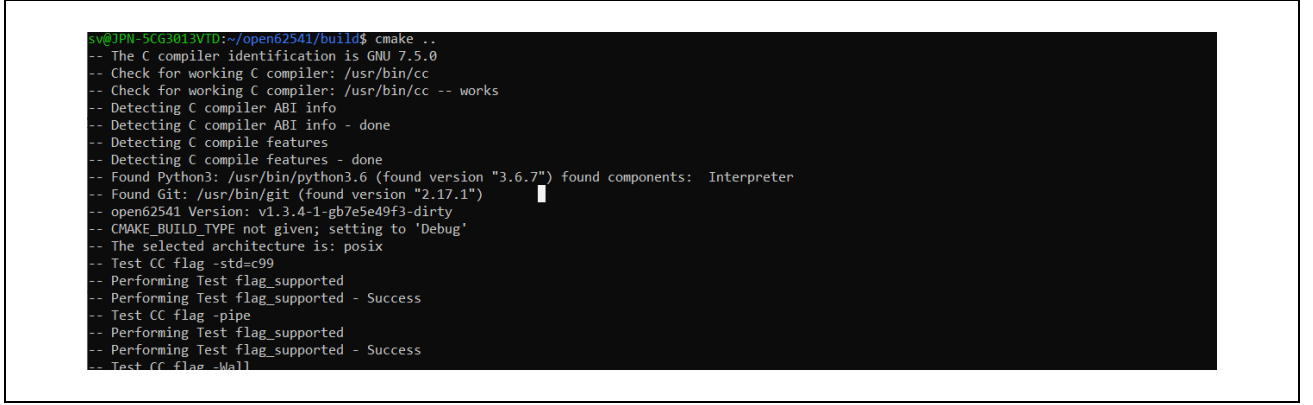

Fig.5-14 cmake

19) Execute the following command to start the ccmake setting window.

#### ccmake ..

20) Change the settings as follows, and after executing [c] to configure, close it by [q] to quit without generating.

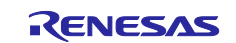

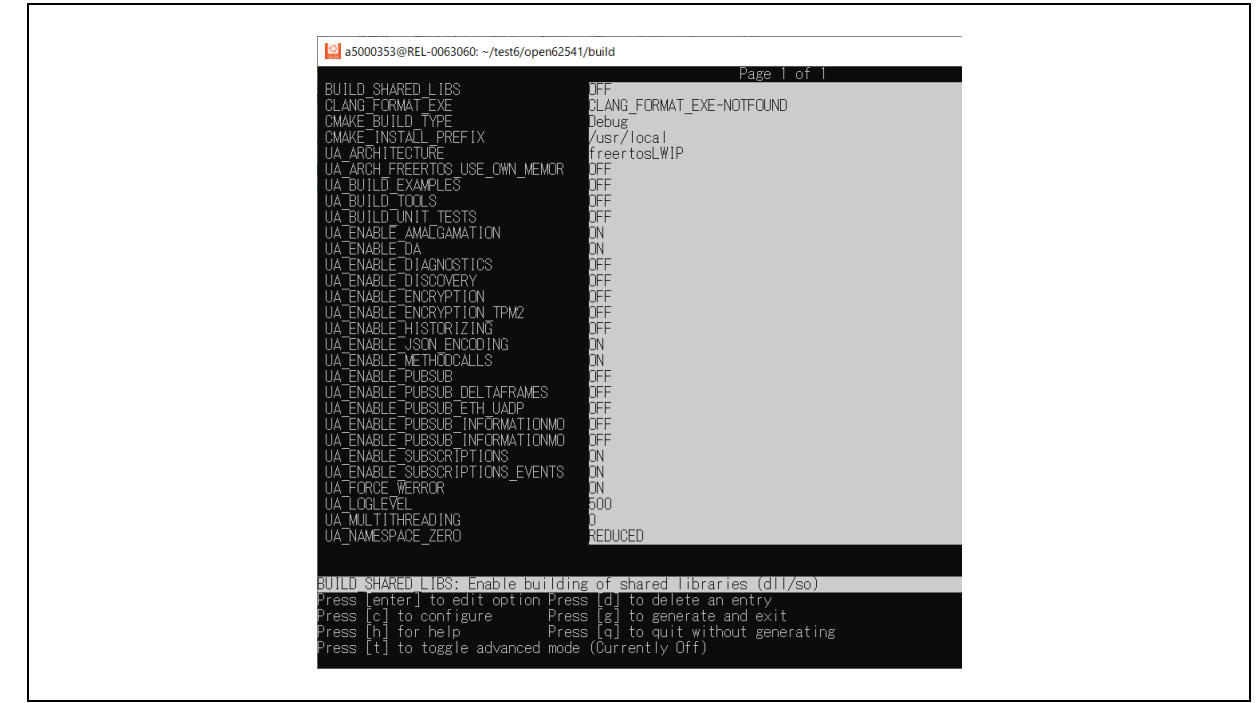

Fig.5-15 ccmake

21) Execute the following command to make in the */open62541/build* directory. The make process will finish with an error, but it does not matter.

## make -j

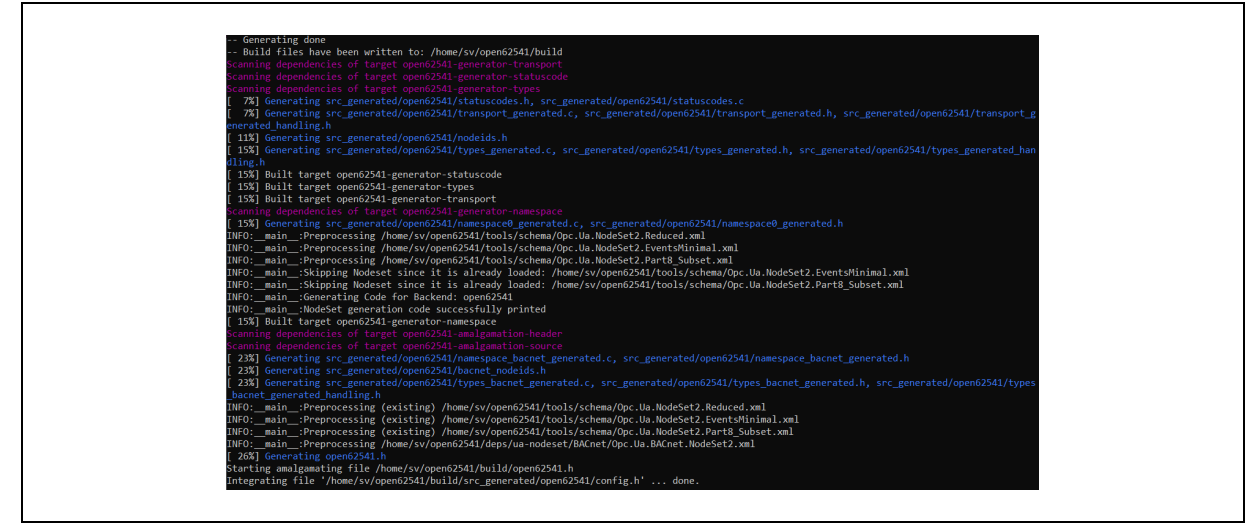

Fig.5-16 make

22) After "make -j" is completed, execute each of the following commands.

find ./ -type f -exec sed -i -e 's/fields\.unsigned\;/fields\.unsignedValue\;/g' {} \;
find ./ -type f -exec sed -i -e 's/fields\.boolean\;/fields\.booleanValue\;/g' {} \;
find ./ -type f -exec sed -i -e 's/fields\.enum\;/fields\.enumValue\;/g' {} \;
find ./ -type f -exec sed -i -e 's/fields\.enum\/fields\.enumValue\;/g' {} \;

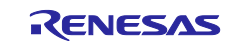

find ./ -type f -exec sed -i -e 's/fields\.boolean)/fields\.booleanValue)/g' {} \; find ./ -type f -exec sed -i -e 's/fields\.unsigned)/fields\.unsignedValue)/g' {} \; find ./ -type f -exec sed -i -e 's/fields\.signed)/fields\.signedValue)/g' {} \; find ./ -type f -exec sed -i -e 's/enum\;/enumValue\;/g' {} \; find ./ -type f -exec sed -i -e 's/boolean\;/booleanValue\;/g' {} \; find ./ -type f -exec sed -i -e 's/unsigned\;/unsignedValue\;/g' {} \; find ./ -type f -exec sed -i -e 's/signed\;/unsignedValue\;/g' {} \;

| <pre>PN-SGG3013VTD:-/openG2541/build\$ find ./ -type f -exec sed i -e 's/enumy:/enumValue';/g' {} \;<br/>DN-SGG3013VTD:-/openG2541/build\$ find ./ -type f -exec sed i -e 's/enumy:/enumValue';/g' {} \;</pre> | sv@TML-5C301370T:-/open62541/build\$ find // type f exec sed -i -e 's/unsigned/s/unsignedValue's/g' () \; | <pre>vqDPH-5C63013VD:-/open62541/build\$ find ./ -type<br/>vqDPH-5C63013VD:-/open62541/build\$ find ./ -type<br/>svqDPH-5C63013VD:-/open62541/build\$ find ./ -type<br/>svqDPH-5C63013VD:-/open62541/build\$ find ./ -type<br/>vqDPH-5C63013VD:-/open62541/build\$ find ./ -type<br/>vqDPH-5C63013VD:-/open62541/build\$ find ./ -type<br/>svqDPH-5C63013VD:-/open62541/build\$ find ./ -type<br/>svqDPH-5C63013VD:-/open62541/build\$ find ./ -type<br/>svqDPH-5C63013VD:-/open62541/build\$ find ./ -type</pre> | <pre>-exec sed -i -e 's/fields\.unsigned\;/fields\.unsignedNalue\;/g' {} };<br/>-exec sed -i -e 's/fields\.boolean\;/fields\.boolean\laue\;/g' {} };<br/>-exec sed -i -e 's/fields\.boolean\;/fields\.enumNalue\;/g' {} };<br/>-exec sed -i -e 's/fields\.boolean\/fields\.enumNalue\/g' {} };<br/>-exec sed -i -e 's/fields\.unsigned\/fields\.unsignedValue\/g' {} };<br/>-exec sed -i -e 's/fields\.unsigned\/fields\.unsignedValue\/g' {} };<br/>-exec sed -i -e 's/fields\.unsigned\/fields\.unsignedValue\/g' {} };<br/>-exec sed -i -e 's/fields\.signed\/fields\.unsignedValue\/g' {} };<br/>-exec sed -i -e 's/fields\.isigned\/fields\.unsignedValue\/g' {} };<br/>-exec sed -i -e 's/fields\.isigned\/fields\.isigned\</pre> |
|----------------------------------------------------------------------------------------------------|----------------------------------------------------------------------------------------------------|----------------------------------------------------------------------------------------------------|----------------------------------------------------------------------------------------------------|
|----------------------------------------------------------------------------------------------------|----------------------------------------------------------------------------------------------------|----------------------------------------------------------------------------------------------------|----------------------------------------------------------------------------------------------------|

Fig.5-17 substitution command

- 23) Confirm that the following files are generated in /opn62541 and /src\_generated/open62541 directories.
  - open62541.c
  - open62541.h
  - types\_bacnet\_generated.c
  - types\_bacnet\_generated.h
  - types\_bacnet\_generated\_handling.h
  - Namespace\_bacnet\_generated.h
  - Namespace\_bacnet\_generated.c
  - Bacnet\_nodeids.h

| sv@JPN-5CG3013VTD:~/open62541/build\$ ls -1                     |                  |
|-----------------------------------------------------------------|------------------|
| total 17160                                                     |                  |
| -rw-rr 1 sv sv 32799 Jul 21 20:20 CMakeCache.txt                |                  |
| drwxr-xr-x 1 sv sv 4096 Jul 21 20:24 CMakeFiles                 |                  |
| -rw-rr 1 sv sv 3724 Jul 21 20:15 CPackConfig.cmake              |                  |
| -rw-rr 1 sv sv 4178 Jul 21 20:15 CPackSourceConfig              | .cmake           |
| -rw-rr 1 sv sv 16683 Jul 21 20:24 Makefile                      |                  |
| drwxr-xr-x 1 sv sv 4096 Jul 21 20:24 arch                       |                  |
| drwxr-xr-x 1 sv sv 4096 Jul 21 20:15 bin                        |                  |
| -rw-rr 1 sv sv 5151 Jul 21 20:24 cmake_install.cma              | ke               |
| -rw-rr 1 sv sv 887 Jul 21 20:24 compile_commands.               | json             |
| drwxr-xr-x 1 sv sv 4096 Jul 21 20:24 doc                        |                  |
| drwxr-xr-x 1 sv sv 4096 Jul 21 20:24 doc src                    |                  |
| -rw-rr 1 sv sv 5911101 Jul 21 20:24 open62541.c                 |                  |
| -rw-rr 1 sv sv 1930296 Jul 21 20:24 open62541.h                 |                  |
| -rw-rr 1 sv sv 2133 Jul 21 20:20 open62541Config.c              | make             |
| -rw-rr 1 sv sv 1269 Jul 21 20:15 open62541ConfigVe              | rsion.cmake      |
| -rw-rr 1 sv sv 28898 Jul 21 20:15 open62541Macros.c             | make             |
| -rw-rr 1 sv sv 2283 Jul 21 20:24 open62541Targets.              | cmake            |
| drwxr-xr-x 1 sv sv 4096 Jul 21 20:24 src_generated              |                  |
| drwxr-xr-x 1 sv sv 4096 Jul 21 20:15 tools                      |                  |
| sv@JPN-5CG3013VTD:~/open62541/build\$ Is -1 src_generated/      | open62541        |
| total 6100                                                      |                  |
| -rw-rr 1 sv sv 89243 Jul 21 20:24 bacnet_nodeids.h              |                  |
| -rw-rr 1 sv sv 4470 Jul 21 20:20 config.h                       |                  |
| -rw-rr 1 sv sv 153130/ Jul 21 20:24 namespace0_genera           | ted.c            |
| -rw-rr 1 sv sv 1423 Jul 21 20:24 namespace0 genera              | ted.h            |
| -rw-rr 1 sv sv 2309284 Jul 21 20:24 namespace_bacnet_           | generated.c      |
| -rw-rr 1 sv sv 444 Jul 21 20:24 namespace_bacnet_               | generated.n      |
| -rw-rr 1 sv sv 9/53/9 Jul 21 20:24 nodelds.h                    |                  |
| -IW-IPP I SV SV 18357 JUL 21 20:24 statuscodes.c                |                  |
| -TW-PP 1 SV SV 32/40 Jul 21 20.24 statuscodes.                  |                  |
| nu p p 1 sv sv 2004 Jul 21 20:24 transport_generat              | eu.e             |
| num n 1 sv sv 2209 Jul 21 20:24 transport_generat               | eun              |
| -rw-nn 1 sv sv - 02200 Jul 21 20:24 transport_generat           |                  |
| -rw = r = -r = -1 sv sv $-6/387$ Jul 21 20.24 types bachet gene | nated h          |
| -rw-rr 1 sv sv 89416 Jul 21 20:24 types bachet gene             | nated handling h |
| -rw-r 1 sv sv 245684 Jul 21 20:24 types_backet_gene             |                  |
| -rw-r1 sv sv 53299 Jul 21 20:24 types_generated b               |                  |
| -rw-rr 1 sv sv 177739 Jul 21 20:24 types generated h            | andling h        |
|                                                                 |                  |
|                                                                 |                  |

Fig.5-18 Generated Files

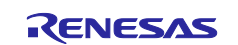

24) Create a folder in the IDE project and import the generated files into the project as shown in the figure. Where OPC\_UA\_SERVER is the file created under the e2studio project.

| 🗸 🔁 R                                                                                                    | ZN2L_OPC_BGW_V1.0.0 [Debug]                               |
|----------------------------------------------------------------------------------------------------|-----------------------------------------------------------|
| > **                                                                                                    | Binaries                                                  |
| > 🛱                                                                                                    | l Includes                                                |
| > 🚝                                                                                                    | BACNETOSS                                                 |
| ✓ ( <sup>2</sup>                                                                                                | OPC_UA_SERVER                                             |
| >                                                                                                    | h bacnet_nodeids.h                                        |
| >                                                                                                    | h common.h                                                |
| >                                                                                                    | 🝺 namespace_bacnet_generated.c                            |
| >                                                                                                    | h namespace_bacnet_generated.h                            |
| >                                                                                                    | 🖻 open62541.c                                             |
| >                                                                                                    | h open62541.h                                             |
| >                                                                                                    | h types_bacnet_generated_handling.h                       |
| >                                                                                                    | 🖻 types_bacnet_generated.c                                |
| >                                                                                                    | h types_bacnet_generated.h                                |
| > 🖉                                                                                                    | rzn                                                       |
| > 🖉                                                                                                    | rzn_cfg/aws                                               |
| > 🖻                                                                                                    | rzn_gen                                                   |
| > 🖻                                                                                                    | src                                                       |
| > 🖻                                                                                                    | user/oss/amazon-freertos/libraries/3rdparty/lwip_osal/src |
| > 🖻                                                                                                    | user/oss/lwip                                             |
| > 🖻                                                                                                    | user/renesas                                              |
| > 🚈                                                                                                    | -> Debug                                                  |
| > 🖻                                                                                                    | י rzn_cfg                                                 |
| > 🖻                                                                                                    | ♭ script                                                  |
| > 🖻                                                                                                    | b user                                                    |
| the second second second second second second second second second second second second second second second se | configuration.xml                                         |
|                                                                                                    | ) rzn_cfg.txt                                             |
|                                                                                                    | RZN2L_OPC_BGW_V1.0.0 Debug.jlink                          |
|                                                                                                    |                                                           |
|                                                                                                    |                                                           |

Fig.5-19 Import

## 5.1.4 Changes in Generated Files

Several changes have been made to the open62541 files generated by this procedure. A summary is given below.

## 1. Open62541.c

The open62541.c is modified during integration to avoid namespace mismatch and merging BACnet namespace with the default application namespace as in below Fig.5-20

include the following code snippet to merge bacnet namespace in application

```
for(size_t i = 0; i < UA_TYPES_BACNET_COUNT; ++i) {
    if(UA_Nodeld_equal(&UA_TYPES_BACNET[i].typeId, typeId))
        return &UA_TYPES_BACNET[i];</pre>
```

```
}
```

Replace the following

value->value.data = booleanValue; to value->value.data = boolean;

Comment the following code snippet to avoid namespace mismatch between application namespace and bacnet namespace.

//if(n1->namespaceIndex != n2->namespaceIndex)

// return (n1->namespaceIndex < n2->namespaceIndex) ? UA\_ORDER\_LESS : UA\_ORDER\_MORE;

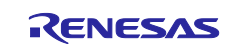

The nodeset compiler uses python script the order in which the nodes are created are not specific.

| <ul> <li>D:\Documents\generated files\open62541.c</li> </ul> | - P 🔁 - 🖽 🛛                                                           | E D:\Documents\Integrated files\open62541.c V                                       | - 🗁 🔻  |
|--------------------------------------------------------------|-----------------------------------------------------------------------|-------------------------------------------------------------------------------------|--------|
| 7/27/2023 4:07:06 PM 5,911,553 bytes C,C++                   | ,C#,ObjC Source ▼ UTF-8 ▼ UNIX                                        | 7/27/2023 2:32:08 PM 4,471,487 bytes C,C++,C#,ObjC Source VITF-8 V PC               |        |
|                                                              |                                                                       | <pre></pre>                                                                         |        |
|                                                              | 276 FILTERED LINES                                                    | <pre>2/ 276 FRITERED LINES</pre>                                                    |        |
| if(n1->namespaceIndex != n2                                  | <pre>&gt;namespaceIndex)</pre>                                        | <pre>//if(n1-&gt;namespaceIndex != n2-&gt;namespaceIndex)</pre>                     |        |
| return (n1->namespaceIn                                      | dex < n2->namespaceIndex) ? UA_ORDER_LESS : UA<br>— 9FILTERED LINES E | <pre>// return (n1-&gt;namespaceIndex &lt; n2-&gt;namespaceIndex) ? UA_ORDER_</pre> | LESS : |
| = 📄 ///////////////////////////////////                      |                                                                       |                                                                                     |        |
| - value->value data - bealean                                | - 16598 HUTERED LINES                                                 | value->value data - boolean:                                                        |        |

Fig.5-20 difference in open62541.c

2. Open62541.h NO CHANGES

3. bacnet nodeids

NO CHANGES

#### types\_bacnet\_generated\_handling.h 4 NO CHANGE

5. Namespace\_bacnet\_generated.c

UA\_TYPES->UA\_TYPES\_BACNET

&UA\_TYPES->&UA\_TYPES\_BACNET

78LU->80LU

78LU is macro for optional node

80LU is macro for Mandatory node

To enable optional node to mandatory nodes like network scan, reinitialization, time synchronization method and include them in Object folder In address space above change is made.

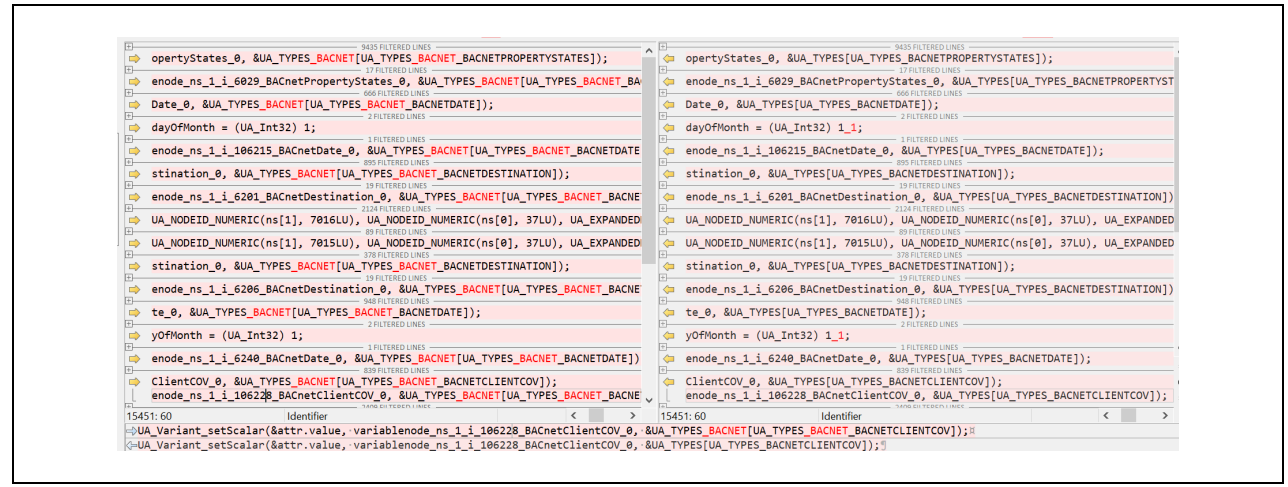

Fig.5-21 difference in namespace\_bacnet\_generated.c

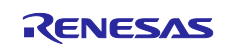

#### 6. Namespace\_bacnet\_generated.h

Remove types\_bacnet\_generated.h since open62541.h is included.

| T IN FILTERED LINES                 |                                       |  |
|-------------------------------------|---------------------------------------|--|
| #include "types bacnet generated.h" | //#include "types bacnet generated.h" |  |
| T 10 FILTERED LINES                 | TT 10 FILTERED LINES                  |  |

### Fig.5-22 difference in namespace\_bacnet\_generated.h

#### 7. types\_bacnet\_generated.h

Remove #include "types\_generated.h"

ISFILTERDUNES
 ISFILTERDUNES
 ISFILTERDUNES
 ISFILTERDUNES

Fig.5-23 difference in types\_bacnet\_generated.h

## 8. types\_bacnet\_generated.c

Remove the included types\_generated .h and include open62541.h

APUTERDINES

Fig.5-24 difference in types\_bacnet\_generated.c

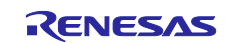

# 5.2 B-BC Device Profile (Reference)

Indicates the support status of the B-BC device profile in this sample software version. The "Not available" in the subsequent tables does not meet the requirement in this version. They will be supported in the next version or later.

| Table 5-1 BAC | net Service | implementation | status | required for | B-BC |
|---------------|-------------|----------------|--------|--------------|------|
|---------------|-------------|----------------|--------|--------------|------|

| BACnet Service               | Initiate <sup>1</sup> | Execute <sup>2</sup> |
|------------------------------|-----------------------|----------------------|
| Who-Is                       | 1                     | 1                    |
| I-Am                         | 1                     | 1                    |
| Who-Has                      | 1                     | 1                    |
| I-Have                       | 1                     | 1                    |
| ReadProperty                 | 1                     | 1                    |
| WriteProperty                | 1                     | 1                    |
| DeviceCommunicationControl   |                       | Not available        |
| ReinitializeDevice           |                       | Not available        |
| AtomicReadFile               |                       | Not available        |
| AtomicWriteFile              |                       | Not available        |
| TimeSynchronization          |                       | Not available        |
| UTCTimeSynchronization       |                       |                      |
| SubscribeCOV                 |                       |                      |
| ConfirmedCOVNotification     |                       |                      |
| UnconfirmedCOVNotification   |                       |                      |
| ReadPropertyMultiple         | Not available         | Not available        |
| ReadPropertyConditional      |                       |                      |
| ReadRange                    |                       | Not available        |
| WritePropertyMultiple        | Not available         | Not available        |
| GetAlarmSummary              |                       |                      |
| GetEventInformation          |                       | Not available        |
| GetEnrollmentSummary         |                       |                      |
| AcknowledgeAlarm             |                       | Not available        |
| ConfirmedEventNotification   | Not available         |                      |
| UnconfirmedEventNotification | Not available         |                      |
| UnconfirmedTextMessage       |                       |                      |
| ConfirmedTextMessage         |                       |                      |
| AddListElement               |                       |                      |
| RemoveListElement            |                       |                      |
| CreateObject                 |                       |                      |

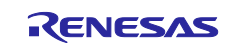
| BACnet Service             | Initiate <sup>1</sup> | Execute <sup>2</sup> |
|----------------------------|-----------------------|----------------------|
| DeleteObject               |                       |                      |
| UnconfirmedPrivateTransfer |                       |                      |
| ConfirmedPrivateTransfer   |                       |                      |
| VTOpen                     |                       |                      |
| VTData                     |                       |                      |
| VTClose                    |                       |                      |

 $\checkmark$  is applicable, blank is not applicable, and "Not available" does not meet the requirements.

Sends a BACnet service request or notification. However, the B-SS does not send service requests, only notifications.
 Execute the BACnet service and send a response (if a confirmed service is requested).

## Table 5-2 BACnet Object implementation status required for B-BC

| BACnet Object Type | Object ID            | Implementation |
|--------------------|----------------------|----------------|
| Accumulator        |                      |                |
| Analog Input       | Analog Input, 0      | 1              |
|                    | Analog Input, 1      | Not available  |
| Analog Output      |                      |                |
| Analog Value       | Analog Value, 0      | Not available  |
|                    | Analog Value, 1      | Not available  |
| Averaging          |                      |                |
| Binary Input       |                      |                |
| Binary Output      | Binary Output, 0     | Not available  |
|                    | Binary Output, 1     | Not available  |
| Binary Value       | Binary Value, 0      | Not available  |
|                    | Binary Value, 1      | Not available  |
| Calendar           |                      |                |
| Command            |                      |                |
| Device             | Device, 12           | Not available  |
| Event Enrollment   |                      |                |
| File               |                      |                |
| Group              |                      |                |
| Life Safety Point  |                      |                |
| Life Safety Zone   |                      |                |
| Loop               |                      |                |
| Multi state Input  |                      |                |
| Multi state Output |                      |                |
| Multi state Value  | Multi state Value, 0 | Not available  |
|                    | Multi state Value, 1 | Not available  |

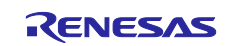

| BACnet Object Type     | Object ID                 | Implementation |
|------------------------|---------------------------|----------------|
| Notification Class     |                           | Not available  |
| Program                |                           |                |
| Pulse Converter        |                           |                |
| Schedule               |                           | Not available  |
| Trend Log              |                           | Not available  |
| Access Door            |                           |                |
| Event Log              |                           |                |
| Load Control           |                           |                |
| Structured View        |                           |                |
| Trend Log Multiple     |                           |                |
| Access Point           |                           |                |
| Access Zone            |                           |                |
| Access User            |                           |                |
| Access Rights          |                           |                |
| Access Credential      |                           |                |
| Credential Data Input  |                           |                |
| CharacterString Value  |                           |                |
| DateTime Value         |                           |                |
| Large Analog Value     |                           |                |
| BitString Value        |                           |                |
| OctetString Value      |                           |                |
| Time Value             |                           |                |
| Integer Value          |                           |                |
| Positive Integer Value | Positive Integer Value, 0 | Not available  |
|                        | Positive Integer Value, 1 | Not available  |
| Date Value             |                           |                |
| DateTime Pattern Value |                           |                |
| Time Pattern Value     |                           |                |
| Date Pattern Value     |                           |                |
| Network Security       |                           |                |
| Global Group           |                           |                |
| Notification Forwarder |                           |                |
| Alert Enrollment       |                           |                |
| Channel                |                           |                |
| Lighting Output        |                           |                |
| Network Port           |                           | Not available  |

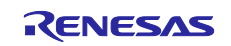

| BACnet Object Type     | Object ID | Implementation |
|------------------------|-----------|----------------|
| Binary Lighting Output |           |                |

✓ is applicable, blank is not applicable, and "Not available" does not meet the requirements.

| Table 5-3 BIBB implementation | n status required for B-BC |
|-------------------------------|----------------------------|
|-------------------------------|----------------------------|

| BIBB Class            | BIBB       | BACnet Service               | Initiate <sup>1</sup> | Execute <sup>2</sup> | B-BC<br>Standardized <sup>3</sup> |
|-----------------------|------------|------------------------------|-----------------------|----------------------|-----------------------------------|
| DataSharing           | DS-RP-A,B  | ReadProperty                 | 1                     | 1                    | 1                                 |
|                       | DS-WP-A,B  | WriteProperty                | 1                     | 1                    | 1                                 |
|                       | DS-RPM-A,B | ReadPropertyMultiple         | Not available         | Not available        | 1                                 |
|                       | DS-WPM-A,B | WritePropertyMultiple        | Not available         | Not available        | 1                                 |
| Alarm & Event         | AE-N-I-B   | ConfirmedEventNotification   | Not available         |                      | 1                                 |
| Management            |            | UnconfirmedEventNotification | Not available         |                      | 1                                 |
|                       | AE-ACK-B   | AcknowledgeAlarm             |                       | Not available        | 1                                 |
|                       | AE-INFO-B  | GetEventInformation          |                       | Not available        | 1                                 |
| Scheduling            | SCHED-E-B  | WriteProperty                | Not available         | Not available        | 1                                 |
|                       |            | ReadProperty                 |                       | Not available        | 1                                 |
| Trending              | T-VMT-I-B  | ReadRange                    |                       | Not available        | 1                                 |
|                       | T-ATR-B    | ConfirmedEventNotification   | Not available         |                      | 1                                 |
|                       |            | UnconfirmedEventNotification | Not available         |                      | 1                                 |
|                       |            | ReadRange                    |                       | Not available        | 1                                 |
| Device &              | DM-DDB-A,B | Who-Is                       | 1                     | 1                    | 1                                 |
| Network<br>Management |            | I-Am                         | 1                     | 1                    | 1                                 |
|                       | DM-DOB-A,B | Who-Has                      | 1                     | 1                    | 1                                 |
|                       |            | I-Have                       | 1                     | 1                    | 1                                 |
|                       | DM-DCC-B   | DeviceCommunicationControl   |                       | Not available        | 1                                 |
|                       | DM-TS-B    | TimeSynchronization          |                       | Not available        | 1                                 |
|                       | DM-RD-B    | ReinitializeDevice           |                       | Not available        | 1                                 |
|                       | DM-BR-B    | AtomicReadFile               |                       | Not available        | 1                                 |
|                       |            | AtomicWriteFile              |                       | Not available        | 1                                 |
|                       |            | ReinitializeDevice           |                       | Not available        | 1                                 |

 $\checkmark$  is applicable, blank is not applicable, and "Not available" does not meet the requirements.

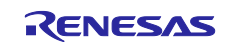

## **Revision History**

|      |             | Description |               |
|------|-------------|-------------|---------------|
| Rev. | Date        | Page        | Summary       |
| 1.00 | Jul/31/2023 | -           | First Edition |
|      |             |             |               |

### Trademark

ARM and Cortex are registered trademarks of ARM Limited (or its subsidiaries) in the EU and/or elsewhere. All rights reserved. Ethernet is a registered trademark of Fuji Xerox Co., Ltd.

Additionally, all product names and service names in this document are a trademark or a registered trademark which belongs to the respective owners.

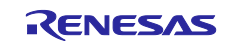

# General Precautions in the Handling of Microprocessing Unit and Microcontroller Unit Products

The following usage notes are applicable to all Microprocessing unit and Microcontroller unit products from Renesas. For detailed usage notes on the products covered by this document, refer to the relevant sections of the document as well as any technical updates that have been issued for the products.

#### 1. Precaution against Electrostatic Discharge (ESD)

A strong electrical field, when exposed to a CMOS device, can cause destruction of the gate oxide and ultimately degrade the device operation. Steps must be taken to stop the generation of static electricity as much as possible, and quickly dissipate it when it occurs. Environmental control must be adequate. When it is dry, a humidifier should be used. This is recommended to avoid using insulators that can easily build up static electricity. Semiconductor devices must be stored and transported in an anti-static container, static shielding bag or conductive material. All test and measurement tools including work benches and floors must be grounded. The operator must also be grounded using a wrist strap. Semiconductor devices must not be touched with bare hands. Similar precautions must be taken for printed circuit boards with mounted semiconductor devices.

2. Processing at power-on

The state of the product is undefined at the time when power is supplied. The states of internal circuits in the LSI are indeterminate and the states of register settings and pins are undefined at the time when power is supplied. In a finished product where the reset signal is applied to the external reset pin, the states of pins are not guaranteed from the time when power is supplied until the reset process is completed. In a similar way, the states of pins in a product that is reset by an on-chip power-on reset function are not guaranteed from the time when power is supplied until the power is supplied until the power is supplied until the power reaches the level at which resetting is specified.

3. Input of signal during power-off state

Do not input signals or an I/O pull-up power supply while the device is powered off. The current injection that results from input of such a signal or I/O pull-up power supply may cause malfunction and the abnormal current that passes in the device at this time may cause degradation of internal elements. Follow the guideline for input signal during power-off state as described in your product documentation.

4. Handling of unused pins

Handle unused pins in accordance with the directions given under handling of unused pins in the manual. The input pins of CMOS products are generally in the high-impedance state. In operation with an unused pin in the open-circuit state, extra electromagnetic noise is induced in the vicinity of the LSI, an associated shoot-through current flows internally, and malfunctions occur due to the false recognition of the pin state as an input signal become possible.

5. Clock signals

After applying a reset, only release the reset line after the operating clock signal becomes stable. When switching the clock signal during program execution, wait until the target clock signal is stabilized. When the clock signal is generated with an external resonator or from an external oscillator during a reset, ensure that the reset line is only released after full stabilization of the clock signal. Additionally, when switching to a clock signal produced with an external resonator or by an external oscillator while program execution is in progress, wait until the target clock signal is stable.

6. Voltage application waveform at input pin

Waveform distortion due to input noise or a reflected wave may cause malfunction. If the input of the CMOS device stays in the area between  $V_{IL}$  (Max.) and  $V_{IH}$  (Min.) due to noise, for example, the device may malfunction. Take care to prevent chattering noise from entering the device when the input level is fixed, and also in the transition period when the input level passes through the area between  $V_{IL}$  (Max.) and  $V_{IH}$  (Min.).

7. Prohibition of access to reserved addresses

Access to reserved addresses is prohibited. The reserved addresses are provided for possible future expansion of functions. Do not access these addresses as the correct operation of the LSI is not guaranteed.

8. Differences between products

Before changing from one product to another, for example to a product with a different part number, confirm that the change will not lead to problems. The characteristics of a microprocessing unit or microcontroller unit products in the same group but having a different part number might differ in terms of internal memory capacity, layout pattern, and other factors, which can affect the ranges of electrical characteristics, such as characteristic values, operating margins, immunity to noise, and amount of radiated noise. When changing to a product with a different part number, implement a system-evaluation test for the given product.

## Notice

- 1. Descriptions of circuits, software and other related information in this document are provided only to illustrate the operation of semiconductor products and application examples. You are fully responsible for the incorporation or any other use of the circuits, software, and information in the design of your product or system. Renesas Electronics disclaims any and all liability for any losses and damages incurred by you or third parties arising from the use of these circuits, software, or information.
- 2. Renesas Electronics hereby expressly disclaims any warranties against and liability for infringement or any other claims involving patents, copyrights, or other intellectual property rights of third parties, by or arising from the use of Renesas Electronics products or technical information described in this document, including but not limited to, the product data, drawings, charts, programs, algorithms, and application examples.
- 3. No license, express, implied or otherwise, is granted hereby under any patents, copyrights or other intellectual property rights of Renesas Electronics or others.
- 4. You shall be responsible for determining what licenses are required from any third parties, and obtaining such licenses for the lawful import, export, manufacture, sales, utilization, distribution or other disposal of any products incorporating Renesas Electronics products, if required.
- 5. You shall not alter, modify, copy, or reverse engineer any Renesas Electronics product, whether in whole or in part. Renesas Electronics disclaims any and all liability for any losses or damages incurred by you or third parties arising from such alteration, modification, copying or reverse engineering.
- Renesas Electronics products are classified according to the following two quality grades: "Standard" and "High Quality". The intended applications for each Renesas Electronics product depends on the product's quality grade, as indicated below.
  - "Standard": Computers; office equipment; communications equipment; test and measurement equipment; audio and visual equipment; home electronic appliances; machine tools; personal electronic equipment; industrial robots; etc.
  - "High Quality": Transportation equipment (automobiles, trains, ships, etc.); traffic control (traffic lights); large-scale communication equipment; key financial terminal systems; safety control equipment; etc.

Unless expressly designated as a high reliability product or a product for harsh environments in a Renesas Electronics data sheet or other Renesas Electronics document, Renesas Electronics products are not intended or authorized for use in products or systems that may pose a direct threat to human life or bodily injury (artificial life support devices or systems; surgical implantations; etc.), or may cause serious property damage (space system; undersea repeaters; nuclear power control systems; aircraft control systems; key plant systems; military equipment; etc.). Renesas Electronics disclaims any and all liability for any damages or losses incurred by you or any third parties arising from the use of any Renesas Electronics product that is inconsistent with any Renesas Electronics data sheet, user's manual or other Renesas Electronics document.

- 7. No semiconductor product is absolutely secure. Notwithstanding any security measures or features that may be implemented in Renesas Electronics hardware or software products, Renesas Electronics shall have absolutely no liability arising out of any vulnerability or security breach, including but not limited to any unauthorized access to or use of a Renesas Electronics product or a system that uses a Renesas Electronics product. RENESAS ELECTRONICS DOES NOT WARRANT OR GUARANTEE THAT RENESAS ELECTRONICS PRODUCTS, OR ANY SYSTEMS CREATED USING RENESAS ELECTRONICS PRODUCTS WILL BE INVULNERABLE OR FREE FROM CORRUPTION, ATTACK, VIRUSES, INTERFERENCE, HACKING, DATA LOSS OR THEFT, OR OTHER SECURITY INTRUSION ("Vulnerability Issues"). RENESAS ELECTRONICS DISCLAIMS ANY AND ALL RESPONSIBILITY OR LIABILITY ARISING FROM OR RELATED TO ANY VULNERABILITY ISSUES. FURTHERMORE, TO THE EXTENT PERMITTED BY APPLICABLE LAW, RENESAS ELECTRONICS DISCLAIMS ANY AND ALL WARRANTIES, EXPRESS OR IMPLIED, WITH RESPECT TO THIS DOCUMENT AND ANY RELATED OR ACCOMPANYING SOFTWARE OR HARDWARE, INCLUDING BUT NOT LIMITED TO THE IMPLIED WARRANTIES OF MERCHANTABILITY, OR FITNESS FOR A PARTICULAR PURPOSE.
- 8. When using Renesas Electronics products, refer to the latest product information (data sheets, user's manuals, application notes, "General Notes for Handling and Using Semiconductor Devices" in the reliability handbook, etc.), and ensure that usage conditions are within the ranges specified by Renesas Electronics with respect to maximum ratings, operating power supply voltage range, heat dissipation characteristics, installation, etc. Renesas Electronics disclaims any and all liability for any malfunctions, failure or accident arising out of the use of Renesas Electronics products outside of such specified ranges.
- 9. Although Renesas Electronics endeavors to improve the quality and reliability of Renesas Electronics products, semiconductor products have specific characteristics, such as the occurrence of failure at a certain rate and malfunctions under certain use conditions. Unless designated as a high reliability product or a product for harsh environments in a Renesas Electronics data sheet or other Renesas Electronics document, Renesas Electronics products are not subject to radiation resistance design. You are responsible for implementing safety measures to guard against the possibility of bodily injury, injury or damage caused by fire, and/or danger to the public in the event of a failure or malfunction of Renesas Electronics, such as safety design for hardware and software, including but not limited to redundancy, fire control and malfunction prevention, appropriate treatment for aging degradation or any other appropriate measures. Because the evaluation of microcomputer software alone is very difficult and impractical, you are responsible for evaluating the safety of the final products or systems manufactured by you.
- 10. Please contact a Renesas Electronics sales office for details as to environmental matters such as the environmental compatibility of each Renesas Electronics product. You are responsible for carefully and sufficiently investigating applicable laws and regulations that regulate the inclusion or use of controlled substances, including without limitation, the EU RoHS Directive, and using Renesas Electronics products in compliance with all these applicable laws and regulations. Renesas Electronics disclaims any and all liability for damages or losses occurring as a result of your noncompliance with applicable laws and regulations.
- 11. Renesas Electronics products and technologies shall not be used for or incorporated into any products or systems whose manufacture, use, or sale is prohibited under any applicable domestic or foreign laws or regulations. You shall comply with any applicable export control laws and regulations promulgated and administered by the governments of any countries asserting jurisdiction over the parties or transactions.
- 12. It is the responsibility of the buyer or distributor of Renesas Electronics products, or any other party who distributes, disposes of, or otherwise sells or transfers the product to a third party, to notify such third party in advance of the contents and conditions set forth in this document.
- This document shall not be reprinted, reproduced or duplicated in any form, in whole or in part, without prior written consent of Renesas Electronics.
  Please contact a Renesas Electronics sales office if you have any questions regarding the information contained in this document or Renesas
- Electronics products. (Note1) "Renesas Electronics" as used in this document means Renesas Electronics Corporation and also includes its directly or indirectly controlled
- (Note1) "Renesas Electronics" as used in this document means Renesas Electronics Corporation and also includes its directly or indirectly controlled subsidiaries.

(Note2) "Renesas Electronics product(s)" means any product developed or manufactured by or for Renesas Electronics.

(Rev.5.0-1 October 2020)

# **Corporate Headquarters**

TOYOSU FORESIA, 3-2-24 Toyosu, Koto-ku, Tokyo 135-0061, Japan www.renesas.com

## **Contact information**

For further information on a product, technology, the most up-to-date version of a document, or your nearest sales office, please visit: <a href="https://www.renesas.com/contact/">www.renesas.com/contact/</a>

## Trademarks

Renesas and the Renesas logo are trademarks of Renesas Electronics Corporation. All trademarks and registered trademarks are the property of their respective owners.